## **Data Replication Service**

## **Real-Time Migration**

 Issue
 01

 Date
 2022-09-30

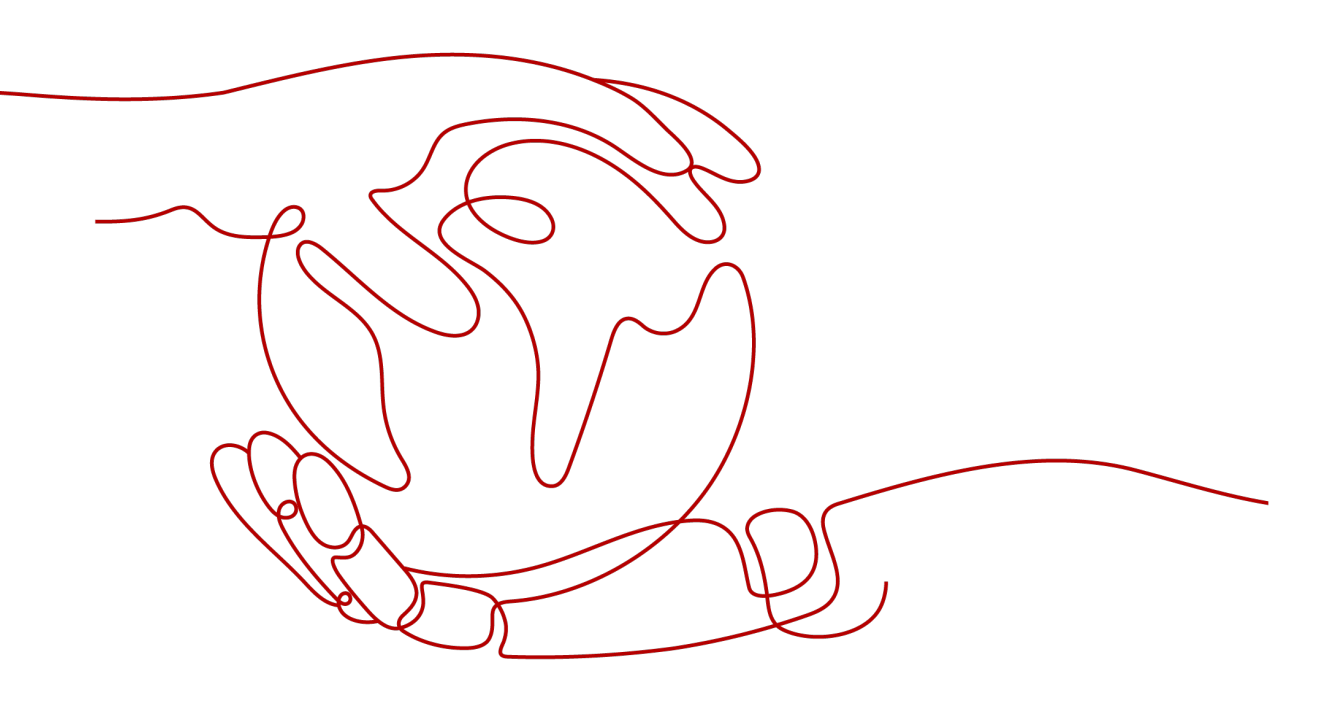

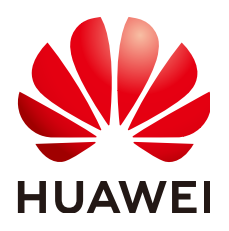

HUAWEI TECHNOLOGIES CO., LTD.

#### Copyright © Huawei Technologies Co., Ltd. 2022. All rights reserved.

No part of this document may be reproduced or transmitted in any form or by any means without prior written consent of Huawei Technologies Co., Ltd.

#### **Trademarks and Permissions**

NUAWEI and other Huawei trademarks are trademarks of Huawei Technologies Co., Ltd. All other trademarks and trade names mentioned in this document are the property of their respective holders.

#### Notice

The purchased products, services and features are stipulated by the contract made between Huawei and the customer. All or part of the products, services and features described in this document may not be within the purchase scope or the usage scope. Unless otherwise specified in the contract, all statements, information, and recommendations in this document are provided "AS IS" without warranties, guarantees or representations of any kind, either express or implied.

The information in this document is subject to change without notice. Every effort has been made in the preparation of this document to ensure accuracy of the contents, but all statements, information, and recommendations in this document do not constitute a warranty of any kind, express or implied.

### Huawei Technologies Co., Ltd.

- Address: Huawei Industrial Base Bantian, Longgang Shenzhen 518129 People's Republic of China Website: https://www.huawei.com
- Email: <u>support@huawei.com</u>

## **Contents**

| 1 Migration Overview                                 | 1   |
|------------------------------------------------------|-----|
| 2 To the Cloud                                       | 4   |
| 2.1 From MySQL to MySQL                              |     |
| 2.2 From MySQL to DDM                                | 25  |
| 2.3 From MySQL to GaussDB(for MySQL) Primary/Standby |     |
| 2.4 From MySQL Schema and Logic Table to DDM         | 51  |
| 2.5 From MongoDB to DDS                              | 64  |
| 2.6 From MongoDB to GaussDB(for Mongo)               |     |
| 3 Out of the Cloud                                   | 85  |
| 3.1 From MySQL to MySQL                              |     |
| 3.2 From DDS to MongoDB                              |     |
| 4 Task Management                                    | 111 |
| 4.1 Creating a Migration Task                        |     |
| 4.2 Querying the Migration Progress                  |     |
| 4.3 Viewing Migration Logs                           |     |
| 4.4 Comparing Migration Items                        | 129 |
| 4.5 Managing Objects                                 |     |
| 4.5.1 Migrating Accounts                             |     |
| 4.5.2 Parameters for Comparison                      | 139 |
| 4.6 Task Life Cycle                                  | 142 |
| 4.6.1 Viewing Task Details                           |     |
| 4.6.2 Editing Migration Task Information             | 143 |
| 4.6.3 Modifying Migration Information                |     |
| 4.6.4 Editing a Migration Task                       | 145 |
| 4.6.5 Resuming a Migration Task                      |     |
| 4.6.6 Resetting a Migration Task                     |     |
| 4.6.7 Pausing a Migration Task                       |     |
| 4.6.8 Modifying the Flow Control Mode                | 154 |
| 4.6.9 Stopping a Migration Task                      |     |
| 4.6.10 Deleting a Migration Task                     |     |
| 4.6.11 Cloning a Migration Task                      |     |
| 4.6.12 Task Statuses                                 |     |

| 5 Tag Management                   | 161 |
|------------------------------------|-----|
| 6 Interconnecting with CTS         | 163 |
| 6.1 Key Operations Recorded by CTS |     |
| 6.2 Viewing Traces                 |     |
| 7 Interconnecting with Cloud Eye   | 165 |
| 7.1 Supported Metrics              |     |
| 7.2 Configuring Alarm Rules        |     |
| 7.3 Viewing Monitoring Metrics     | 171 |
| A Change History                   | 173 |

## Migration Overview

With DRS, you can migrate data from sources to destinations in real time. You create a replication instance to connect to both the source and destination and configure objects to be migrated. DRS will help you compare metrics and data between source and destination, so you can determine the best time to switch to the destination database while minimizing service downtime.

DRS supports incremental migration, so you can replicate ongoing changes to keep sources and destinations in sync while minimizing the impact of service downtime and migration.

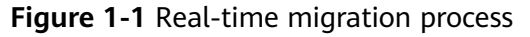

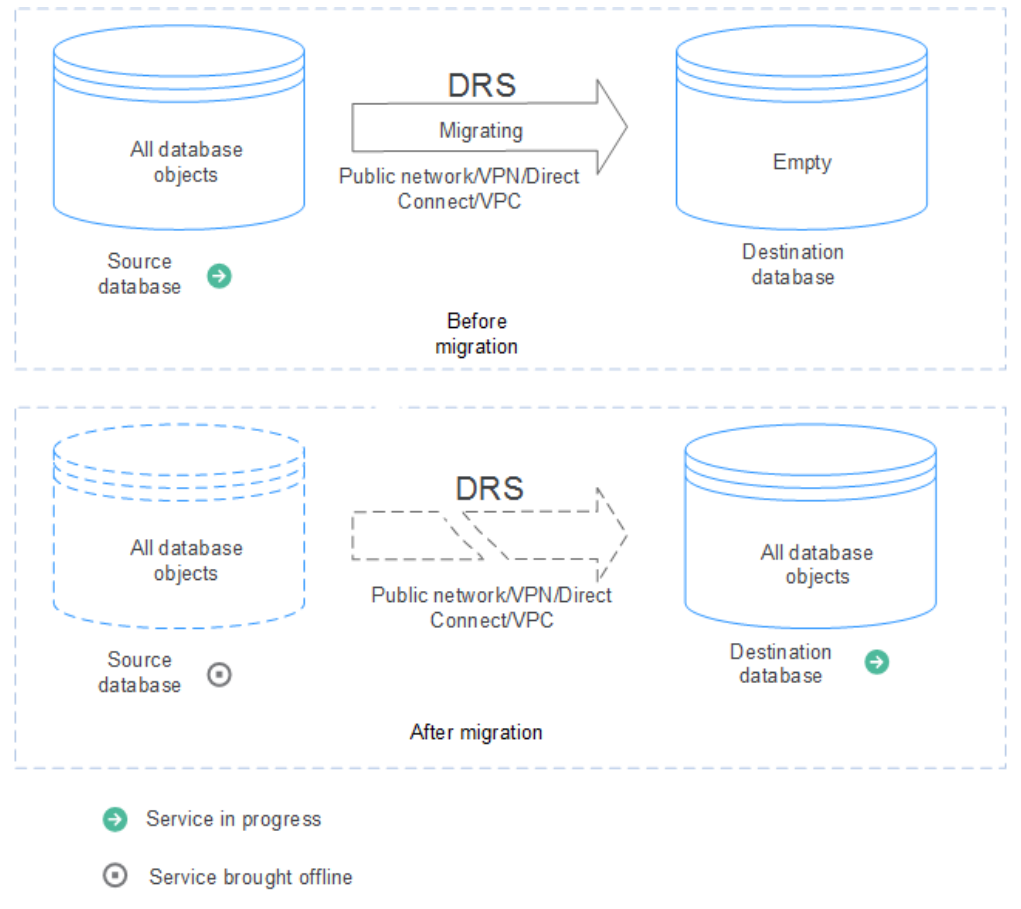

#### Supported Database Types

**Table 1-1** lists the source database and destination database types supported by DRS in real-time migration.

| Source DB                                                                                                    | Destination DB                                                                                                    | Migration Type                                                                                                    | Documentation                                              |
|----------------------------------------------------------------------------------------------------|----------------------------------------------------------------------------------------------------|----------------------------------------------------------------------------------------------------|------------------------------------------------------------|
| <ul> <li>On-premises<br/>MySQL<br/>databases</li> </ul>                                                                                                    | RDS for MySQL                                                                                                    | Full<br>Full+Incremental                                                                                                    | From MySQL to<br>MySQL (To the<br>cloud)                   |
| <ul> <li>MySQL<br/>databases on<br/>an ECS</li> </ul>                                                                                                    | DDM                                                                                                    | Full<br>Full+Incremental                                                                                                    | From MySQL to<br>DDM                                       |
| <ul> <li>MySQL<br/>databases on<br/>other clouds</li> <li>RDS for MySQL</li> </ul>                                                                                    | GaussDB(for<br>MySQL) primary/<br>standby                                                                                                    | Full<br>Full+Incremental                                                                                                    | From MySQL to<br>GaussDB(for<br>MySQL) Primary/<br>Standby |
| RDS for MySQL                                                                                                    | <ul> <li>On-premises<br/>MySQL<br/>databases</li> <li>MySQL<br/>databases on<br/>an ECS</li> <li>MySQL<br/>databases on<br/>other clouds</li> </ul> | Full<br>Full+Incremental                                                                                                    | From MySQL to<br>MySQL (Out of<br>the cloud)               |
| <ul> <li>On-premises<br/>MongoDB<br/>databases</li> <li>MongoDB<br/>databases on<br/>an ECS</li> <li>MongoDB<br/>database on<br/>other clouds</li> <li>DDS</li> </ul> | DDS                                                                                                    | Full<br>Full+Incremental                                                                                                    | From MongoDB<br>to DDS                                     |
| <ul> <li>On-premises<br/>MongoDB<br/>databases</li> <li>MongoDB<br/>databases on<br/>an ECS</li> <li>MongoDB<br/>database on<br/>other clouds</li> </ul>              | GaussDB(for<br>Mongo)                                                                                                    | <ul> <li>Full</li> <li>Full+Incremental:</li> <li>Replica set -&gt;<br/>Replica set</li> <li>Replica set -&gt;<br/>Cluster</li> <li>Cluster -&gt;<br/>Cluster</li> </ul> | From MongoDB<br>to GaussDB(for<br>Mongo)                   |

| Source DB                                                           | Destination DB                                               | Migration Type           | Documentation                              |
|---------------------------------------------------------------------|--------------------------------------------------------------|--------------------------|--------------------------------------------|
| • DDS                                                               | <ul> <li>On-premises<br/>MongoDB<br/>databases</li> </ul>    | Full<br>Full+Incremental | From DDS to<br>MongoDB                     |
|                                                                     | <ul> <li>MongoDB<br/>databases on<br/>an ECS</li> </ul>      |                          |                                            |
|                                                                     | <ul> <li>MongoDB<br/>database on<br/>other clouds</li> </ul> |                          |                                            |
| <ul> <li>On-premises<br/>MyCAT<br/>middleware</li> </ul>            | DDM                                                          | Full<br>Full+Incremental | From MySQL<br>Schema and<br>Logic Table to |
| <ul> <li>MyCAT<br/>middleware on<br/>an ECS</li> <li>DDM</li> </ul> |                                                              |                          | DDM                                        |

# **2** To the Cloud

## 2.1 From MySQL to MySQL

#### **Supported Source and Destination Databases**

#### Table 2-1 Supported databases

| Source DB                       | Destination DB |
|---------------------------------|----------------|
| On-premises MySQL databases     | RDS for MySQL  |
| MySQL databases on an ECS       |                |
| MySQL databases on other clouds |                |
| RDS for MySQL                   |                |

#### Prerequisites

- You have logged in to the DRS console.
- Your account balance is greater than or equal to \$0 USD.
- For details about the DB types and versions supported by real-time migration, see **Supported Databases**.
- If a subaccount is used to create a DRS task, ensure that an agency has been added. To create an agency, see Agency Management.

#### Suggestions

#### 

- When a task is being started or in the full migration phase, do not perform DDL operations on the source database. Otherwise, the task may be abnormal.
- To maintain data consistency before and after the migration, do not write data to the source and destination databases in the full migration mode. In the full +incremental migration mode, you can continue the migration while data is still being written to the source database.
- The success of migration depends on environment and manual operations. You can run a migration test before you start the full-scale migration to help you detect and resolve problems in advance.
- Start your migration task during off-peak hours. A less active database is easier to migrate successfully. If the data is fairly static, there is less likely to be any severe performance impacts during the migration. If you have to migrate data during peak hours, you can select **Yes** for **Flow Control** to adjust the migration speed.
  - If network bandwidth is not limited, the query rate of the source database increases by about 50 MB/s during full migration, and two to four CPUs are occupied.
  - To ensure data consistency, tables to be migrated without a primary key may be locked for 3s.
  - The data being migrated may be locked by other transactions for a long period of time, resulting in read timeout.
  - Due to the inherent characteristics of MySQL, in some scenarios the performance may be negatively affected. For example, if the CPU resources are insufficient and the storage engine is TokuDB, the read speed on tables may be decreased by 10%.
  - If DRS concurrently reads data from a database, it will use about 6 to 10 sessions. The impact of the connections on services must be considered.
  - If you read a table, especially a large table, during the full migration, the exclusive lock on that table may be blocked.
  - For more information about the impact of DRS on databases, see What Is the Impact of DRS on Source and Destination Databases?
- Data-level comparison

To obtain accurate comparison results, compare data at a specified time point during off-peak hours. If it is needed, select **Start at a specified time** for **Comparison Time**. Due to slight time difference and continuous operations on data, inconsistent comparison results may be generated, reducing the reliability and validity of the results.

#### Precautions

Before creating a migration task, read the following notes.

| Туре                    | Restrictions                                                                                                    |
|-------------------------|----------------------------------------------------------------------------------------------------|
| Database<br>permissions | Full migration (minimum permissions):                                                                                                    |
|                         | <ul> <li>The source database user must have the following<br/>permissions:<br/>SELECT, SHOW VIEW, and EVENT</li> </ul>                                                                                                    |
|                         | <ul> <li>The destination database user must have the following<br/>permissions:</li> </ul>                                                                                                    |
|                         | SELECT, CREATE, ALTER, DROP, DELETE, INSERT, UPDATE,<br>INDEX, EVENT, CREATE VIEW, CREATE ROUTINE, TRIGGER,<br>REFERENCES, and WITH GRANT OPTION. If the destination<br>database version is in the range 8.0.14 to 8.0.18, the<br>SESSION_VARIABLES_ADMIN permission is required.     |
|                         | • Full+incremental migration (minimum permissions):                                                                                                    |
|                         | <ul> <li>The source database user must have the following<br/>parmissions:</li> </ul>                                                                                                    |
|                         | SELECT, SHOW VIEW, EVENT, LOCK TABLES, REPLICATION<br>SLAVE, and REPLICATION CLIENT                                                                                                    |
|                         | <ul> <li>The destination database user must have the following<br/>permissions:</li> </ul>                                                                                                    |
|                         | SELECT, CREATE, ALTER, DROP, DELETE, INSERT, UPDATE,<br>INDEX, EVENT, CREATE VIEW, CREATE ROUTINE, TRIGGER,<br>REFERENCES, and WITH GRANT OPTION. If the destination<br>database version is in the range 8.0.14 to 8.0.18, the<br>SESSION_VARIABLES_ADMIN permission is required.     |
|                         | Account migration (minimum permissions):                                                                                                    |
|                         | <ul> <li>The user must have the SELECT permission for mysql.user<br/>if the source database is a non-Alibaba Cloud database. If<br/>the source database is an Alibaba Cloud database, the user<br/>must have the SELECT permission for mysql.user and<br/>mysql.user_view.</li> </ul> |
|                         | <ul> <li>The destination database user must have the SELECT,<br/>INSERT, UPDATE, and DELETE permissions for the MySQL<br/>database.</li> </ul>                                                                                                    |

| Туре               | Restrictions                                                                                                    |
|--------------------|----------------------------------------------------------------------------------------------------|
| Source<br>database | <ul> <li>The source database names cannot contain non-ASCII<br/>characters or special characters '&lt;`&gt;/\"</li> </ul>                                                                                                    |
|                    | <ul> <li>The names of the source tables and views cannot contain<br/>non-ASCII characters or special characters '&lt;&gt;/\"</li> </ul>                                                                                                    |
|                    | • The source database name cannot be <b>ib_logfile</b> .                                                                                                    |
|                    | <ul> <li>The binlog of the MySQL source database must be enabled<br/>and use the row-based format.</li> </ul>                                                                                                    |
|                    | <ul> <li>If the storage space is sufficient, store the source database<br/>binlog for as long as possible. The recommended retention<br/>period is three days.</li> </ul>                                                                                                    |
|                    | • If the <b>expire_logs_days</b> value of the source database is <b>0</b> , the migration may fail.                                                                                                    |
|                    | • During an incremental migration, the <b>server_id</b> value of the MySQL source database must be set. If the source database version is MySQL 5.6 or earlier, the <b>server_id</b> value ranges from <b>2</b> to <b>4294967296</b> . If the source database is MySQL 5.7 or later, the <b>server_id</b> value ranges from <b>1</b> to <b>4294967296</b> . |
|                    | • Enable <b>skip-name-resolve</b> for the MySQL source database to reduce the possibility of connection timeout.                                                                                                    |
|                    | • Enable the Global Transaction Identifier (GTID) of the source database.                                                                                                    |
|                    | <ul> <li>The source database does not support the mysql binlog<br/>dump command.</li> </ul>                                                                                                    |
|                    | <ul> <li>The character sets of the source and destination databases<br/>must be the same. Otherwise, the migration fails.</li> </ul>                                                                                                    |
|                    | <ul> <li>The log_slave_updates parameter of the source database<br/>must be enabled. Otherwise, the migration fails.</li> </ul>                                                                                                    |
|                    | <ul> <li>The binlog_row_image parameter value of the source<br/>database must be FULL. Otherwise, the migration fails.</li> </ul>                                                                                                    |
|                    | • If the value of <b>lower_case_table_names</b> of the MySQL 8.0 source database is <b>0</b> , the database cannot be migrated.                                                                                                    |

| Туре                    | Restrictions                                                                                                    |
|-------------------------|----------------------------------------------------------------------------------------------------|
| Destination<br>database | • Data cannot be migrated from a newer version database to an older version database.                                                                                                    |
|                         | • You are advised to use the row-based binlog in the destination MySQL database. Otherwise, an error may occur during an incremental migration.                                                                                                    |
|                         | • The destination DB instance is running properly.                                                                                                    |
|                         | • The destination DB instance must have sufficient storage space.                                                                                                    |
|                         | • The destination DB instance cannot contain databases with the same name as the source databases (except the MySQL system database).                                                                                                    |
|                         | • The destination database isolation level must be set to at least read committed.                                                                                                    |
|                         | • During migration, a large amount of data is written to the destination database. If the value of the <b>max_allowed_packet</b> parameter of the destination database is too small, data cannot be written. You are advised to set the <b>max_allowed_packet</b> parameter to a value greater than 100 MB. |
|                         | Enable GTID of the destination database.                                                                                                    |
|                         | • If the <b>server_uuid</b> values of the source and destination databases are the same, the incremental migration fails.                                                                                                    |
|                         | • The <b>collation_server</b> values of the source and destination databases must be the same. Otherwise, the migration fails.                                                                                                    |
|                         | • The table containing the foreign key must be migrated with the referenced tables. Otherwise, the migration fails.                                                                                                    |
|                         | • The <b>time_zone</b> values of the source and destination databases must be the same. Otherwise, the migration fails.                                                                                                    |
|                         | • The <b>sql_mode</b> values of the source and destination databases must be the same. Otherwise, the migration fails.                                                                                                    |
|                         | • If the MyISAM tables are included in the migration objects, the <b>sql_mode</b> parameter in the destination database cannot contain the <b>no_engine_substitution</b> parameter. Otherwise, the migration fails.                                                                                         |
|                         | • The <b>innodb_strict_mode</b> values of the source and destination databases must be the same. Otherwise, the migration fails.                                                                                                    |
|                         | • The <b>lower_case_table_names</b> values of the source and destination databases must be the same. Otherwise, the migration fails.                                                                                                    |
|                         | • The <b>log_bin_trust_function_creators</b> parameter value of the destination database must be set to <b>on</b> . Otherwise, the migration fails.                                                                                                    |

| Туре              | Restrictions                                                                                                    |
|-------------------|----------------------------------------------------------------------------------------------------|
| Migration objects | <ul> <li>Supported objects: databases, tables, views, indexes,<br/>constraints, functions, stored procedures, triggers, and events.</li> </ul> |
|                   | • The system database and event statuses cannot be migrated.                                                                                   |
|                   | • Tables with storage engine different to MyISAM and InnoDB tables cannot be migrated.                                                         |

| Туре        | Restrictions                                                                                                    |
|-------------|----------------------------------------------------------------------------------------------------|
| Precautions | • Objects that have dependencies must be migrated at the same time to avoid migration failure. Common dependencies: tables referenced by views, views referenced by views, views and tables referenced by stored procedures/functions/triggers, and tables referenced by primary and foreign keys                                                                                                    |
|             | <ul> <li>Cascade operations cannot be performed on tables with<br/>foreign keys.</li> </ul>                                                                                                    |
|             | • Due to the MySQL constraints, if the one-time event triggering time of the source database is earlier than the migration start time, the event will not be migrated to the destination database.                                                                                                    |
|             | <ul> <li>If you create multiple migration tasks in the many-to-one<br/>scenario, ensure that the read and write settings of the<br/>destination database are consistent in these tasks.</li> </ul>                                                                                                    |
|             | • The table without a primary key lacks a unique identifier for rows. When the network is unstable, you may need to retry the task several times, or data inconsistency may occur.                                                                                                    |
|             | • The destination database cannot be restored to a point in time when a full migration was being performed.                                                                                                    |
|             | • If the source and destination sides are RDS MySQL instances, transparent data encryption (TDE) is not supported, and tables with the encryption function cannot be created.                                                                                                    |
|             | • If the source MySQL database does not support TLS 1.2 or is a self-built database of an earlier version (earlier than 5.6.46 or between 5.7 and 5.7.28), you need to submit an O&M application for testing the SSL connection.                                                                                                    |
|             | <ul> <li>The source database cannot be RDS read replicas of Alibaba<br/>Cloud.</li> </ul>                                                                                                    |
|             | • If the source database is an on-premises database and has<br>Percona Server for MySQL 5.6.x or Percona Server for MySQL<br>5.7.x installed, the memory manager must use Jemalloc to<br>prevent Out of Memory errors caused by frequent queries on<br>system tables.                                                                                                    |
|             | <ul> <li>The destination database of a migration task can be set to<br/>Read-only or Read/Write.</li> </ul>                                                                                                    |
|             | <ul> <li>Read-only: During the migration, the destination database<br/>is read-only. After the migration is complete, it restores to<br/>the read/write status. This option ensures the integrity and<br/>success rate of data migration.</li> </ul>                                                                                                    |
|             | <ul> <li>Read/Write: During the migration, the destination<br/>database can be queried or modified. Data being migrated<br/>may be modified when operations are performed or<br/>applications are connected. It should be noted that<br/>background processes can often generate or modify data,<br/>which may result in data conflicts, task faults, and upload<br/>failures. Do not select this option if you do not fully<br/>understand the risks.</li> </ul> |

| Туре | Restrictions                                                                                                    |
|------|----------------------------------------------------------------------------------------------------|
|      | • Set the <b>expire_log_day</b> parameter to a proper value to ensure that the binlog does not expire before data transfer resumes. This ensures that services can be recovered after interruption.                                                                                                    |
|      | <ul> <li>During task startup or full migration, DDL operations, such as<br/>deleting databases, indexes, and views, may cause the<br/>migration task to fail.</li> </ul>                                                                                                    |
|      | <ul> <li>During migration, do not modify or delete the usernames,<br/>passwords, permissions, or ports of the source and destination<br/>databases.</li> </ul>                                                                                                    |
|      | • To ensure data consistency, you are not allowed to modify the destination database (including but not limited to DDL and DML operations) during migration.                                                                                                    |
|      | <ul> <li>During migration, do not write the statement-based binlog<br/>into the source database.</li> </ul>                                                                                                    |
|      | <ul> <li>During migration, do not clear the binlog in the source database.</li> </ul>                                                                                                    |
|      | • During migration, do not create a database named <b>ib_logfile</b> on the source side.                                                                                                    |
|      | <ul> <li>During an incremental migration of table-level objects,<br/>renaming tables is not supported.</li> </ul>                                                                                                    |
|      | • During an incremental migration, do not perform the point-<br>in-time recovery (PITR) operation on the source database.                                                                                                    |
|      | • During an incremental migration, resumable upload is supported. However, data may be repeatedly inserted into a non-transactional table that does not have a primary key when the server operating system or the database breaks down.                                                                         |
|      | • DDL statements are supported in full migration.                                                                                                    |
|      | • If the source and destination databases are of the same major version and the entire instance is migrated, DCL statements can be migrated in incremental mode, but users cannot be changed by updating the <b>mysql.user</b> table. For details about DCL statements, see the <b>MySQL official document</b> . |
|      | • The selected events and triggers are migrated while the migration task proceeds to the final stage. Before a task is completed, ensure that the source and destination databases are connected and pay attention to the migration status reported by the migration log.                                        |

#### Procedure

This section uses the migration from MySQL to RDS MySQL in a VPC as an example to describe how to configure a migration task on the DRS console.

#### **Step 1** On the **Online Migration Management** page, click **Create Migration Task**.

**Step 2** On the **Create Replication Instance** page, select a region, configure task details, description, and the replication instance, and click **Next**.

| Region      | •        | •        |
|-------------|----------|----------|
| ★ Task Name | DRS-7117 | 0        |
| Description |          | (?)      |
|             |          | <i>h</i> |
|             |          | 0/256    |

#### Figure 2-1 Migration task information

#### Table 2-3 Task information

| Parameter   | Description                                                                                                    |
|-------------|----------------------------------------------------------------------------------------------------|
| Region      | The region where the replication instance is deployed. You can<br>change the region. To reduce latency and improve access speed,<br>select the region closest to your services. |
| Task Name   | The task name consists of 4 to 50 characters, starts with a letter, and can contain only letters (case-insensitive), digits, hyphens (-), and underscores (_).                  |
| Description | The description can contain up to 256 characters and cannot contain special characters !=<>&'\"                                                                                 |

#### Figure 2-2 Replication instance information

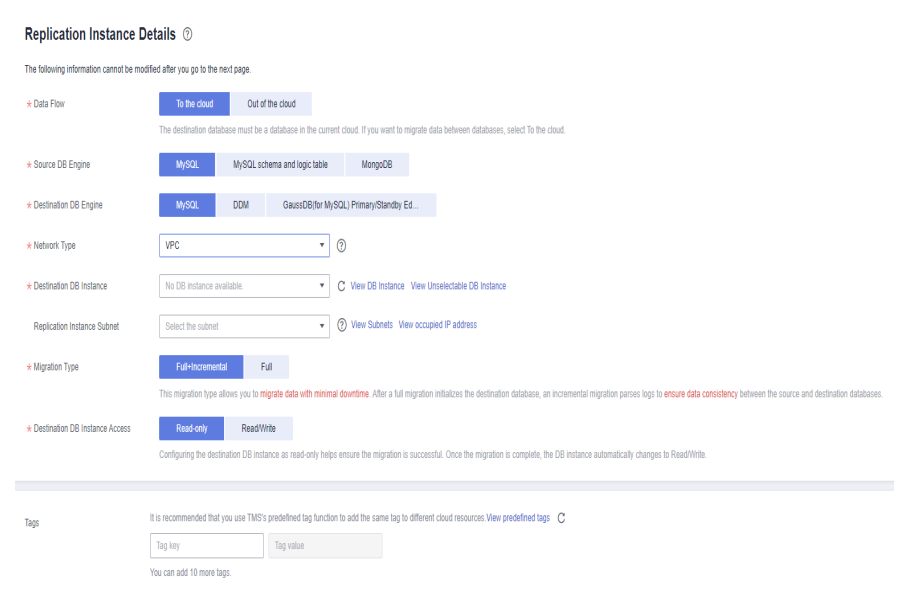

| Parameter                      | Description                                                                                                    |
|--------------------------------|----------------------------------------------------------------------------------------------------|
| Data Flow                      | Select <b>To the cloud</b> .<br>The destination DB is on the current cloud.                                                                                                    |
| Source DB<br>Engine            | Select <b>MySQL</b> .                                                                                                    |
| Destination DB<br>Engine       | Select <b>MySQL</b> .                                                                                                    |
| Network Type                   | <ul> <li>Select VPC.</li> <li>Available options: VPC, VPN or Direct Connect, and Public network. By default, the value is Public network.</li> <li>VPC is suitable for migrations of cloud databases.</li> <li>Public network is suitable for migrations from onpremises or external cloud databases to the destination databases bound with an EIP.</li> <li>VPN is suitable for migrations from on-premises databases to cloud databases or between cloud databases across regions.</li> <li>Direct Connect is suitable for migrations from onpremises databases to cloud databases or between cloud databases across regions.</li> <li>For details about networks, see Preparations.</li> </ul> |
| Destination DB<br>Instance     | The RDS DB instance you created.                                                                                                    |
| Replication<br>Instance Subnet | The subnet where the replication instance resides. You can<br>also click <b>View Subnet</b> to go to the network console to view<br>the subnet where the instance resides.<br>By default, the DRS instance and the destination DB<br>instance are in the same subnet. You need to select the<br>subnet where the DRS instance resides, and there are<br>available IP addresses for the subnet. To ensure that the<br>replication instance is successfully created, only subnets with<br>DHCP enabled are displayed.                                                                                                    |

#### Table 2-4 Replication instance settings

| Parameter                      | Description                                                                                                    |
|--------------------------------|----------------------------------------------------------------------------------------------------|
| Destination<br>Database Access | • <b>Read-only</b><br>During migration, the destination database is read-only.<br>After the migration is complete, it restores to the read/<br>write status. This option ensures the integrity and success<br>rate of data migration.                                                                                                    |
|                                | • Read/Write<br>During the migration, the destination database can be<br>queried or modified. Data being migrated may be<br>modified when operations are performed or applications<br>are connected. It should be noted that background<br>processes can often generate or modify data, which may<br>result in data conflicts, task faults, and upload failures.<br>Do not select this option if you do not fully understand<br>the risks. Set the destination database to Read/Write<br>only when you need to modify other data in the<br>database during the migration. |
|                                | The task cannot be modified after being created.                                                                                                    |
| Migration Type                 | <ul> <li>Full: This migration type is suitable for scenarios where service interruption is acceptable. All objects and data in non-system databases are migrated to the destination database at one time. The objects include tables, views, and stored procedures.</li> <li>NOTE         If you are performing a full migration, do not perform operations     </li> </ul>                                                                                                    |
|                                | on the source database. Otherwise, data generated in the source database during the migration will not be synchronized to the destination database.                                                                                                    |
|                                | • Full+Incremental: This migration type allows you to migrate data without interrupting services. After a full migration initializes the destination database, an incremental migration initiates and parses logs to ensure data consistency between the source and destination databases.                                                                                                    |
|                                | NOTE<br>If you select Full+Incremental, data generated during the full<br>migration will be continuously synchronized to the destination<br>database, and the source remains accessible.                                                                                                    |
| Enterprise Project             | • If the DB instance has been associated with an enterprise project, select the target project from the <b>Enterprise</b><br><b>Project</b> drop-down list.                                                                                                    |
|                                | • You can also go to the ProjectMan console to create a project. For details about how to create a project, see the <i>ProjectMan User Guide</i> .                                                                                                    |

| Parameter | Description                                                                                                    |
|-----------|----------------------------------------------------------------------------------------------------|
| Tags      | • This setting is optional. Adding tags helps you better identify and manage your tasks. Each task can have up to 10 tags.      |
|           | <ul> <li>After a task is created, you can view its tag details on the<br/>Tags tab. For details, see Tag Management.</li> </ul> |

Step 3 On the Configure Source and Destination Databases page, wait until the replication instance is created. Then, specify source and destination database information and click Test Connection for both the source and destination databases to check whether they have been connected to the replication instance. After the connection tests are successful, select the check box before the agreement and click Next.

#### **NOTE**

The source database can be an ECS database or an RDS instance. Configure parameters based on different scenarios.

• Scenario 1: Databases on an ECS - source database configuration

Figure 2-3 Self-build on ECS - source database information

| Source Database           |                                                                                                    |
|---------------------------|----------------------------------------------------------------------------------------------------|
| Source Database Type      | Self-built on ECS RDS D6 instance                                                                                                    |
| VPC                       | C View VPC                                                                                                    |
| Subnet                    |                                                                                                    |
| IP Address or Domain Name |                                                                                                    |
| Port                      |                                                                                                    |
| Database Username         | root                                                                                                    |
|                           | DRS migrates only some key parameters to the destination database. For the other parameters that cannot be migrated, you need to use parameter templates to configure<br>them on the destination database. |
| Database Password         |                                                                                                    |
| SSL Connection            |                                                                                                    |
|                           | If you want to enable SSL connection, ensure that SSL has been enabled on the source database, related parameters have been correctly configured, and an SSL certificate                                   |
|                           | has been uploaded.                                                                                                    |
| Encryption Certificate    | Select                                                                                                    |
|                           | Test Connection                                                                                                    |

#### Table 2-5 Self-build on ECS - source database information

| Parameter               | Description               |
|-------------------------|---------------------------|
| Source<br>Database Type | Select Self-built on ECS. |

| Parameter                    | Description                                                                                                    |
|------------------------------|----------------------------------------------------------------------------------------------------|
| VPC                          | A dedicated virtual network in which the source database<br>is located. It isolates networks for different services. You<br>can select an existing VPC or create a VPC.                                                                                       |
| Subnet                       | A subnet provides dedicated network resources that are<br>isolated from other networks, improving network<br>security. The subnet must be in the AZ where the source<br>database resides. You need to enable DHCP for creating<br>the source database subnet. |
| IP Address or<br>Domain Name | The IP address or domain name of the source database.                                                                                                    |
| Port                         | The port of the source database. Range: 1 – 65535                                                                                                    |
| Database<br>Username         | The username for accessing the source database.                                                                                                    |
| Database<br>Password         | The password for the database username.                                                                                                    |
| SSL Connection               | SSL encrypts the connections between the source and destination databases. If SSL is enabled, upload the SSL CA root certificate.                                                                                                    |
|                              | NOTE                                                                                                    |
|                              | <ul> <li>The maximum size of a single certificate file that can be<br/>uploaded is 500 KB.</li> </ul>                                                                                                    |
|                              | - If the SSL certificate is not used, your data may be at risk.                                                                                                    |

#### **NOTE**

The IP address, domain name, username, and password of the source database are encrypted and stored in DRS, and will be cleared after the task is deleted.

• Scenario 2: RDS DB instance - source database configuration

| Source Database      |                                                                                                    |
|----------------------|----------------------------------------------------------------------------------------------------|
| Source Database Type | Self-built on ECS RDS DB instance                                                                                                    |
| DB Instance Name     | View Unselectable DB Instance                                                                                                    |
| Database Username    |                                                                                                    |
|                      | DRS migrates only some key parameters to the destination database. For the other parameters that cannot be migrated, you need to use parameter templates to configure |
|                      | them on the destination database.                                                                                                    |
| Database Password    |                                                                                                    |
|                      | Test Connection                                                                                                    |

| Parameter               | Description                                                          |
|-------------------------|----------------------------------------------------------------------|
| Source<br>Database Type | Select <b>RDS DB Instance</b> .                                      |
| DB Instance<br>Name     | Select the RDS DB instance to be migrated as the source DB instance. |
| Database<br>Username    | The username for accessing the source database.                      |
| Database<br>Password    | The password for the database username.                              |

Table 2-6 RDS DB instance - source database information

• Destination database configuration

#### Figure 2-5 Destination database information

| Destination Database    |                                                                                                    |
|-------------------------|----------------------------------------------------------------------------------------------------|
| DB Instance Name        | the equilation of the second second s |
| Database Username       | root                                                                                                    |
| Database Password       |                                                                                                    |
| Migrate Definer to User | ● Yes ⑦ ○ No ⑦                                                                                                    |
|                         | Test Connection 🥑 Test successful                                                                                                    |

#### Table 2-7 Destination database settings

| Parameter            | Description                                                                                    |
|----------------------|------------------------------------------------------------------------------------------------|
| DB Instance<br>Name  | The RDS DB instance selected during migration task creation. This parameter cannot be changed. |
| Database<br>Username | The username for accessing the destination database.                                           |
| Database<br>Password | The password for the database username.                                                        |

| Parameter                  | Description                                                                                                    |
|----------------------------|----------------------------------------------------------------------------------------------------|
| Migrate Definer<br>to User | <ul> <li>Yes         The Definers of all source database objects will be migrated to the user. Other users do not have permissions for database objects unless these users are authorized. For details about authorization, see How Do I Maintain the Original Service User Permission System After Definer Is Forcibly Converted During MySQL Migration?     </li> </ul> |
|                            | <ul> <li>No</li> <li>The Definers of all source database objects will not be changed. You need to migrate all accounts and permissions of the source database in the next step.</li> </ul>                                                                                                    |

#### **NOTE**

The database username and password are encrypted and stored in the system and will be cleared after the task is deleted.

**Step 4** On the **Set Task** page, select the accounts and objects to be migrated, and click **Next**.

Figure 2-6 Migration type

| Note:                 | Before the migration task is complete, you cannot change the usernames, passwords, and rights of any source database users.                    |                              |                                     |                                   |         |
|-----------------------|----------------------------------------------------------------------------------------------------|------------------------------|-------------------------------------|-----------------------------------|---------|
| *Flow Control         | Yes No ?                                                                                                    |                              |                                     |                                   |         |
| *Filter DROP DATABASE | Yes No                                                                                                    |                              |                                     |                                   |         |
| *Migrate Account      | Yes         No           During a database migration, you need to se database. Ensure that services are not affect         Confirm All Remarks | parately migrate acco<br>ed. | ounts and permissions. Certain acco | unts cannot be migrated to the de | C       |
|                       | Account                                                                                                    | Can Be Migrated              | Permission                          | Password                          | Remarks |
|                       | '@'                                                                                                    | Yes                          | GRANT ALL PRIVILEGES ON *.*         |                                   | View    |
|                       | ✓ )'@' %                                                                                                    | Yes                          | GRANT ALL PRIVILEGES ON *.*         |                                   | View    |
|                       | ✓ 1'@'                                                                                                    | Yes                          | GRANT ALL PRIVILEGES ON *.*         |                                   | View    |
|                       | /@'%'                                                                                                    | No                           | GRANT SELECT, INSERT, UPD           |                                   | View    |
|                       | '@'%'                                                                                                    | No                           | GRANT USAGE ON *.* GRAN             |                                   | View    |
|                       | :'@'%'                                                                                                    | No                           | GRANT ALL PRIVILEGES ON *.*         |                                   | View    |
|                       | @'localhost'                                                                                                    | No                           | GRANT USAGE ON *.* GRAN             |                                   | View    |
|                       | Reset Password     Set Unified Password                                                                                                    |                              |                                     |                                   |         |
| *Migrate Object       | All Tables Databa                                                                                                    | ses ⑦                        |                                     |                                   |         |

| Parameter    | Description                                                                                                    |
|--------------|----------------------------------------------------------------------------------------------------|
| Flow Control | You can choose whether to control the flow.                                                                                                    |
|              | • Yes                                                                                                    |
|              | You can customize the maximum migration speed.                                                                                                    |
|              | In addition, you can set the time range based on your<br>service requirements. The traffic rate setting usually<br>includes setting of a rate limiting time period and a<br>traffic rate value. Flow can be controlled all day or<br>during specific time ranges. The default value is <b>All day</b> .<br>A maximum of three time ranges can be set, and they<br>cannot overlap. |
|              | The flow rate must be set based on the service scenario and cannot exceed 9,999 MB/s.                                                                                                    |
|              | Figure 2-7 Flow control                                                                                                    |
|              | Modify Flow Control                                                                                                    |
|              | *Flow Control Yes No ③                                                                                                    |
|              | Time Zone GMT+08:00                                                                                                    |
|              |                                                                                                    |
|              | Flow Limit MB/s (Maximum limit: 9999 MB/s)                                                                                                    |
|              | Add Time Range You can add 2 more time ranges.                                                                                                    |
|              | OK Cancel                                                                                                    |
|              | • No                                                                                                    |
|              | The migration speed is not limited and the outbound<br>bandwidth of the source database is maximally used,<br>which will increase the read burden on the source<br>database. For example, if the outbound bandwidth of<br>the source database is 100 MB/s and 80% bandwidth is<br>used, the I/O consumption on the source database is 80<br>MB/s.                                 |
|              | NOTE                                                                                                    |
|              | <ul> <li>Flow control mode takes effect only during a full migration.</li> </ul>                                                                                                    |
|              | <ul> <li>rou can also change the flow control mode after creating a<br/>task. For details, see Modifying the Flow Control Mode.</li> </ul>                                                                                                    |

#### Table 2-8 Migration types and objects

| Parameter               | Description                                                                                                    |
|-------------------------|----------------------------------------------------------------------------------------------------|
| Take Snapshot           | If you perform a full migration, you can take a snapshot for your databases.                                                                                                    |
|                         | This option applies to exports for which no data is<br>written to the source database. If data is modified<br>during a full migration, the exported data is point in<br>time inconsistent. The stability and performance of a<br>migration without a snapshot taken is better than that<br>of a migration with a snapshot taken.      |
|                         | • Yes<br>A snapshot with consistent data at the point in time is<br>generated during service running. Data changes during<br>migration are not shown in the exported data.                                                                                                    |
|                         | <ul> <li>Snapshot reads use MySQL backup lock to lock global tables<br/>and automatically unlock them within 3s after consistent<br/>reads are enabled. To prevent full migration failures, take a<br/>snapshot when the source database is idle and does not<br/>perform DML or DDL operations during snapshot migration.</li> </ul> |
|                         | <ul> <li>Only MySQL full migration tasks support the snapshot<br/>mode. To use this function, you can submit a whitelist<br/>application.</li> </ul>                                                                                                    |
|                         | <ul> <li>Do not perform DDL operations during migration in<br/>snapshot mode. Otherwise, full migration will fail.</li> </ul>                                                                                                    |
| Migrate Account         | During a database migration, accounts need to be migrated separately.                                                                                                    |
|                         | There are accounts that can be migrated completely, accounts whose permissions need to be reduced, and accounts that cannot be migrated. You can choose whether to migrate the accounts based on service requirements. If you select <b>Yes</b> , you can select the accounts to be migrated as required.                             |
|                         | <ul> <li>Yes         If you need to migrate accounts, see Migrating         Accounts.     </li> </ul>                                                                                                    |
|                         | • No<br>During migration, accounts, permissions, and passwords<br>are not migrated.                                                                                                    |
| Filter DROP<br>DATABASE | To reduce the risks involved in data migration, DDL operations can be filtered out. You can choose not to synchronize certain DDL operations.                                                                                                    |
|                         | <ul> <li>If you select Yes, any database deletion operations<br/>performed on the source database are not migrated<br/>during data migration.</li> </ul>                                                                                                    |
|                         | • If you select <b>No</b> , related operations are migrated to the destination database during data migration.                                                                                                    |

| Parameter      | Description                                                                                                    |
|----------------|----------------------------------------------------------------------------------------------------|
| Migrate Object | You can choose to migrate all objects, tables, or databases based on your service requirements.                                                                                                    |
|                | • All: All objects in the source database are migrated to the destination database. After the migration, the object names will remain the same as those in the source database and cannot be modified.                                                                                          |
|                | • <b>Tables</b> : The selected table-level objects will be migrated.                                                                                                    |
|                | • <b>Databases</b> : The selected database-level objects will be migrated.                                                                                                    |
|                | If the source database is changed, click $\mathbb{C}$ in the upper right corner before selecting migration objects to ensure that the objects to be selected are from the changed source database.                                                                                              |
|                | NOTE                                                                                                    |
|                | • If you choose not to migrate all of the databases, the migration may fail because the objects, such as stored procedures and views, in the databases to be migrated may have dependencies on other objects that are not migrated. To prevent migration failure, migrate all of the databases. |
|                | • When you select an object, the spaces before and after the object name are not displayed. If there are two or more consecutive spaces in the middle of the object name, only one space is displayed.                                                                                          |
|                | • The search function can help you quickly select the required database objects.                                                                                                    |

**Step 5** On the **Check Task** page, check the migration task.

• If any check fails, review the cause and rectify the fault. After the fault is rectified, click **Check Again**.

For details about how to handle check failures, see **Checking Whether the Source Database Is Connected** in *Data Replication Service User Guide*.

#### Figure 2-8 Pre-check

| Check Again                                                                                                  |                                                                   |
|----------------------------------------------------------------------------------------------------|-------------------------------------------------------------------|
| Check success rate 100% All checks must pass before you can continue. If any check requires confirmation, or | check and confirm the results before proceeding to the next step. |
| Check Item                                                                                                   | Check Result                                                      |
| Database parameters                                                                                          |                                                                   |
| Whether the destination database users (schemas) and tables exist.                                           | Passed                                                            |
| Whether the source and destination database character sets are consistent                                    | Passed                                                            |
| Whether the source database name is valid                                                                    | Passed                                                            |
| Whether the source database table contains unsupported data types                                            | Passed                                                            |
| Whether the source database contains replication tables                                                      | Passed                                                            |
| Whether the source database contains compression tables                                                      | Passed                                                            |
| Whether the source database contains column tables                                                           | Passed                                                            |
| Whether the source database schema name is valid                                                             | Passed                                                            |
| Whether the source database table name is valid                                                              | Passed                                                            |

• If the check is complete and the check success rate is 100%, click Next.

#### **NOTE**

You can proceed to the next step only when all checks are successful. If there are any items that require confirmation, view and confirm the details first before proceeding to the next step.

#### **Step 6** Compare source and destination parameters.

By comparing common and performance parameters for the source databases against those of the destination databases, you can help ensure that services will not change after a migration is completed. You can determine whether to use this function based on service requirements. It mainly ensures that services are not affected after a migration is completed.

- This process is optional, so you can click **Next** to skip the comparison.
- Compare common parameters:

If the common parameter values in the comparison results are inconsistent, click **Save Change** to change the destination database values to be the same as those of the source database.

#### Figure 2-9 Modifying common parameters

| Paramet   | er Type Common pasameters Performance parameters                        |                                                                               |                                                                                     |                                             |   |
|-----------|-------------------------------------------------------------------------|-------------------------------------------------------------------------------|-------------------------------------------------------------------------------------|---------------------------------------------|---|
| Select th | e destination database parameters whose values you want to change to be | the same as those in the source database. Some changes take effect only after | er you restart the destination database. You are advised to restart the destination | ion database before or after the migration. |   |
| Save      | Change                                                                  |                                                                               |                                                                                     | 4                                           | С |
|           | Parameter Name                                                          | Source Database Value                                                         | Destination Database Value                                                          | Result                                      |   |
|           | () character_set_server                                                 | ut/8                                                                          | utf8                                                                                | <ul> <li>Consistent</li> </ul>              |   |
|           | (2) collation_server                                                    | ut/8_general_ci                                                               | ut/8_general_ci                                                                     | Consident                                   |   |
|           | () connect_timeout                                                      | 10                                                                            | 10                                                                                  | Consistent.                                 |   |
| ~         | explicit_defaults_for_timestamp                                         | OFF                                                                           | ON                                                                                  | Inconsistant                                |   |
|           | () innodb_flush_log_at_trx_commit                                       | 1                                                                             | 1                                                                                   | Consistent                                  |   |
|           | () innob_lock_wait_timeout                                              | 50                                                                            | 50                                                                                  | Consistent                                  |   |
|           | () max_connections                                                      | 800                                                                           | 800                                                                                 | Consistent                                  |   |
|           | () net_read_timeout                                                     | 30                                                                            | 30                                                                                  | Consistent                                  |   |
|           | () net_write_timeout                                                    | 60                                                                            | 60                                                                                  | Consistent                                  |   |
|           | () toolation                                                            | REPEATABLE-READ                                                               | REPEATABLE-READ                                                                     | Consistent                                  |   |

Performance parameter values in both the source and destination databases can be the same or different.

- If you need to change the performance parameter values that are consistent in the comparison results to different values, locate the target parameter, enter values in the **Change To** column, and click **Save Change** in the upper left corner.
- If you want to make the performance parameter values of the source and destination database be the same:
  - i. Click Use Source Database Value.

DRS automatically makes the destination database values the same as those of the source database.

| Faramete   | Type Common parameters Performance parameters                                                           |                                          |                                            |                             |                         |                                 |                                |   |
|------------|----------------------------------------------------------------------------------------------------|------------------------------------------|--------------------------------------------|-----------------------------|-------------------------|---------------------------------|--------------------------------|---|
| Select the | distination database parameters you want to change. Some changes take effect                            | only after you restart the destination d | latabase. You are advised to restart the i | destination database before | or after the migration. |                                 |                                |   |
| Uses       | ource Database Value Save Change                                                                        |                                          |                                            |                             |                         |                                 |                                | С |
|            | Parameter Name                                                                                          | Source Database Value                    | Destination Database Value                 | Change To                   |                         | Allowed Destination Database Va | Result                         |   |
|            | (2) biolog.oche.plan                                                                                    | 32790                                    | 32799                                      | 8                           | * 4096 = 32768          | 4096-16777216                   | <ul> <li>Consident</li> </ul>  |   |
|            | ② biolog.stmt.cache.stm                                                                                 | 32788                                    | 32788                                      | 8                           | - 4096 = 32768          | 4096-16777216                   | <ul> <li>Consistent</li> </ul> |   |
|            | ② bik.rest.bife.ste                                                                                     | 8388608                                  | \$38868                                    |                             |                         | 0-18446744873709551615          | <ul> <li>Considerat</li> </ul> |   |
|            | Insoch, buffer, pool, size<br>briter a value smaller than or equal to 70% of memory size of the destina | 536870912                                | 005308368                                  | 4                           | * 134217728 = 536870912 | 538870912-1717986818            | Incardistent                   |   |
|            | ② long.query.time                                                                                       | 1.000000                                 | 1.000000                                   |                             |                         | 0.03-3600                       | <ul> <li>Consistent</li> </ul> |   |
|            | 🛞 mad_buffer_size                                                                                       | 252144                                   | 252144                                     | 64                          | * 4896 = 262144         | 8192-21479/2022                 | <ul> <li>Consistent</li> </ul> |   |
|            | 🐑 wad ynd puffer staa                                                                                   | 524288                                   | 524208                                     | 128                         | - 4096 - 534380         | 1-2147483647                    | <ul> <li>Consistent</li> </ul> |   |
|            | (2) sart, huffer, size                                                                                  | 252144                                   | 262144                                     |                             |                         | 32768-18446744073709551615      | <ul> <li>Consident</li> </ul>  |   |
|            | (1) sync, bining                                                                                        |                                          | 1                                          |                             |                         | 0-4294987285                    | Consident                      |   |
|            |                                                                                                    |                                          |                                            |                             |                         |                                 |                                |   |

#### **NOTE**

You can also manually enter parameter values.

ii. Click Save Change to save your changes.

The system changes the parameter values based on your settings for the destination database values. After the modification, the list is updated automatically.

#### Figure 2-11 Performance parameters

| PARTY    | iter Type Common patameters Performance patameters                                                                      |                                          |                                         |                             |                         |                                 |                                |   |
|----------|----------------------------------------------------------------------------------------------------|------------------------------------------|-----------------------------------------|-----------------------------|-------------------------|---------------------------------|--------------------------------|---|
| Select I | the destination database parameters you want to change. Some changes take effect<br>a Source Database Value Save Change | only after you restart the destination d | atabase. You are advised to restart the | destination database before | or after the migration. |                                 |                                | С |
|          | Parameter Name                                                                                                    | Source Database Value                    | Destination Database Value              | Change To                   |                         | Allowed Destination Database Va | Result                         |   |
|          | (2) binlog_cache_star                                                                                                   | 32755                                    | 32768                                   | 8                           | - 4096 = 32768          | 4096-16777216                   | <ul> <li>Consistent</li> </ul> |   |
|          | (b) binlog.stmt, cache.size                                                                                             | 32768                                    | 32758                                   | 8                           | * 4096 = 32768          | 4096-16777216                   | <ul> <li>Consistent</li> </ul> |   |
|          | (b) buik_inset_buffer_size                                                                                              | 8388608                                  | 8388608                                 |                             |                         | 0-18446744072709551615          | <ul> <li>Consistent</li> </ul> |   |
| M        | Innoth Juffer pool, size<br>Enter a value smaller than or equal to 70% of memory size of the destinat                   | 536870912                                | 805386368                               | 4                           | *134217728 = 536870912  | 536870912-1717986918            | 0 Inconsilient                 |   |
|          | ③ long.query.time                                                                                                    | 1.000000                                 | 1.000000                                |                             |                         | 0.03-3600                       | <ul> <li>Comistent</li> </ul>  |   |
|          | ③ mad_buffer_size                                                                                                    | 262144                                   | 262144                                  | 64                          | * 4096 = 262144         | 8192-2147479552                 | <ul> <li>Comistent</li> </ul>  |   |
|          | (2) read, red, buffer, size                                                                                             | 524288                                   | 524288                                  | 128                         | * 4095 = 534288         | 1-2147483647                    | <ul> <li>Consistent</li> </ul> |   |
|          | ③ sort, buffer, size                                                                                                    | 262144                                   | 262144                                  |                             |                         | 32768-18446744073705551615      | <ul> <li>Consistent</li> </ul> |   |
|          | (1) sync, binlog                                                                                                    | 1                                        | 1                                       |                             |                         | 0-4294967295                    | <ul> <li>Consistent</li> </ul> |   |

Some parameters in the destination database require a restart before the changes can take effect. The system will display these as being inconsistent. In addition, restart the destination database before the migration task is started or after the migration task is completed. To minimize the impact of this restart on your services, it is recommended that you schedule a specific time to restart the destination database after the migration is complete.

For details about how to set parameters during a comparison, see **Parameters for Comparison**.

iii. Click Next.

Step 7 On the displayed page, specify Start Time, Send Notification, SMN Topic,
 Synchronization Delay Threshold, and Stop Abnormal Tasks After and confirm that the configured information is correct and click Submit to submit the task.

| Start Time                         | Start upon task creation Start at a specified time ⑦                                                |
|------------------------------------|----------------------------------------------------------------------------------------------------|
| Send Notifications                 | Please handle exceptions within 48 hours of receiving SMS messages or emails.                       |
| * SMN Topic                        | • C ③                                                                                               |
| Synchronization Delay Threshold(s) |                                                                                                    |
| * Stop Abnormal Tasks After        | 14         ⑦ Abnormal tasks run longer than the period you set (unit: day) will automatically stop. |

#### Figure 2-12 Task startup settings

#### Table 2-9 Task startup settings

| Parameter             | Description                                                                                                    |
|-----------------------|----------------------------------------------------------------------------------------------------|
| Started Time          | Set Start Time to Start upon task creation or Start at a specified time based on site requirements. The Start at a specified time option is recommended.                                                       |
|                       | <b>NOTE</b><br>The migration task may affect the performance of the source and destination databases. You are advised to start the task in off-peak hours and reserve two to three days for data verification. |
| Send<br>Notifications | SMN topic. This parameter is optional. If an exception occurs during migration, the system will send a notification to the specified recipients.                                                               |
| SMN Topic             | This parameter is available only after you enable Send<br>Notifications and create a topic on the SMN console and add a<br>subscriber.                                                                         |
|                       | For details, see <i>Simple Message Notification User Guide</i> .                                                                                                    |

| Parameter                              | Description                                                                                                    |  |
|----------------------------------------|----------------------------------------------------------------------------------------------------|--|
| Synchronizat<br>ion Delay<br>Threshold | During an incremental migration, a synchronization delay<br>indicates a time difference (in seconds) of synchronization<br>between the source and destination database.                                                                                                    |  |
|                                        | If the synchronization delay exceeds the threshold you specify,<br>DRS will send alarms to the specified recipients. The value ranges<br>from 0 to 3,600. To avoid repeated alarms caused by the<br>fluctuation of delay, an alarm is sent only after the delay has<br>exceeded the threshold for six minutes. |  |
|                                        | NOTE                                                                                                    |  |
|                                        | <ul> <li>In the early stages of an incremental migration, there is more delay<br/>because more data is waiting to be synchronized. In this situation, no<br/>notifications will be sent.</li> </ul>                                                                                                    |  |
|                                        | • Before setting the delay threshold, enable <b>Send Notification</b> .                                                                                                    |  |
|                                        | • If the delay threshold is set to 0, no notifications will be sent to the recipient.                                                                                                    |  |
| Stop<br>Abnormal<br>Tasks After        | Number of days after which an abnormal task is automatically stopped. The value must range from 14 to 100. The default value is <b>14</b> .                                                                                                    |  |
|                                        | <b>NOTE</b><br>Tasks in the abnormal state are still charged. If tasks remain in the<br>abnormal state for a long time, they cannot be resumed. Abnormal tasks<br>run longer than the period you set (unit: day) will automatically stop to<br>avoid unnecessary fees.                                         |  |

- **Step 8** After the task is submitted, view and manage it on the **Online Migration Management** page.
  - You can view the task status. For more information about task status, see **Task Statuses**.
  - You can click C in the upper right corner to view the latest task status.

----End

## 2.2 From MySQL to DDM

#### **Supported Source and Destination Databases**

#### Table 2-10 Supported databases

| Source DB                       | Destination DB |
|---------------------------------|----------------|
| On-premises MySQL databases     | DDM instances  |
| MySQL databases on an ECS       |                |
| MySQL databases on other clouds |                |
| RDS for MySQL                   |                |

#### Prerequisites

- You have logged in to the DRS console.
- Your account balance is greater than or equal to \$0 USD.
- For details about the DB types and versions supported by real-time migration, see **Supported Databases**.
- If a subaccount is used to create a DRS task, ensure that an agency has been added. To create an agency, see Agency Management.

#### Suggestions

#### 

- When a task is being started or in the full migration phase, do not perform DDL operations on the source database. Otherwise, the task may be abnormal.
- To maintain data consistency before and after the migration, do not write data to the source and destination databases in the full migration mode. In the full +incremental migration mode, you can continue the migration while data is still being written to the source database.
- The success of database migration depends on environment and manual operations. To ensure a smooth migration, perform a migration trial before you start the migration to help you detect and resolve problems in advance.
- Start your migration task during off-peak hours. A less active database is easier to migrate successfully. If the data is fairly static, there is less likely to be any severe performance impacts during the migration.
  - If network bandwidth is not limited, the query rate of the source database increases by about 50 MB/s during full migration, and two to four CPUs are occupied.
  - The data being migrated may be locked by other transactions for a long period of time, resulting in read timeout.
  - Due to the inherent characteristics of MySQL, in certain scenarios the performance may be negatively affected. For example, if the CPU resources are insufficient and the storage engine is TokuDB, the read speed on tables may be decreased by 10%.
  - If DRS concurrently reads data from a database, it will use about 6 to 10 sessions. The impact of the connections on services must be considered.
  - If you read a table, especially a large table, during the full migration, the exclusive lock on that table may be blocked.
  - For more information about the impact of DRS on databases, see What Is the Impact of DRS on Source and Destination Databases?
- Data-Level Comparison

To obtain accurate comparison results, start data comparison at a specified time point during off-peak hours. If it is needed, select **Start at a specified time** for **Comparison Time**. Due to slight time difference and continuous operations on data, data inconsistency may occur, reducing the reliability and validity of the comparison results.

#### Precautions

Before creating a migration task, read the following notes:

 Table 2-11 Precautions

| Туре                    | Restrictions                                                                                                    |
|-------------------------|----------------------------------------------------------------------------------------------------|
| Database<br>permissions | Full migration (minimum permissions):                                                                                                    |
|                         | <ul> <li>The source database user must have the SELECT, SHOW VIEW, and EVENT permissions.</li> </ul>                                                                                                    |
|                         | <ul> <li>The DDM destination database user must have the<br/>following permissions: CREATE, DROP, ALTER, INDEX,<br/>INSERT, DELETE, UPDATE, and SELECT. In addition, grant<br/>the SELECT permission on all tables.</li> </ul>                                                                                                    |
|                         | <ul> <li>The DDM destination database user must have the<br/>permission on the database to be migrated.</li> </ul>                                                                                                    |
|                         | • Full+incremental migration (minimum permissions):                                                                                                    |
|                         | <ul> <li>The source database user must have the following<br/>permissions: SELECT, SHOW VIEW, EVENT, LOCK TABLES,<br/>REPLICATION SLAVE, and REPLICATION CLIENT.</li> </ul>                                                                                                    |
|                         | <ul> <li>The DDM destination database user must have the<br/>following permissions: CREATE, DROP, ALTER, INDEX,<br/>INSERT, DELETE, UPDATE, and SELECT. In addition, grant<br/>the SELECT permission on all tables.</li> </ul>                                                                                                    |
|                         | <ul> <li>The DDM destination database user must have the<br/>permission on the database to be migrated.</li> </ul>                                                                                                    |
| Source<br>database      | <ul> <li>The names of the source databases and tables cannot<br/>contain non-ASCII characters, or special characters &lt;'&gt;.`/\"</li> </ul>                                                                                                    |
|                         | <ul> <li>The source database name cannot be ib_logfile.</li> </ul>                                                                                                    |
|                         | • The binlog of the MySQL source database must be enabled and use the row-based format.                                                                                                    |
|                         | <ul> <li>If the storage space is sufficient during incremental<br/>migration, store the source database binlog for as long as<br/>possible. The recommended retention period is three days.</li> </ul>                                                                                                    |
|                         | <ul> <li>If the expire_logs_days value of the source database is 0,<br/>the migration may fail.</li> </ul>                                                                                                    |
|                         | • During an incremental migration, the <b>server-id</b> value of the MySQL source database must be set. If the source database version is MySQL 5.6 or earlier, the <b>server_id</b> value ranges from <b>2</b> to <b>4294967296</b> . If the source database is MySQL 5.7 or later, the <b>server_id</b> value ranges from <b>1</b> to <b>4294967296</b> . |
|                         | • Enable <b>skip-name-resolve</b> for the MySQL source database to reduce the possibility of connection timeout.                                                                                                    |
|                         | • Enable the Global Transaction Identifier (GTID) of the source database.                                                                                                    |

| Туре                    | Restrictions                                                                                                    |
|-------------------------|----------------------------------------------------------------------------------------------------|
| Destination<br>database | • Ensure that the destination database is empty before starting the migration. Otherwise, data with the same primary key in the destination may be overwritten during incremental migration.              |
|                         | • The destination DB instance and associated RDS DB instance must be available. If the RDS DB instance type is primary/ standby, the replication status must be normal.                                   |
|                         | • The associated RDS DB instance must have sufficient storage space.                                                                                                    |
|                         | • The character set of the associated RDS database must be the same as that of the source database.                                                                                                    |
|                         | • If the destination DB instance uses columns of the TIMESTAMP or DATETIME data type as its sharding key, the seconds precision of the column is removed after the migration.                             |
|                         | • The <b>AUTO_INCREMENT</b> value of a table in the destination cannot be less than that of a table in the source.                                                                                        |
| Migration<br>objects    | • Only the source database data can be migrated. The table structure and other database objects of the source database cannot be migrated.                                                                |
|                         | • Create table structures and indexes in the destination database that corresponds to the schema of the source database. Objects that are not created in the destination database are not to be migrated. |
|                         | • The table structure created in the destination database must be the same as that in the source database.                                                                                                |
|                         | • Tables with storage engine different to MyISAM and InnoDB tables cannot be migrated.                                                                                                    |
|                         | Tables without primary keys cannot be migrated.                                                                                                    |

| Туре        | Restrictions                                                                                                    |
|-------------|----------------------------------------------------------------------------------------------------|
| Precautions | <ul> <li>If the data types are incompatible, the migration may fail.</li> <li>Cascade operations cannot be performed on tables with</li> </ul>                                                                                                    |
|             | foreign keys.                                                                                                    |
|             | <ul> <li>If the source DB instance is an RDS MySQL instance, tables<br/>encrypted using Transparent Data Encryption (TDE) cannot<br/>be synchronized.</li> </ul>                                                                                                    |
|             | • If the source MySQL database does not support TLS 1.2 or is a self-built database of an earlier version (earlier than 5.6.46 or between 5.7 and 5.7.28), you need to submit an O&M application for testing the SSL connection.                                      |
|             | • If the source database is an on-premises database and has<br>Percona Server for MySQL 5.6.x or Percona Server for MySQL<br>5.7.x installed, the memory manager must use Jemalloc to<br>prevent Out of Memory errors caused by frequent queries on<br>system tables. |
|             | • Set the <b>expire_log_day</b> parameter to a proper value to ensure that the binlog does not expire before data transfer resumes. This ensures that services can be recovered after interruption.                                                                   |
|             | <ul> <li>During migration, do not modify or delete the usernames,<br/>passwords, permissions, or ports of the source and<br/>destination databases.</li> </ul>                                                                                                    |
|             | • During an incremental migration, do not modify the table structure to be migrated in the source database.                                                                                                    |
|             | <ul> <li>During an incremental migration of table-level objects, you<br/>are not advised to rename the tables.</li> </ul>                                                                                                    |
|             | <ul> <li>DDL operations are not supported during the migration.<br/>Otherwise, the migration task may fail.</li> </ul>                                                                                                    |
|             | <ul> <li>During an incremental migration, do not perform the<br/>restoration operation on the source database.</li> </ul>                                                                                                    |
|             | • If the target DDM version is later than 3.0.4.1, DRS automatically updates the start value of the DDM sequence when the task is complete.                                                                                                    |

#### Procedure

**Step 1** On the **Create Replication Instance** page, select a region, configure task details, description, and the replication instance, and click **Next**.

#### Figure 2-13 Migration task information

| Region      | <b>♀</b> |     |
|-------------|----------|-----|
|             |          | -   |
| ★ Task Name | DRS-7117 | (?) |
|             |          |     |
| Description |          | 0   |
|             |          |     |
|             |          |     |
|             |          |     |
|             | 0/25     | 0   |

#### Table 2-12 Task information

| Parameter   | Description                                                                                                    |
|-------------|----------------------------------------------------------------------------------------------------|
| Region      | The region where the replication instance is deployed. You can<br>change the region. To reduce latency and improve access speed,<br>select the region closest to your services. |
| Task Name   | The task name consists of 4 to 50 characters, starts with a letter, and can contain only letters (case-insensitive), digits, hyphens (-), and underscores (_).                  |
| Description | The description can contain up to 256 characters and cannot contain special characters !=<>&'\"                                                                                 |

#### Figure 2-14 Replication instance information

| Replication Instance D                  | etails 💿                                                                                                    |
|-----------------------------------------|----------------------------------------------------------------------------------------------------|
| The following information cannot be mod | Iffed after you go to the next page.                                                                                                    |
| * Data Flow                             | To the cloud Out of the cloud                                                                                                    |
|                                         | The destination database must be a database in the current cloud. If you want to migrate data between databases, select To the cloud.                                                                                                    |
| * Source DB Engine                      | MySQL MySQL schema and logic table MongoDB                                                                                                    |
| * Destination DB Engine                 | MySQL DDM GausoD8(for MySQL) Primary/Standby Ed                                                                                                    |
| * Network Type                          | Public network 🔹 🕐                                                                                                    |
|                                         | I understand that an EIP will be automatically bound to the replication instance and released after the replication task is complete.                                                                                                    |
| * Destination DB Instance               | Select an instance    View DB Instance View Unselectable DB Instance                                                                                                    |
| Replication Instance Subnet             | Solic: the subnet                                                                                                    |
| * Migration Type                        | Full-horenettal Full                                                                                                    |
|                                         | This migration type allows you to migrate data with minimal downtime. After a full migration initializes the destination database, an incremental migration parses logs to ensure data consistency between the source and destination databases. |
| * Enterprise Project                    | -Select-                                                                                                    |
| *                                       | It is recommended that you use TMS's predefined tao function to add the same tao to different cloud resources. View predefined taos                                                                                                    |
| Idilo                                   | Tag key Tag value                                                                                                    |
|                                         | You can add 10 more tags.                                                                                                    |

| Parameter                      | Description                                                                                                    |
|--------------------------------|----------------------------------------------------------------------------------------------------|
| Data Flow                      | Select <b>To the cloud</b> .<br>The destination is a DB instance on the current cloud.                                                                                                    |
| Source DB<br>Engine            | Select <b>MySQL</b> .                                                                                                    |
| Destination DB<br>Engine       | Select DDM.                                                                                                    |
| Network Type                   | <ul> <li>Available options: VPC, Public network, and VPN or Direct<br/>Connect. By default, the value is Public network.</li> <li>VPC is suitable for migrations of cloud databases.</li> <li>VPN and Direct Connect are suitable for migrations from<br/>on-premises databases to cloud databases or between<br/>cloud databases across regions.</li> <li>Public network is suitable for migration from on-premises<br/>databases or external cloud databases to destination<br/>databases.</li> </ul>             |
| Instance                       | The DDM Instance you created.                                                                                                    |
| Replication<br>Instance Subnet | The subnet where the replication instance resides. You can<br>also click <b>View Subnet</b> to go to the network console to view<br>the subnet where the instance resides.<br>By default, the DRS instance and the destination DB<br>instance are in the same subnet. You need to select the<br>subnet where the DRS instance resides, and there are<br>available IP addresses for the subnet. To ensure that the<br>replication instance is successfully created, only subnets with<br>DHCP enabled are displayed. |

#### Table 2-13 Replication instance settings

| Parameter          | Description                                                                                                    |
|--------------------|----------------------------------------------------------------------------------------------------|
| Migration Type     | • <b>Full</b> : This migration type is suitable for scenarios where service interruption is acceptable. All objects in non-system databases are migrated to the destination database at one time, including tables, views, stored procedures, and triggers.                                                                                    |
|                    | <b>NOTE</b><br>If you are performing a full migration, do not perform operations<br>on the source database. Otherwise, data generated in the source<br>database during the migration will not be synchronized to the<br>destination database.                                                                                                  |
|                    | <ul> <li>Full+Incremental: This migration type allows you to<br/>migrate data without interrupting services. After a full<br/>migration initializes the destination database, an<br/>incremental migration initiates and parses logs to ensure<br/>data consistency between the source and destination<br/>databases.</li> <li>NOTE</li> </ul> |
|                    | migration will be continuously synchronized to the destination database, and the source remains accessible.                                                                                                    |
| Enterprise Project | • If the DB instance has been associated with an enterprise project, select the target project from the <b>Enterprise</b><br><b>Project</b> drop-down list.                                                                                                    |
|                    | • You can also go to the ProjectMan console to create a project. For details about how to create a project, see the <i>ProjectMan User Guide</i> .                                                                                                    |
| Tags               | • This setting is optional. Adding tags helps you better identify and manage your tasks. Each task can have up to 10 tags.                                                                                                    |
|                    | • After a task is created, you can view its tag details on the <b>Tags</b> tab. For details, see <b>Tag Management</b> .                                                                                                    |

- **Step 2** On the **Configure Source and Destination Databases** page, wait until the replication instance is created. Then, specify source and destination database information and click **Test Connection** for both the source and destination databases to check whether they have been connected to the replication instance. After the connection tests are successful, select the check box before the agreement and click **Next**.
  - Source database configuration
### Figure 2-15 Source database information

#### Source Database

System databases, users, parameters, and jobs will not be migrated. You need to manually import users and jobs to the destination database and configure parameters in parameter templates of the destination database.

| IP Address or Domain Name |                                   | ] |
|---------------------------|-----------------------------------|---|
| Port                      |                                   | ] |
| Database Username         |                                   | ] |
| Database Password         | ·····                             | ] |
| SSL Connection            |                                   |   |
|                           | Test Connection 🥑 Test successful |   |

### Table 2-14 Source database settings

| Parameter                    | Description                                                                                                    |  |
|------------------------------|----------------------------------------------------------------------------------------------------|--|
| IP Address or<br>Domain Name | The IP address or domain name of the source database.                                                                             |  |
| Port                         | The port of the source database. Range: 1 – 65535                                                                                 |  |
| Database<br>Username         | The username for accessing the source database.                                                                                   |  |
| Database<br>Password         | The password for the database username.                                                                                           |  |
| SSL Connection               | SSL encrypts the connections between the source and destination databases. If SSL is enabled, upload the SSL CA root certificate. |  |
|                              | NOTE                                                                                                    |  |
|                              | <ul> <li>The maximum size of a single certificate file that can be<br/>uploaded is 500 KB.</li> </ul>                             |  |
|                              | <ul> <li>If the SSL certificate is not used, your data may be at risk.</li> </ul>                                                 |  |

### **NOTE**

The IP address, domain name, username, and password of the source database are encrypted and stored in DRS, and will be cleared after the task is deleted.

### • Destination database configuration

### Figure 2-16 Destination database information

# **Destination Database**

| DB Instance Name  | Auto-ddm        |   |
|-------------------|-----------------|---|
| Database Username |                 |   |
| Database Password |                 | Q |
|                   | Test Connection |   |

### Table 2-15 Destination database settings

| Parameter            | Description                                                         |
|----------------------|---------------------------------------------------------------------|
| DB Instance<br>Name  | The DDM instance selected when you create the replication instance. |
| Database<br>Username | The username for accessing the destination DDM database.            |
| Database<br>Password | The password for the database username.                             |

### **NOTE**

The username and password of the destination databases are encrypted and stored in DRS, and will be cleared after the task is deleted.

### **Step 3** On the **Set Task** page, select migration objects and click **Next**.

## Figure 2-17 Migration object

| Migrate Object | Tables                                                                                                    |                                               |             |                  |                                                   |          |
|----------------|----------------------------------------------------------------------------------------------------|-----------------------------------------------|-------------|------------------|---------------------------------------------------|----------|
|                | If any data in the source database changes, click the refree<br>Move objects to be migrated from list of unselected object | esh button below.<br>Is on left side to the l | list of sei | lected objects ( | on right side.                                    |          |
|                | ⑦ Select All                                                                                                    |                                               | С           |                  | Select All                                        |          |
|                | For tables, only expanded databases are searched.                                                                          | Q                                             | *           |                  | For tables, only expanded databases are searched. | Q        |
|                | + aabbcc                                                                                                    | database                                      |             |                  | + auto_test_with_all_data_0000                    | database |
|                | + admin                                                                                                    | database                                      |             |                  | + auto_test_with_all_data_0001                    | database |
|                | + autotest_3000table_0000                                                                                                  | database                                      |             |                  |                                                   |          |
|                | + autotest_3000table_0001                                                                                                  | database                                      |             |                  |                                                   |          |
|                | + autotest_empty_0000                                                                                                    | database                                      |             | "                |                                                   |          |
|                | + autotest_empty_0001                                                                                                    | database                                      |             | ~~~              |                                                   |          |
|                | + db2_dl_trustlist_01                                                                                                    | database                                      |             |                  |                                                   |          |
|                | + db2_dl_trustlist_02                                                                                                    | database                                      |             |                  |                                                   |          |
|                | + db2_ist_addtable_01                                                                                                    | database                                      |             |                  |                                                   |          |
|                | + db2_s_ddl_close_002                                                                                                    | database                                      |             |                  |                                                   |          |
|                | + db_21060100880_003                                                                                                    | database                                      |             |                  |                                                   |          |
|                | Ab dws period 001                                                                                                    | database                                      | *           |                  |                                                   |          |

| Parameter         | Description                                                                                                    |  |
|-------------------|----------------------------------------------------------------------------------------------------|--|
| Migrate<br>Object | You can migrate table-level objects to destination databases based on service requirements.                                                                                                    |  |
|                   | If the source database is changed, click $\mathbb{C}$ in the upper right corner before selecting migration objects to ensure that the objects to be selected are from the changed source database.                               |  |
|                   | NOTE                                                                                                    |  |
|                   | <ul> <li>When you select an object, the spaces before and after the object name<br/>are not displayed. If there are two or more consecutive spaces in the<br/>middle of the object name, only one space is displayed.</li> </ul> |  |
|                   | <ul> <li>The search function can help you quickly select the required database objects.</li> </ul>                                                                                                    |  |

| Table | 2-16 | Migration | object |
|-------|------|-----------|--------|
|-------|------|-----------|--------|

**Step 4** On the **Check Task** page, check the migration task.

• If any check fails, review the cause and rectify the fault. After the fault is rectified, click **Check Again**.

For details about how to handle check failures, see **Checking Whether the Source Database Is Connected** in *Data Replication Service User Guide*.

Figure 2-18 Task Check

| Check Again                                                                                                   |                                                                |
|----------------------------------------------------------------------------------------------------|----------------------------------------------------------------|
| Check success rate 100% All checks must pass before you can continue. If any check requires confirmation, che | ck and confirm the results before proceeding to the next step. |
| Check Item                                                                                                    | Check Result                                                   |
| Destination database storage space                                                                            |                                                                |
| Whether the destination database has sufficient storage space                                                 | Confirm Confirm Details                                        |
| Database parameters                                                                                           |                                                                |
| Whether the table structures of the source and destination databases are aligned                              | Passed                                                         |
| Whether the AUTO_INCREMENT values of the destination database tables are too small                            | Passed                                                         |
| Whether the destination database middleware account has sufficient permissions                                | Passed                                                         |
| Whether there are source database tables that do not contain primary keys                                     | Passed                                                         |
| Whether the source and destination database character sets are consistent                                     | Passed                                                         |
| Whether the SSL connection is correctly configured                                                            | Passed                                                         |
| Whether the source database binlog is row-based                                                               | Passed                                                         |
| Whether the binlog_row_image value of the source database is FULL                                             | Passed                                                         |
| Whether the source database binlog is enabled                                                                 | Passed                                                         |

• If the check is complete and the check success rate is 100%, click **Next**.

**NOTE** 

You can proceed to the next step only when all checks are successful. If there are any items that require confirmation, view and confirm the details first before proceeding to the next step.

Step 5 On the displayed page, specify Start Time, Send Notification, SMN Topic,
 Synchronization Delay Threshold, and Stop Abnormal Tasks After and confirm that the configured information is correct and click Submit to submit the task.

## Figure 2-19 Task startup settings

| Start Time                         | Start upon task creation     Start at a specified time                                              |
|------------------------------------|----------------------------------------------------------------------------------------------------|
| Send Notifications                 | Please handle exceptions within 48 hours of receiving SMS messages or emails.                       |
| ★ SMN Topic                        | • C (?)                                                                                             |
| Synchronization Delay Threshold(s) |                                                                                                    |
| ★ Stop Abnormal Tasks After        | 14         ⑦ Abnormal tasks run longer than the period you set (unit: day) will automatically stop. |

# Table 2-17 Task startup settings

| Parameter                              | Description                                                                                                    |  |  |
|----------------------------------------|----------------------------------------------------------------------------------------------------|--|--|
| Started Time                           | Set Start Time to Start upon task creation or Start at a specified time based on site requirements. The Start at a specified time option is recommended. NOTE The migration task may affect the performance of the source and destination databases. You are advised to start the task in off-peak hours and reserve two to three days for data verification.                                                                                                    |  |  |
| Send<br>Notifications                  | SMN topic. This parameter is optional. If an exception occurs during migration, the system will send a notification to the specified recipients.                                                                                                    |  |  |
| SMN Topic                              | This parameter is available only after you enable Send<br>Notifications and create a topic on the SMN console and add a<br>subscriber.<br>For details, see <i>Simple Message Notification User Guide</i> .                                                                                                    |  |  |
| Synchronizat<br>ion Delay<br>Threshold | <ul> <li>During an incremental migration, a synchronization delay indicates a time difference (in seconds) of synchronization between the source and destination database.</li> <li>If the synchronization delay exceeds the threshold you specify, DRS will send alarms to the specified recipients. The value ranges from 0 to 3,600. To avoid repeated alarms caused by the fluctuation of delay, an alarm is sent only after the delay has exceeded the threshold for six minutes.</li> <li><b>NOTE</b> <ul> <li>In the early stages of an incremental migration, there is more delay because more data is waiting to be synchronized. In this situation, no notifications will be sent.</li> <li>Before setting the delay threshold, enable Send Notification.</li> </ul> </li> </ul> |  |  |
|                                        | <ul> <li>If the delay threshold is set to 0, no notifications will be sent to the<br/>recipient.</li> </ul>                                                                                                    |  |  |

| Parameter                       | Description                                                                                                    |
|---------------------------------|----------------------------------------------------------------------------------------------------|
| Stop<br>Abnormal<br>Tasks After | Number of days after which an abnormal task is automatically stopped. The value must range from 14 to 100. The default value is <b>14</b> .                                                                                                    |
|                                 | <b>NOTE</b><br>Tasks in the abnormal state are still charged. If tasks remain in the<br>abnormal state for a long time, they cannot be resumed. Abnormal tasks<br>run longer than the period you set (unit: day) will automatically stop to<br>avoid unnecessary fees. |

- **Step 6** After the task is submitted, view and manage it on the **Online Migration Management** page.
  - You can view the task status. For more information about task status, see **Task Statuses**.
  - You can click C in the upper right corner to view the latest task status.

----End

# 2.3 From MySQL to GaussDB(for MySQL) Primary/ Standby

# **Supported Source and Destination Databases**

| Table 2-18 | Supported | databases |
|------------|-----------|-----------|
|------------|-----------|-----------|

| Source DB                       | Destination DB              |
|---------------------------------|-----------------------------|
| On-premises MySQL databases     | GaussDB(for MySQL) primary/ |
| MySQL databases on an ECS       | standby                     |
| MySQL databases on other clouds |                             |
| RDS for MySQL                   |                             |

# Prerequisites

- You have logged in to the DRS console.
- Your account balance is greater than or equal to \$0 USD.
- For details about the DB types and versions supported by real-time migration, see **Supported Databases**.
- If a subaccount is used to create a DRS task, ensure that an agency has been added. To create an agency, see Agency Management.

# Suggestions

### 

- When a task is being started or in the full migration phase, do not perform DDL operations on the source database. Otherwise, the task may be abnormal.
- To maintain data consistency before and after the migration, do not write data to the source and destination databases in the full migration mode. In the full +incremental migration mode, you can continue the migration while data is still being written to the source database.
- The success of database migration depends on environment and manual operations. To ensure a smooth migration, perform a migration trial before you start the migration to help you detect and resolve problems in advance.
- Start your migration task during off-peak hours. A less active database is easier to migrate successfully. If the data is fairly static, there is less likely to be any severe performance impacts during the migration.
  - If network bandwidth is not limited, the query rate of the source database increases by about 50 MB/s during full migration, and two to four CPUs are occupied.
  - The data being migrated may be locked by other transactions for a long period of time, resulting in read timeout.
  - Due to the inherent characteristics of MySQL, in certain scenarios the performance may be negatively affected. For example, if the CPU resources are insufficient and the storage engine is TokuDB, the read speed on tables may be decreased by 10%.
  - If DRS concurrently reads data from a database, it will use about 6 to 10 sessions. The impact of the connections on services must be considered.
  - If you read a table, especially a large table, during the full migration, the exclusive lock on that table may be blocked.
  - For more information about the impact of DRS on databases, see What Is the Impact of DRS on Source and Destination Databases?
- Data-Level Comparison

To obtain accurate comparison results, start data comparison at a specified time point during off-peak hours. If it is needed, select **Start at a specified time** for **Comparison Time**. Due to slight time difference and continuous operations on data, data inconsistency may occur, reducing the reliability and validity of the comparison results.

# Precautions

Before creating a migration task, read the following notes:

| Туре              | Restrictions                                                                                                    |
|-------------------|----------------------------------------------------------------------------------------------------|
| Database          | Full migration (minimum permissions):                                                                                                    |
| permissions       | <ul> <li>The source database user must have the SELECT, SHOW VIEW, and EVENT permissions.</li> </ul>                                                                                                    |
|                   | <ul> <li>The destination database user must have the following<br/>permissions: SELECT, CREATE, DROP, DELETE, INSERT,<br/>UPDATE, INDEX, EVENT, CREATE VIEW, CREATE ROUTINE,<br/>TRIGGER, REFERENCES, and WITH GRANT OPTION.<br/>If the destination database version is in the range 8.0.14 to<br/>8.0.18, the SESSION_VARIABLES_ADMIN permission is<br/>required.</li> </ul> |
|                   | Full+incremental migration (minimum permissions):                                                                                                    |
|                   | <ul> <li>The source database user must have the following<br/>permissions: SELECT, SHOW VIEW, EVENT, LOCK TABLES,<br/>REPLICATION SLAVE, and REPLICATION CLIENT.</li> </ul>                                                                                                    |
|                   | <ul> <li>The destination database user must have the following<br/>permissions: SELECT, CREATE, DROP, DELETE, INSERT,<br/>UPDATE, INDEX, EVENT, CREATE VIEW, CREATE ROUTINE,<br/>TRIGGER, REFERENCES, and WITH GRANT OPTION.<br/>If the destination database version is in the range 8.0.14 to<br/>8.0.18, the SESSION_VARIABLES_ADMIN permission is<br/>required.</li> </ul> |
| Migration objects | <ul> <li>Supported objects: databases, tables, views, indexes,<br/>constraints, functions, stored procedures, triggers, and events.</li> </ul>                                                                                                    |
|                   | • The system database and event statuses cannot be migrated.                                                                                                    |
|                   | Encrypted tables cannot be migrated.                                                                                                    |
|                   | • Tables with storage engine different to MyISAM and InnoDB tables cannot be migrated.                                                                                                    |

### Table 2-19 Precautions

| Туре                    | Restrictions                                                                                                    |
|-------------------------|----------------------------------------------------------------------------------------------------|
| Source<br>database      | <ul> <li>The database name, table name, and view name in the source<br/>database cannot contain non-ASCII characters or the<br/>following characters .&lt;'&gt;`/\"</li> </ul>                                                                                                    |
|                         | <ul> <li>The binlog of the MySQL source database must be enabled<br/>and use the row-based format.</li> </ul>                                                                                                    |
|                         | <ul> <li>If the storage space is sufficient, store the source database<br/>binlog for as long as possible. The recommended retention<br/>period is three days.</li> </ul>                                                                                                    |
|                         | • If the <b>expire_logs_days</b> value of the source database is <b>0</b> , the migration may fail.                                                                                                    |
|                         | <ul> <li>During an incremental migration, the server_id value of the<br/>MySQL source database must be set. If the source database<br/>version is MySQL 5.6 or earlier, the server_id value ranges<br/>from 2 to 4294967296. If the source database is MySQL 5.7<br/>or later, the server_id value ranges from 1 to 4294967296.</li> </ul> |
|                         | • Enable <b>skip-name-resolve</b> for the MySQL source database to reduce the possibility of connection timeout.                                                                                                    |
|                         | • Enable the Global Transaction Identifier (GTID) of the source database.                                                                                                    |
|                         | • The source cannot contain empty databases.                                                                                                    |
| Destination<br>database | <ul> <li>Data cannot be migrated from a newer version database to<br/>an older version database.</li> </ul>                                                                                                    |
|                         | <ul> <li>You are advised to use the row-based binlog in the<br/>destination MySQL database. Otherwise, an error may occur<br/>during an incremental migration.</li> </ul>                                                                                                    |
|                         | • The destination DB instance is running properly.                                                                                                    |
|                         | <ul> <li>The destination DB instance must have sufficient storage space.</li> </ul>                                                                                                    |
|                         | • The destination DB instance cannot contain databases with the same name as the source databases (except the MySQL system database).                                                                                                    |
|                         | <ul> <li>The destination database isolation level must be set to at<br/>least read committed.</li> </ul>                                                                                                    |

| Туре        | Restrictions                                                                                                    |
|-------------|----------------------------------------------------------------------------------------------------|
| Precautions | <ul> <li>Cascade operations cannot be performed on tables with foreign keys.</li> </ul>                                                                                                    |
|             | • If the source databases are RDS MySQL instances, TDE is not supported, and tables with the encryption function cannot be created.                                                                                                    |
|             | • If the source MySQL database does not support TLS 1.2 or is a self-built database of an earlier version (earlier than 5.6.46 or between 5.7 and 5.7.28), you need to submit an O&M application for testing the SSL connection.                                                                                                    |
|             | • If the source database is an on-premises database and has<br>Percona Server for MySQL 5.6.x or Percona Server for MySQL<br>5.7.x installed, the memory manager must use Jemalloc to<br>prevent Out of Memory errors caused by frequent queries on<br>system tables.                                                                                                    |
|             | <ul> <li>The destination database of a migration task can be set to<br/>Read-only or Read/Write.</li> </ul>                                                                                                    |
|             | <ul> <li>Read-only: During the migration, the destination database<br/>is read-only. After the migration is complete, it restores to<br/>the read/write status. This option ensures the integrity and<br/>success rate of data migration.</li> </ul>                                                                                                    |
|             | <ul> <li>Read/Write: During the migration, the destination<br/>database can be queried or modified. Data being migrated<br/>may be modified when operations are performed or<br/>applications are connected. It should be noted that<br/>background processes can often generate or modify data,<br/>which may result in data conflicts, task faults, and upload<br/>failures. Do not select this option if you do not fully<br/>understand the risks.</li> </ul> |
|             | • Set the <b>expire_log_day</b> parameter to a proper value to ensure that the binlog does not expire before data transfer resumes. This ensures that services can be recovered after interruption.                                                                                                    |
|             | • During task startup or full migration, you are not advised to perform DDL operations on the source database, such as deleting the database, indexes, or views. Otherwise, the migration may fail.                                                                                                    |
|             | • During migration, do not modify or delete the usernames, passwords, permissions, or ports of the source and destination databases.                                                                                                    |
|             | • To ensure data consistency, you are not allowed to modify the destination database (including but not limited to DDL and DML operations) during migration.                                                                                                    |
|             | • Ensure that the source database is publicly accessible before the migration task is complete.                                                                                                    |
|             | • During migration, do not write the statement-based binlog into the source database.                                                                                                    |
|             | • During migration, do not clear the binlog in the source database.                                                                                                    |

| Туре | Restrictions                                                                                                    |
|------|----------------------------------------------------------------------------------------------------|
|      | <ul> <li>During migration, GaussDB(for MySQL) automatically<br/>converts the MyISAM table to the InnoDB table. If the<br/>conversion fails, the migration fails.</li> </ul>                                    |
|      | • During an incremental migration, do not perform the point-<br>in-time recovery (PITR) operation on the source database.                                                                                      |
|      | • During an incremental migration, if distributed transactions exist in the source database, the migration may fail.                                                                                           |
|      | • During an incremental migration, resumable upload is supported. However, data may be repeatedly inserted into a non-transactional table that does not have a primary key when the server system breaks down. |
|      | <ul> <li>During an incremental migration of table-level objects, you<br/>are not advised to rename the tables.</li> </ul>                                                                                      |
|      | • When a migration task is completed, the system begins to migrate the selected events and triggers. You must therefore check the status of the migration log to ensure database integrity.                    |

# Procedure

- **Step 1** On the **Online Migration Management** page, click **Create Migration Task**.
- **Step 2** On the **Create Replication Instance** page, select a region, configure task details, description, and the replication instance, and click **Next**.

### Figure 2-20 Migration task information

| Region      | •        |   |
|-------------|----------|---|
| ★ Task Name | DRS-7117 | 0 |
| Description |          | 0 |
|             |          |   |
|             | 0/256    |   |

### Table 2-20 Task information

| Parameter | Description                                                                                                    |
|-----------|----------------------------------------------------------------------------------------------------|
| Region    | The region where the replication instance is deployed. You can change the region. To reduce latency and improve access speed, select the region closest to your services. |

| Parameter   | Description                                                                                                    |
|-------------|----------------------------------------------------------------------------------------------------|
| Task Name   | The task name consists of 4 to 50 characters, starts with a letter, and can contain only letters (case-insensitive), digits, hyphens (-), and underscores (_). |
| Description | The description can contain up to 256 characters and cannot contain special characters !=<>&'\"                                                                |

# Figure 2-21 Replication instance information

| Replication Instance Details 💿        |                                                                                                    |
|---------------------------------------|----------------------------------------------------------------------------------------------------|
| The following information cannot be n | nodified after you go to the next page.                                                                                                    |
| * Data Flow                           | To the cloud Out of the cloud                                                                                                    |
|                                       | The destination database must be a database in the current cloud. If you want to migrate data between database, select To the cloud.                                                                                                    |
| * Source DB Engine                    | MySQL MySQL schema and logic table MongoDB                                                                                                    |
| * Destination DB Engine               | MyGQL DDM GaussDR(for MyGQL) Primery/Standby Ed.                                                                                                    |
| * Network Type                        | Public network • (2)                                                                                                    |
|                                       | V I understand that an EIP will be automatically bound to the replication instance and released after the replication task is complete.                                                                                                    |
| * Destination DB Instance             | Select an Instance                                                                                                    |
| Replication Instance Subnet           | Select the submet:      Wew Submets View occupied IP address                                                                                                    |
| * Migration Type                      | Full+horemental Full                                                                                                    |
|                                       | This migration type allows you to migrate data with minimal downtime. After a full migration initializes the destination database, an incremental migration parses logs to ensure data consistency between the source and destination databases. |
| * Destination DB Instance Access      | Read-only Read/Write                                                                                                    |
|                                       | Configuring the destination DB instance as read-only helps ensure the migration is successful. Once the migration is complete, the DB instance automatically changes to Read/Witte.                                                              |
|                                       |                                                                                                    |
| * Enterprise Project                  | -Saleci- C View Project Management 3                                                                                                    |
|                                       |                                                                                                    |
| Tags                                  | It is recommended that you use TMS's predefined lag function to add the same lag to different cloud resources. View predefined lags C                                                                                                    |
|                                       | Tag key Tag value                                                                                                    |
|                                       | You can add 10 more tags.                                                                                                    |

# Table 2-21 Replication instance settings

| Parameter                | Description                                                                                                    |
|--------------------------|----------------------------------------------------------------------------------------------------|
| Data Flow                | Select <b>To the cloud</b> .<br>The destination is a DB instance on the current cloud.                                                                                  |
| Source DB<br>Engine      | Select <b>MySQL</b> .                                                                                                    |
| Destination DB<br>Engine | Select GaussDB(for MySQL) Primary/Standby Edition.                                                                                                    |
| Network Type             | Available options: VPC, Public network, and VPN or Direct Connect. By default, the value is Public network.                                                             |
|                          | • VPC is suitable for migrations of cloud databases.                                                                                                    |
|                          | <ul> <li>VPN and Direct Connect are suitable for migrations from<br/>on-premises databases to cloud databases or between<br/>cloud databases across regions.</li> </ul> |
|                          | • Public network is suitable for migration from on-premises databases or external cloud databases to destination databases.                                             |

| Parameter                      | Description                                                                                                    |
|--------------------------------|----------------------------------------------------------------------------------------------------|
| Destination DB<br>Instance     | The GaussDB(for MySQL) primary/standby instance you created.                                                                                                    |
| Replication<br>Instance Subnet | The subnet where the replication instance resides. You can also click <b>View Subnet</b> to go to the network console to view the subnet where the instance resides.                                                                                                    |
|                                | By default, the DRS instance and the destination DB instance are in the same subnet. You need to select the subnet where the DRS instance resides, and there are available IP addresses for the subnet. To ensure that the replication instance is successfully created, only subnets with DHCP enabled are displayed.                                                                                                    |
| Migration Type                 | <ul> <li>Full: This migration type is suitable for scenarios where<br/>service interruption is acceptable. All objects in non-<br/>system databases are migrated to the destination<br/>database at one time, including tables, views, stored<br/>procedures, and triggers.</li> <li>NOTE</li> </ul>                                                                                                    |
|                                | If you are performing a full migration, do not perform operations<br>on the source database. Otherwise, data generated in the source<br>database during the migration will not be synchronized to the<br>destination database.                                                                                                    |
|                                | • Full+Incremental: This migration type allows you to migrate data without interrupting services. After a full migration initializes the destination database, an incremental migration initiates and parses logs to ensure data consistency between the source and destination databases.                                                                                                    |
|                                | <b>NOTE</b><br>If you select <b>Full+Incremental</b> , data generated during the full<br>migration will be continuously synchronized to the destination<br>database, and the source remains accessible.                                                                                                    |
| Destination<br>Database Access | • <b>Read-only</b><br>During migration, the destination database is read-only.<br>After the migration is complete, it restores to the read/<br>write status. This option ensures the integrity and success<br>rate of data migration.                                                                                                    |
|                                | <ul> <li>Read/Write         During the migration, the destination database can be queried or modified. Data being migrated may be modified when operations are performed or applications are connected. It should be noted that background processes can often generate or modify data, which may result in data conflicts, task faults, and upload failures. Do not select this option if you do not fully understand the risks. Set the destination database to Read/Write only when you need to modify other data in the database during the migration.     </li> </ul> |

| Parameter          | Description                                                                                                    |
|--------------------|----------------------------------------------------------------------------------------------------|
| Enterprise Project | • If the DB instance has been associated with an enterprise project, select the target project from the <b>Enterprise</b><br><b>Project</b> drop-down list. |
|                    | • You can also go to the ProjectMan console to create a project. For details about how to create a project, see the <i>ProjectMan User Guide</i> .          |
| Tags               | • This setting is optional. Adding tags helps you better identify and manage your tasks. Each task can have up to 10 tags.                                  |
|                    | • After a task is created, you can view its tag details on the <b>Tags</b> tab. For details, see <b>Tag Management</b> .                                    |

- **Step 3** On the **Configure Source and Destination Databases** page, wait until the replication instance is created. Then, specify source and destination database information and click **Test Connection** for both the source and destination databases to check whether they have been connected to the replication instance. After the connection tests are successful, select the check box before the agreement and click **Next**.
  - Source database configuration

### Figure 2-22 Source database information

| Source Database                   |                                                                                                    |
|-----------------------------------|----------------------------------------------------------------------------------------------------|
| DRS migrates only some key parame | ters to the destination database. For the other parameters that cannot be migrated, you need to use parameter templates to configure them on the destination database.                        |
| IP Address or Domain Name         |                                                                                                    |
| Port                              |                                                                                                    |
| Database Username                 |                                                                                                    |
| Database Password                 |                                                                                                    |
| SSL Connection                    |                                                                                                    |
|                                   | n you want to enable 55L connection, ensure that 55L has been enabled on the source database, related parameters have been correctly configured, and an<br>SSL certificate has been uploaded. |
| Encryption Certificate            | Select                                                                                                    |
|                                   | Test Connection                                                                                                    |

#### Table 2-22 Source database settings

| Parameter                    | Description                                           |
|------------------------------|-------------------------------------------------------|
| IP Address or<br>Domain Name | The IP address or domain name of the source database. |
| Port                         | The port of the source database. Range: 1 – 65535     |

| Parameter            | Description                                                                                                    |  |  |  |
|----------------------|----------------------------------------------------------------------------------------------------|--|--|--|
| Database<br>Username | The username for accessing the source database.                                                                                   |  |  |  |
| Database<br>Password | The password for the database username.                                                                                           |  |  |  |
| SSL Connection       | SSL encrypts the connections between the source and destination databases. If SSL is enabled, upload the SSL CA root certificate. |  |  |  |
|                      | NOTE                                                                                                    |  |  |  |
|                      | <ul> <li>The maximum size of a single certificate file that can be<br/>uploaded is 500 KB.</li> </ul>                             |  |  |  |
|                      | – If the SSL certificate is not used, your data may be at risk.                                                                   |  |  |  |

### **NOTE**

The IP address, domain name, username, and password of the source database are encrypted and stored in DRS, and will be cleared after the task is deleted.

• Destination database configuration

### Figure 2-23 Destination database information

| Destination Database    |                 |
|-------------------------|-----------------|
| DB Instance Name        |                 |
| Database Username       |                 |
| Database Password       |                 |
| Migrate Definer to User | ● Yes ⑦ ○ No ⑦  |
|                         | Test Connection |

### Table 2-23 Destination database settings

| Parameter            | Description                                                                                                    |
|----------------------|----------------------------------------------------------------------------------------------------|
| DB Instance<br>Name  | The GaussDB(for MySQL) primary/standby instance selected during the migration task creation and cannot be changed. |
| Database<br>Username | The username for accessing the destination database.                                                               |

| Database The password for the database username.<br>Password                                                                                                    | Parameter                                          |  |
|----------------------------------------------------------------------------------------------------|----------------------------------------------------|--|
|                                                                                                    | Database<br>Password                               |  |
| Migrate Definer       - Yes         to User       The Definers of all source database objects will be         migrated to the user. Other users do not have       permissions for database objects unless these users a         authorized. For details about authorization, see How       Do I Maintain the Original Service User Permissio         System After Definer Is Forcibly Converted During       MySQL Migration?         NOTE       For the migration from MySQL to GaussDB(for MySQL)         primary/standby, you can only select Yes. After the migration         the Definers of all source database objects will be migrated | Database<br>Password<br>Migrate Definer<br>to User |  |

### **NOTE**

The username and password of the destination databases are encrypted and stored in DRS, and will be cleared after the task is deleted.

### **Step 4** On the **Set Task** page, select migration objects and click **Next**.

| Flow Control    | Yes No 💮                                                                                                    |                 |                            |          |              |  |
|-----------------|----------------------------------------------------------------------------------------------------|-----------------|----------------------------|----------|--------------|--|
| Migrate Account | Yes No During a database migration, you need to separately migrate accounts and permissions Certain accounts cannol be migrated to the destination database. Ensure that services are not affected. Confirm All Remarks |                 |                            |          |              |  |
|                 | Account                                                                                                    | Can Be Migrated | Permission                 | Password | Remarks      |  |
|                 | 'root'@%'                                                                                                    | No              | GRANT SELECT, INSERT, UPDA | -        | View Confirm |  |
|                 | Reset Password     Set Unified Password                                                                                                    | Ŕ               |                            |          |              |  |
| Migrate Object  | All Tables Database                                                                                                    | es              |                            |          |              |  |

## Figure 2-24 Migration object

| Parameter                                                                                                    | Description                                                                                                    |  |  |  |
|----------------------------------------------------------------------------------------------------|----------------------------------------------------------------------------------------------------|--|--|--|
| Flow<br>ControlYou can choose whether to control the flow.• Yes<br>You can customize the maximum migration speed.<br>In addition, you can set the time range based on your service<br>requirements. The traffic rate setting usually includes settin<br>a rate limiting time period and a traffic rate value. Flow car<br>controlled all day or during specific time ranges. The defaul<br>value is All day. A maximum of three time ranges can be set<br>and they cannot overlap.<br>The flow rate must be set based on the service scenario and<br>cannot exceed 9,999 MB/s. |                                                                                                    |  |  |  |
|                                                                                                    | Figure 2-25 Flow control          Modify Flow Control         Image: The control         Image: The control |  |  |  |
| Migrate<br>Account                                                                                                    | <ul> <li>ate During a database migration, accounts need to be migrated separately.</li> <li>You can choose whether to migrate the accounts based on service requirements. If you select Yes, you can select the accounts to be migrated as required.</li> <li>Yes If you need to migrate accounts, see Migrating Accounts.</li> <li>No During migration, accounts, permissions, and passwords are remigrated</li> </ul>                                                                                                    |  |  |  |

| Parameter         | Description                                                                                                    |  |  |  |
|-------------------|----------------------------------------------------------------------------------------------------|--|--|--|
| Migrate<br>Object | You can choose to migrate all objects, tables, or databases based on your service requirements.                                                                                                    |  |  |  |
|                   | • All: All objects in the source database are migrated to the destination database. After the migration, the object names will remain the same as those in the source database and cannot be modified.                                                                                          |  |  |  |
|                   | • <b>Tables</b> : The selected table-level objects will be migrated.                                                                                                    |  |  |  |
|                   | <ul> <li>Databases: The selected database-level objects will be migrated.</li> </ul>                                                                                                    |  |  |  |
|                   | If the source database is changed, click $\mathbb{C}$ in the upper right corner before selecting migration objects to ensure that the objects to be selected are from the changed source database.                                                                                              |  |  |  |
|                   | NOTE                                                                                                    |  |  |  |
|                   | • If you choose not to migrate all of the databases, the migration may fail because the objects, such as stored procedures and views, in the databases to be migrated may have dependencies on other objects that are not migrated. To prevent migration failure, migrate all of the databases. |  |  |  |
|                   | <ul> <li>When you select an object, the spaces before and after the object name<br/>are not displayed. If there are two or more consecutive spaces in the<br/>middle of the object name, only one space is displayed.</li> </ul>                                                                |  |  |  |
|                   | <ul> <li>The search function can help you quickly select the required database objects.</li> </ul>                                                                                                    |  |  |  |

**Step 5** On the **Check Task** page, check the migration task.

• If any check fails, review the cause and rectify the fault. After the fault is rectified, click **Check Again**.

For details about how to handle check failures, see **Checking Whether the Source Database Is Connected** in *Data Replication Service User Guide*.

Figure 2-26 Pre-check

| Check Again                                                                                                    |                            |
|----------------------------------------------------------------------------------------------------|----------------------------|
| Check success rate 100%<br>You can continue only when all check items are successful. If any alarms are generated, view and confirm the alarm details before you can continue |                            |
| Check Item                                                                                                    | Check Result               |
| Destination database storage space                                                                                                    |                            |
| Whether the destination database has sufficient storage space                                                                                                    | <ul> <li>Passed</li> </ul> |
| Database parameters                                                                                                    |                            |
| Whether the SQL_MODE values of the source and destination databases are the same                                                                                              | Passed                     |
| Checking the expire_logs_days parameter setting in the source database                                                                                                    | <ul> <li>Passed</li> </ul> |
| Whether the log_slave_updates value is ON on the source database                                                                                                    | <ul> <li>Passed</li> </ul> |
| Whether the transaction isolation levels of the destination and source databases are the same                                                                                 | Passed                     |
| Whether the INNODB_STRICT_MODE values of the source and destination databases are the same                                                                                    | <ul> <li>Passed</li> </ul> |
| Whether the names of the source and destination databases are the same                                                                                                    | <ul> <li>Passed</li> </ul> |
| Whether the source and destination database character sets are consistent                                                                                                    | <ul> <li>Passed</li> </ul> |
| Whether the clocks are synchronized                                                                                                    | Passed                     |
| Whether the COLLATION_SERVER values of the source and destination databases are the same                                                                                      | Passed                     |

• If the check is complete and the check success rate is 100%, click Next.

#### D NOTE

You can proceed to the next step only when all checks are successful. If there are any items that require confirmation, view and confirm the details first before proceeding to the next step.

Step 6 On the displayed page, specify Start Time, Send Notification, SMN Topic,
 Synchronization Delay Threshold, and Stop Abnormal Tasks After and confirm that the configured information is correct and click Submit to submit the task.

### Figure 2-27 Task startup settings

| Start Time                         | Start upon task creation | Start at a specified time          | 0                                                  |
|------------------------------------|--------------------------|------------------------------------|----------------------------------------------------|
| Send Notifications                 | ⑦ Please handle except   | tions within 48 hours of receiving | g SMS messages or emails.                          |
| * SMN Topic                        |                          | • C ?                              |                                                    |
| Synchronization Delay Threshold(s) | 0                        |                                    |                                                    |
| * Stop Abnormal Tasks After        | 14 (?) Abn               | ormal tasks run longer than the p  | eriod you set (unit: day) will automatically stop. |

### Table 2-25 Task startup settings

| Parameter             | Description                                                                                                    |
|-----------------------|----------------------------------------------------------------------------------------------------|
| Started Time          | Set <b>Start Time</b> to <b>Start upon task creation</b> or <b>Start at a specified time</b> based on site requirements. The <b>Start at a specified time</b> option is recommended.                           |
|                       | <b>NOTE</b><br>The migration task may affect the performance of the source and destination databases. You are advised to start the task in off-peak hours and reserve two to three days for data verification. |
| Send<br>Notifications | SMN topic. This parameter is optional. If an exception occurs during migration, the system will send a notification to the specified recipients.                                                               |
| SMN Topic             | This parameter is available only after you enable Send<br>Notifications and create a topic on the SMN console and add a<br>subscriber.                                                                         |
|                       | For details, see <i>Simple Message Notification User Guide</i> .                                                                                                    |

| Parameter                              | Description                                                                                                    |
|----------------------------------------|----------------------------------------------------------------------------------------------------|
| Synchronizat<br>ion Delay<br>Threshold | During an incremental migration, a synchronization delay<br>indicates a time difference (in seconds) of synchronization<br>between the source and destination database.                                                                                                    |
|                                        | If the synchronization delay exceeds the threshold you specify,<br>DRS will send alarms to the specified recipients. The value ranges<br>from 0 to 3,600. To avoid repeated alarms caused by the<br>fluctuation of delay, an alarm is sent only after the delay has<br>exceeded the threshold for six minutes. |
|                                        | NOTE                                                                                                    |
|                                        | <ul> <li>In the early stages of an incremental migration, there is more delay<br/>because more data is waiting to be synchronized. In this situation, no<br/>notifications will be sent.</li> </ul>                                                                                                    |
|                                        | • Before setting the delay threshold, enable Send Notification.                                                                                                    |
|                                        | <ul> <li>If the delay threshold is set to 0, no notifications will be sent to the<br/>recipient.</li> </ul>                                                                                                    |
| Stop<br>Abnormal<br>Tasks After        | Number of days after which an abnormal task is automatically stopped. The value must range from 14 to 100. The default value is <b>14</b> .                                                                                                    |
|                                        | <b>NOTE</b><br>Tasks in the abnormal state are still charged. If tasks remain in the<br>abnormal state for a long time, they cannot be resumed. Abnormal tasks<br>run longer than the period you set (unit: day) will automatically stop to<br>avoid unnecessary fees.                                         |

- **Step 7** After the task is submitted, view and manage it on the **Online Migration Management** page.
  - You can view the task status. For more information about task status, see **Task Statuses**.
  - You can click  $\mathbb{C}$  in the upper right corner to view the latest task status.

----End

# 2.4 From MySQL Schema and Logic Table to DDM

# **Supported Source and Destination Databases**

### Table 2-26 Supported databases

| Source DB                    | Destination DB |
|------------------------------|----------------|
| DDM instances                | DDM instances  |
| On-premises MyCAT middleware |                |
| MyCAT middleware on an ECS   |                |

# Prerequisites

- You have logged in to the DRS console.
- Your account balance is greater than or equal to \$0 USD.
- For details about the DB types and versions supported by real-time migration, see **Supported Databases**.
- If a subaccount is used to create a DRS task, ensure that an agency has been added. To create an agency, see Agency Management.

# Suggestions

### 

- When a task is being started or in the full migration phase, do not perform DDL operations on the source database. Otherwise, the task may be abnormal.
- To maintain data consistency before and after the migration, do not write data to the source and destination databases in the full migration mode. In the full +incremental migration mode, you can continue the migration while data is still being written to the source database.
- The success of database migration depends on environment and manual operations. To ensure a smooth migration, perform a migration trial before you start the migration to help you detect and resolve problems in advance.
- Start your migration task during off-peak hours. A less active database is easier to migrate successfully. If the data is fairly static, there is less likely to be any severe performance impacts during the migration.
  - If network bandwidth is not limited, the query rate of the source database increases by about 50 MB/s during full migration, and two to four CPUs are occupied.
  - The data being migrated may be locked by other transactions for a long period of time, resulting in read timeout.
  - Due to the inherent characteristics of MySQL, in certain scenarios the performance may be negatively affected. For example, if the CPU resources are insufficient and the storage engine is TokuDB, the read speed on tables may be decreased by 10%.
  - If DRS concurrently reads data from a database, it will use about 6 to 10 sessions. The impact of the connections on services must be considered.
  - If you read a table, especially a large table, during the full migration, the exclusive lock on that table may be blocked.
  - For more information about the impact of DRS on databases, see What Is the Impact of DRS on Source and Destination Databases?
- Data-Level Comparison

To obtain accurate comparison results, start data comparison at a specified time point during off-peak hours. If it is needed, select **Start at a specified time** for **Comparison Time**. Due to slight time difference and continuous operations on data, data inconsistency may occur, reducing the reliability and validity of the comparison results.

# Precautions

Before creating a migration task, read the following notes:

 Table 2-27 Precautions

| Туре                    | Restrictions                                                                                                    |
|-------------------------|----------------------------------------------------------------------------------------------------|
| Database<br>permissions | <ul> <li>Full migration (minimum permissions):</li> <li>The source sharded database user must have the SELECT,<br/>SHOW VIEW, and EVENT permissions</li> </ul>                                                                                                    |
|                         | <ul> <li>The DDM destination database user must have the<br/>following permissions: CREATE, DROP, ALTER, INDEX,<br/>INSERT, DELETE, UPDATE, and SELECT. In addition, grant<br/>the select permission on all tables.</li> </ul>                                                                                                    |
|                         | <ul> <li>The DDM destination database user must have the<br/>permission on the database to be migrated.</li> </ul>                                                                                                    |
|                         | • Full+incremental migration (minimum permissions):                                                                                                    |
|                         | <ul> <li>The source sharded database user must have the following<br/>permissions: SELECT, SHOW VIEW, EVENT, LOCK TABLES,<br/>REPLICATION SLAVE, and REPLICATION CLIENT.</li> </ul>                                                                                                    |
|                         | <ul> <li>The DDM destination database user must have the<br/>following permissions: CREATE, DROP, ALTER, INDEX,<br/>INSERT, DELETE, UPDATE, and SELECT. In addition, grant<br/>the select permission on all tables.</li> </ul>                                                                                                    |
|                         | <ul> <li>The DDM destination database user must have the<br/>permission on the database to be migrated.</li> </ul>                                                                                                    |
| Source<br>database      | <ul> <li>The database names and table names of the source sharding<br/>middleware cannot contain the following characters: '&lt;&gt;/\ and<br/>non-ASCII characters.</li> </ul>                                                                                                    |
|                         | • The binlog of the MySQL source database must be enabled and use the row-based format.                                                                                                    |
|                         | • If the storage space is sufficient, store the source database binlog for as long as possible. The recommended retention period is three days.                                                                                                    |
|                         | <ul> <li>If the expire_logs_days value of the source database is 0, the<br/>migration may fail.</li> </ul>                                                                                                    |
|                         | • During an incremental migration, the <b>server-id</b> value of the MySQL source database must be set. If the source database version is MySQL 5.6 or earlier, the <b>server_id</b> value ranges from <b>2</b> to <b>4294967296</b> . If the source database is MySQL 5.7 or later, the <b>server_id</b> value ranges from <b>1</b> to <b>4294967296</b> . |
|                         | • Enable <b>skip-name-resolve</b> for the MySQL source database to reduce the possibility of connection timeout.                                                                                                    |
|                         | • Enable the Global Transaction Identifier (GTID) of the source database.                                                                                                    |

| Туре                    | Restrictions                                                                                                    |
|-------------------------|----------------------------------------------------------------------------------------------------|
| Destination<br>database | • Ensure that the destination database is empty before starting the migration. Otherwise, data in the destination may be overwritten during incremental migration.                                        |
|                         | • The destination DB instance and associated RDS DB instance must be available. If the RDS DB instance type is primary/ standby, the replication status must be normal.                                   |
|                         | • The associated RDS DB instance must have sufficient storage space.                                                                                                    |
|                         | • The character set of the associated RDS database must be the same as that of the source database.                                                                                                    |
|                         | • If the destination DB instance uses columns of the TIMESTAMP or DATETIME data type as its sharding key, the seconds precision of the column is removed after the migration.                             |
|                         | • The <b>AUTO_INCREMENT</b> value of a table in the destination cannot be less than that of a table in the source.                                                                                        |
| Migration<br>objects    | <ul> <li>Only the source database data can be migrated. The table<br/>structure and other database objects of the source database<br/>cannot be migrated.</li> </ul>                                      |
|                         | • Create table structures and indexes in the destination database that corresponds to the schema of the source database. Objects that are not created in the destination database are not to be migrated. |
|                         | • The table structure created in the destination database must be the same as that in the source database.                                                                                                |
|                         | • If the source database is a DDM database, the table cannot contain sharding keys of the timestamp type.                                                                                                 |
|                         | • Tables with storage engine different to MyISAM and InnoDB tables cannot be migrated.                                                                                                    |
|                         | Tables without primary keys cannot be migrated.                                                                                                    |

| Туре        | Restrictions                                                                                                    |
|-------------|----------------------------------------------------------------------------------------------------|
| Precautions | • If the DCC does not support instances with 4 vCPUs and 8 GB memory or higher instance specifications, the migration task cannot be created.                                                                                                    |
|             | • If the data types are incompatible, the migration may fail.                                                                                                    |
|             | • If the source database is an on-premises database and has<br>Percona Server for MySQL 5.6.x or Percona Server for MySQL<br>5.7.x installed, the memory manager must use Jemalloc to<br>prevent Out of Memory errors caused by frequent queries on<br>system tables. |
|             | • Set the <b>expire_log_day</b> parameter to a proper value to ensure that the binlog does not expire before data transfer resumes. This ensures that services can be recovered after interruption.                                                                   |
|             | • During the task startup or full migration, you are not advised to perform DDL operations, such as deletion, on the source database. Otherwise, the migration may fail.                                                                                              |
|             | • During the migration, do not modify or delete the usernames, passwords, permissions, or ports of the source and destination databases.                                                                                                    |
|             | <ul> <li>During an incremental migration, do not modify the table<br/>structure to be migrated in the source database.</li> </ul>                                                                                                    |
|             | • During the migration, do not change the sharding key of a table on the source DDM instance, or change an unsharded or broadcast table to a sharded table, or change a sharded table to an unsharded or broadcast table.                                             |
|             | <ul> <li>During an incremental migration of table-level objects, you<br/>are not advised to rename the tables.</li> </ul>                                                                                                    |
|             | <ul> <li>During an incremental migration, do not perform the<br/>restoration operation on the source database.</li> </ul>                                                                                                    |
|             | <ul> <li>If the target DDM version is later than 3.0.4.1, DRS<br/>automatically updates the start value of the DDM sequence<br/>when the task is complete.</li> </ul>                                                                                                 |

# Procedure

This section describes how to configure a task for migration from MySQL schema and logic table to DDM over a public network.

- **Step 1** On the **Online Migration Management** page, click **Create Migration Task**.
- **Step 2** On the **Create Replication Instance** page, specify task name, description, and the replication instance details, and click **Next**.

## Figure 2-28 Migration task information

| Region      | ۰<br>۲   |          |
|-------------|----------|----------|
|             |          |          |
| ★ Task Name | DRS-7117 | 0        |
|             |          |          |
| Description |          | (?)      |
|             |          |          |
|             |          |          |
|             | 0/256    | <b>i</b> |
|             |          |          |

### Table 2-28 Task information

| Parameter   | Description                                                                                                    |
|-------------|----------------------------------------------------------------------------------------------------|
| Region      | The region where the replication instance is deployed. You can<br>change the region. To reduce latency and improve access speed,<br>select the region closest to your services. |
| Task Name   | The task name consists of 4 to 50 characters, starts with a letter, and can contain only letters (case-insensitive), digits, hyphens (-), and underscores (_).                  |
| Description | The description can contain up to 256 characters and cannot contain special characters !=<>&'\"                                                                                 |

### Figure 2-29 Replication instance information

| Replication Instance Details <sup>®</sup>                                   |                                                                                                    |  |
|-----------------------------------------------------------------------------|----------------------------------------------------------------------------------------------------|--|
| The following information cannot be modified after you go to the next page. |                                                                                                    |  |
| ★ Data Flow                                                                 | To the cloud Out of the cloud                                                                                                    |  |
|                                                                             | The destination database must be a database in the current cloud. If you want to migrate data between databases, select To the cloud.                                                                                                    |  |
| * Source DB Engine                                                          | MySQL MySQL schema and logic table Mongp08                                                                                                    |  |
| * Destination DB Engine                                                     | DDM                                                                                                    |  |
| * Network Type                                                              | Public network                                                                                                    |  |
|                                                                             | V I understand that an BP will be automatically bound to the replication instance and released after the replication task is complete.                                                                                                    |  |
| $\star$ Destination DB Instance                                             | No D8 instance anallable.<br>$\bullet$ ) C View D8 instance View Unselectable D8 instance                                                                                                    |  |
| Replication Instance Subnet                                                 | Select the subnet   View Subnets                                                                                                    |  |
| * Migration Type                                                            | Full-horemental Full                                                                                                    |  |
|                                                                             | This migration type allows you to migrate data with minimal downtime. After a full migration initializes the destination database, an incremental migration parses logs to ensure data consistency between the source and destination databases. |  |
| * Source DB Instance Quantity                                               | - 2 +                                                                                                    |  |
|                                                                             | The value must be the same as the number of RDS instances on the source DDM.                                                                                                    |  |

| Parameter                      | Description                                                                                                    |
|--------------------------------|----------------------------------------------------------------------------------------------------|
| Data Flow                      | Select <b>To the cloud</b> .<br>The destination database must be a database on the current cloud.                                                                                                    |
| Source DB<br>Engine            | Select MySQL sharding.                                                                                                    |
| Destination DB<br>Engine       | Select <b>DDM</b> .                                                                                                    |
| Network Type                   | The public network is used as an example. Available options:<br>VPC, VPN or Direct Connect, and Public network. By<br>default, the value is Public network.                                                                                                    |
|                                | • VPC is suitable for migrations of cloud databases.                                                                                                    |
|                                | <ul> <li>Public network is suitable for migrations from on-<br/>premises or external cloud databases to the destination<br/>databases bound with an EIP.</li> </ul>                                                                                                    |
|                                | <ul> <li>VPN is suitable for migrations from on-premises<br/>databases to cloud databases or between cloud<br/>databases across regions.</li> </ul>                                                                                                    |
|                                | • Direct Connect is suitable for migrations from on-<br>premises databases to cloud databases or between cloud<br>databases across regions.                                                                                                    |
| Destination DB<br>Instance     | Select the DB instance you have created.                                                                                                    |
| Replication<br>Instance Subnet | The subnet where the replication instance resides. You can also click <b>View Subnet</b> to go to the network console to view the subnet where the instance resides.                                                                                                    |
|                                | By default, the DRS instance and the destination DB instance are in the same subnet. You need to select the subnet where the DRS instance resides, and there are available IP addresses for the subnet. To ensure that the replication instance is successfully created, only subnets with DHCP enabled are displayed. |

## Table 2-29 Replication instance settings

| Parameter                         | Description                                                                                                    |
|-----------------------------------|----------------------------------------------------------------------------------------------------|
| Migration Type                    | <ul> <li>Full: This migration type is suitable for scenarios where service interruption is acceptable. All objects in non-system databases are migrated to the destination database at one time, including tables, views, stored procedures, and triggers.</li> <li>NOTE         <ul> <li>If you are performing a full migration, do not perform operations on the source database. Otherwise, data generated in the source database during the migration will not be synchronized to the destination database.</li> </ul> </li> </ul> |
|                                   | <ul> <li>Full+Incremental: This migration type allows you to migrate data without interrupting services. After a full migration initializes the destination database, an incremental migration initiates and parses logs to ensure data consistency between the source and destination databases.</li> <li>NOTE         If you select Full+Incremental, data generated during the full migration will be continuously synchronized to the destination     </li> </ul>                                                                  |
| Source DB<br>Instance<br>Quantity | The default minimum number of source DB instances is 2<br>and the maximum number is 16. You can set this parameter<br>based on the number of source database shards.                                                                                                    |
| Enterprise Project                | <ul> <li>If the DB instance has been associated with an enterprise project, select the target project from the Enterprise Project drop-down list.</li> <li>You can also go to the ProjectMan console to create a project. For details about how to create a project, see the ProjectMan User Guide</li> </ul>                                                                                                    |
| Tags                              | <ul> <li>This setting is optional. Adding tags helps you better identify and manage your tasks. Each task can have up to 10 tags.</li> <li>After a task is created, you can view its tag details on the Tags tab. For details, see Tag Management.</li> </ul>                                                                                                    |

- **Step 3** On the **Configure Source and Destination Databases** page, wait until the replication instance is created. Then, specify source and destination database information and click **Test Connection** for both the source and destination databases to check whether they have been connected to the replication instance. After the connection tests are successful, select the check box before the agreement and click **Next**.
  - Source database information

| Source Database                      |                           |                      |                               |                               |                |
|--------------------------------------|---------------------------|----------------------|-------------------------------|-------------------------------|----------------|
| Middleware IP Address or Domain Name |                           |                      |                               |                               |                |
| Port                                 |                           |                      |                               |                               |                |
| Middleware Username                  |                           |                      | ]                             |                               |                |
| Database Password                    |                           | Ø                    |                               |                               |                |
| SSL Connection                       |                           |                      |                               |                               |                |
| DB Instance                          | IP Address or Domain Name | Port                 | Username                      | Password                      | SSL Connection |
|                                      |                           |                      |                               | Ø                             |                |
|                                      |                           |                      |                               | Ø                             |                |
|                                      | Test Connection This bu   | tton is available or | lv after the replication inst | ance is created successfully. |                |

### Table 2-30 Source database information

| Parameter                                  | Description                                                                                                    |
|--------------------------------------------|----------------------------------------------------------------------------------------------------|
| Middleware IP<br>Address or<br>Domain Name | The IP address or domain name of the source database.                                                                             |
| Port                                       | The port of the source database. Range: 1 – 65535                                                                                 |
| Middleware<br>Username                     | The username for accessing the source database.                                                                                   |
| Middleware<br>Password                     | The password for the database username.                                                                                           |
| SSL Connection                             | SSL encrypts the connections between the source and destination databases. If SSL is enabled, upload the SSL CA root certificate. |
|                                            | NOTE                                                                                                    |
|                                            | <ul> <li>The maximum size of a single certificate file that can be<br/>uploaded is 500 KB.</li> </ul>                             |
|                                            | <ul> <li>If the SSL certificate is not used, your data may be at risk.</li> </ul>                                                 |
| Sharded<br>Database                        | The sharded database details.                                                                                                    |

### **NOTE**

The IP address, domain name, username, and password of the source database are encrypted and stored in DRS, and will be cleared after the task is deleted.

• Destination database configuration

| Figure 2-31 | Destination | database | information |
|-------------|-------------|----------|-------------|
|-------------|-------------|----------|-------------|

| Destination Datab | ise             |
|-------------------|-----------------|
| DB Instance Name  |                 |
| Database Username |                 |
| Database Password |                 |
|                   | Test Connection |
|                   |                 |

### Table 2-31 Destination database settings

| Parameter            | Description                                                                                                    |
|----------------------|----------------------------------------------------------------------------------------------------|
| DB Instance<br>Name  | The DB instance you selected when creating the migration task. This parameter cannot be changed.                         |
| Database<br>Username | The username for accessing the destination database.                                                                     |
| Database<br>Password | The database username and password are encrypted and stored in the system and will be cleared after the task is deleted. |

### **NOTE**

The username and password of the destination databases are encrypted and stored in DRS, and will be cleared after the task is deleted.

**Step 4** On the **Set Task** page, select migration objects and click **Next**.

| expanded databases are searched. |
|----------------------------------|
|                                  |
| to database                      |
| table                            |
|                                  |
|                                  |
|                                  |
|                                  |
|                                  |
|                                  |

### Figure 2-32 Migration object

### Table 2-32 Migrate Object

| Parameter         | Description                                                                                                    |
|-------------------|----------------------------------------------------------------------------------------------------|
| Migrate<br>Object | After the objects are migrated to the destination database, the object names will remain the same as those in the source database and cannot be modified. |
|                   | <b>NOTE</b><br>Structures that are not created in the destination database are not migrated by default.                                                   |

### **Step 5** On the **Check Task** page, check the migration task.

• If any check fails, review the cause and rectify the fault. After the fault is rectified, click **Check Again**.

For details about how to handle check failures, see **Checking Whether the Source Database Is Connected** in *Data Replication Service User Guide*.

### Figure 2-33 Pre-check

| Check Again                                                                                                    |                                           |
|----------------------------------------------------------------------------------------------------|-------------------------------------------|
| Check success rate 100%<br>All checks must pass before you can continue. If any check requires confirmation, check and confirm the res | sults before proceeding to the next step. |
| Check Item                                                                                                    | Check Result                              |
| Destination database storage space                                                                                                    |                                           |
| Whether the destination database has sufficient storage space                                                                          | Passed                                    |
| Database parameters                                                                                                    |                                           |
| Whether the AUTO_INCREMENT values of the destination database tables are too small                                                     | Passed                                    |
| Whether primary keys and shard keys are consistent                                                                                     | Passed                                    |
| Whether the source database middleware contains tables without primary keys                                                            | Passed                                    |
| Whether the table structures (including columns and indexes) in the source and destination database<br>middleware are consistent       | Passed                                    |

• If the check is complete and the check success rate is 100%, click **Next**.

### **NOTE**

You can proceed to the next step only when all checks are successful. If any alarms are generated, view and confirm the alarm details first before proceeding to the next step.

Step 6 On the displayed page, specify Start Time, Send Notification, SMN Topic, Synchronization Delay Threshold, and Stop Abnormal Tasks After and confirm that the configured information is correct and click Submit to submit the task.

### Figure 2-34 Task startup settings

| Start Time                         | Start upon task creation | Start at a specified time            | 0                                                   |
|------------------------------------|--------------------------|--------------------------------------|-----------------------------------------------------|
| Send Notifications                 | Please handle exce       | eptions within 48 hours of receiving | g SMS messages or emails.                           |
| * SMN Topic                        |                          | • C ?                                |                                                     |
| Synchronization Delay Threshold(s) | 0                        |                                      |                                                     |
| * Stop Abnormal Tasks After        | 14 🧿 Ab                  | normal tasks run longer than the p   | veriod you set (unit: day) will automatically stop. |

### Table 2-33 Task startup settings

| Parameter                              | Description                                                                                                    |
|----------------------------------------|----------------------------------------------------------------------------------------------------|
| Started Time                           | Set Start Time to Start upon task creation or Start at a specified time based on site requirements. The Start at a specified time option is recommended.<br>NOTE The migration task may affect the performance of the source and destination databases. You are advised to start the task in off-peak hours and reserve two to three days for data verification.                                                                                                    |
| Send<br>Notifications                  | SMN topic. This parameter is optional. If an exception occurs during migration, the system will send a notification to the specified recipients.                                                                                                    |
| SMN Topic                              | This parameter is available only after you enable Send<br>Notifications and create a topic on the SMN console and add a<br>subscriber.<br>For details, see <i>Simple Message Notification User Guide</i> .                                                                                                    |
| Synchronizat<br>ion Delay<br>Threshold | <ul> <li>During an incremental migration, a synchronization delay indicates a time difference (in seconds) of synchronization between the source and destination database.</li> <li>If the synchronization delay exceeds the threshold you specify, DRS will send alarms to the specified recipients. The value ranges from 0 to 3,600. To avoid repeated alarms caused by the fluctuation of delay, an alarm is sent only after the delay has exceeded the threshold for six minutes.</li> <li><b>NOTE</b> <ul> <li>In the early stages of an incremental migration, there is more delay because more data is waiting to be synchronized. In this situation, no notifications will be sent.</li> <li>Before setting the delay threshold, enable Send Notification.</li> <li>If the delay threshold is set to 0, no notifications will be sent to the recipient.</li> </ul> </li> </ul> |
| Stop<br>Abnormal<br>Tasks After        | Number of days after which an abnormal task is automatically<br>stopped. The value must range from 14 to 100. The default value<br>is <b>14</b> .<br><b>NOTE</b><br>Tasks in the abnormal state are still charged. If tasks remain in the<br>abnormal state for a long time, they cannot be resumed. Abnormal tasks<br>run longer than the period you set (unit: day) will automatically stop to<br>avoid unnecessary fees.                                                                                                    |

### **Step 7** After the task is submitted, view and manage it on the **Online Migration Management** page.

- You can view the task status. For more information about task status, see **Task Statuses**.
- You can click C in the upper right corner to view the latest task status.

----End

# 2.5 From MongoDB to DDS

# Supported Source and Destination Databases

### Table 2-34 Supported databases

| Source DB                        | Destination DB |
|----------------------------------|----------------|
| On-premises MongoDB databases    | DDS instances  |
| MongoDB databases on an ECS      |                |
| MongoDB database on other clouds |                |
| DDS instances                    |                |

# Prerequisites

- You have logged in to the DRS console.
- Your account balance is greater than or equal to \$0 USD.
- For details about the DB types and versions supported by real-time migration, see **Supported Databases**.
- If a subaccount is used to create a DRS task, ensure that an agency has been added. To create an agency, see Agency Management.

# Suggestions

- The success of database migration depends on environment and manual operations. To ensure a smooth migration, perform a migration trial before you start the migration to help you detect and resolve problems in advance.
- In the migration, ensure that no data is written to the destination database to ensure data consistency before and after the migration.
- Start your migration task during off-peak hours. A less active database is easier to migrate successfully. If the data is fairly static, there is less likely to be any severe performance impacts during the migration.
  - If network bandwidth is not limited, the query rate of the source database increases by about 20 MB/s during full migration, and two to four CPUs are occupied.
  - If DRS concurrently reads data from a database, it will use about 6 to 10 sessions. The impact of the connections on services must be considered.
  - For more information about the impact of DRS on databases, see What Is the Impact of DRS on Source and Destination Databases?
- Data-Level Comparison

To obtain accurate comparison results, start data comparison at a specified time point during off-peak hours. If it is needed, select **Start at a specified time** for **Comparison Time**. Due to slight time difference and continuous operations on data, data inconsistency may occur, reducing the reliability and validity of the comparison results.

# Precautions

Before creating a migration task, read the following notes:

 Table 2-35
 Precautions

| Туре                    | Restrictions                                                                                                    |
|-------------------------|----------------------------------------------------------------------------------------------------|
| Database<br>permissions | Source database (minimum permissions):<br>• Full migration:                                                                                                    |
|                         | <ul> <li>Replica set: The source database user must have the<br/>readAnyDatabase permission for the admin database.</li> </ul>                                                                                                    |
|                         | <ul> <li>Single node: The source database user must have the<br/>readAnyDatabase permission for the admin database.</li> </ul>                                                                                                    |
|                         | <ul> <li>Cluster: The source database user must have the<br/>readAnyDatabase permission for the admin database and<br/>the read permission for the config database.</li> </ul>                                                                                                    |
|                         | <ul> <li>To migrate accounts and roles of the source database, the<br/>source and destination database users must have the read<br/>permission for the system.users and system.roles system<br/>tables of the admin database.</li> </ul>                                                                                                    |
|                         | Full+incremental migration:                                                                                                    |
|                         | <ul> <li>Replica set: The source database user must have the<br/>readAnyDatabase permission for the admin database and<br/>the read permission for the local database.</li> </ul>                                                                                                    |
|                         | <ul> <li>Single node: The source database user must have the<br/>readAnyDatabase permission for the admin database and<br/>the read permission for the local database.</li> </ul>                                                                                                    |
|                         | <ul> <li>Cluster: The source mongos node user must have the<br/>readAnyDatabase permission for the admin database and<br/>the read permission for the config database. The source<br/>shard node user must have the readAnyDatabase<br/>permission for the admin database and the read<br/>permission for the local database.</li> </ul>         |
|                         | <ul> <li>To migrate accounts and roles of the source database, the<br/>source and destination database users must have the read<br/>permission for the system.users and system.roles system<br/>tables of the admin database.</li> </ul>                                                                                                    |
|                         | Minimum permission requirements: The destination database<br>user must have the dbAdminAnyDatabase permission for the<br>admin database and the readWrite permission for the<br>destination database. If the destination database is a cluster<br>instance, the database user must have the clusterManager<br>permission for the admin database. |

| Туре                    | Restrictions                                                                                                    |
|-------------------------|----------------------------------------------------------------------------------------------------|
| Migration<br>objects    | <ul> <li>Replica set: Only collections (including validator and capped collections), indexes, and views can be migrated.</li> </ul>                                                                                                    |
|                         | <ul> <li>Cluster: Only collections (including validator and capped<br/>collections), shard keys, indexes, and views can be migrated.</li> </ul>                                                                                                    |
|                         | <ul> <li>Single node: Only collections (including validator and capped<br/>collections), indexes, and views can be migrated.</li> </ul>                                                                                                    |
|                         | • Only user data and source database account information can<br>be migrated. The system databases (for example, local,<br>admin, and config) and system collection cannot be migrated.<br>If service data is stored in the system database, run the<br><b>renameCollection</b> command to move the service data to the<br>user database. |
|                         | <ul> <li>The statement for creating a view cannot contain a regular expression.</li> </ul>                                                                                                    |
|                         | <ul> <li>Collections that contain the _id field without indexes are not<br/>supported.</li> </ul>                                                                                                    |
|                         | • The first parameter of <b>BinData()</b> cannot be <b>2</b> .                                                                                                    |
|                         | <ul> <li>If ranged sharding is used, maxKey cannot be used as the<br/>primary key.</li> </ul>                                                                                                    |
| Source<br>database      | <ul> <li>The source database name cannot contain /\."\$ or spaces. The collection name or view name cannot start with system. or contain the dollar sign (\$).</li> </ul>                                                                                                    |
|                         | <ul> <li>If the incremental source data cluster is migrated, the source<br/>database balancer must be disabled.</li> </ul>                                                                                                    |
|                         | • The source cannot be a GaussDB(for Mongo) instance.                                                                                                    |
| Destination<br>database | • The destination DB instance is running properly.                                                                                                    |
|                         | <ul> <li>The destination DB instance must have sufficient storage space.</li> </ul>                                                                                                    |
|                         | <ul> <li>When multiple source databases are migrated to the same<br/>destination database, the name of the database to be<br/>migrated must be unique.</li> </ul>                                                                                                    |
|                         | • DRS supports full migration between cluster instances. If the source cluster instance is not sharded, ensure that the size of the primary shard on the destination database is greater than that of the source database.                                                                                                    |
|                         | <ul> <li>Data cannot be migrated from a newer version database to<br/>an older version database.</li> </ul>                                                                                                    |

| Туре        | Restrictions                                                                                                    |
|-------------|----------------------------------------------------------------------------------------------------|
| Precautions | <ul> <li>Objects that have dependencies must be migrated at the<br/>same time to avoid migration failure. Common dependencies:<br/>collections referenced by views, and views referenced by views</li> </ul>                                |
|             | <ul> <li>Replica set: The MongoDB replica set instance must be<br/>available and have primary nodes.</li> </ul>                                                                                                    |
|             | • Source database from a single node instance on other clouds cannot be migrated.                                                                                                    |
|             | • If the source database is not on a cluster instance, the following operations and commands are supported during incremental migration:                                                                                                    |
|             | <ul> <li>Creating and deleting databases</li> </ul>                                                                                                    |
|             | <ul> <li>Adding, deleting, and updating documents</li> </ul>                                                                                                    |
|             | <ul> <li>Creating and deleting collections</li> </ul>                                                                                                    |
|             | <ul> <li>Creating and deleting indexes</li> </ul>                                                                                                    |
|             | <ul> <li>Creating and deleting views</li> </ul>                                                                                                    |
|             | <ul> <li>The convertToCapped, collMod, and renameCollection<br/>commands are supported.</li> </ul>                                                                                                    |
|             | • During a full plus incremental migration between clusters, the objects to be migrated cannot be deleted. Otherwise, the migration task fails.                                                                                             |
|             | • If you select <b>Cluster (MongoDB 4.0+)</b> for <b>Source DB</b><br><b>Instance Type</b> , DRS will use the MongoDB change streams<br>feature during the migration. Note the following before you<br>use change streams:                  |
|             | <ul> <li>Data subscription using change streams consumes a<br/>certain amount of CPU and memory resources of the<br/>source database. Evaluate the resources of the source<br/>database in advance.</li> </ul>                              |
|             | <ul> <li>If the load on the source database is heavy, the processing<br/>speed of change streams cannot keep up with the oplog<br/>generation speed. As a result, DRS synchronization delay<br/>occurs.</li> </ul>                          |
|             | <ul> <li>Change streams support only the following DDLs: drop<br/>database, drop collection and rename</li> </ul>                                                                                                    |
|             | <ul> <li>The DBPointer and DBRef data types are not supported.</li> </ul>                                                                                                    |
|             | <ul> <li>In the incremental migration phase, the migration speed<br/>can reach up to 10,000 rows in a single table per second.</li> </ul>                                                                                                   |
|             | <ul> <li>Currently, only whitelisted users can use change streams.</li> </ul>                                                                                                    |
|             | • If a Time-to-Live (TTL) index already exists in the collection of the source database or is created during an incremental migration, data consistency cannot be ensured when source and destination databases are in different time zone. |
|             | <ul> <li>The value of block_compressor is determined by<br/>stats().wiredTiger.creationString.block_compressor of the</li> </ul>                                                                                                    |

| Туре | Restrictions                                                                                                    |
|------|----------------------------------------------------------------------------------------------------|
|      | collection in the source database. If the destination database<br>contains corresponding empty collections, the compression<br>parameters will not be migrated. If the compression<br>parameters in the source database are not supported by the<br>destination database, configure the compression parameters<br>based on <b>net.compression.compressors</b> of the destination<br>database. If the destination database version is DDS 4.2, DRS<br>does not migrate compression parameters because the<br>destination database does not support compression<br>parameter settings. |
|      | • If the accounts and roles to be migrated conflict with those in the destination database, DRS will skip the conflict data and continue the migration.                                                                                                    |
|      | • If the MongoDB service of the source database is deployed with other services on the same server, set the value of the <b>cacheSizeGB</b> parameter to the half of the minimum idle cache for the WiredTiger engine of the source database.                                                                                                    |
|      | • Currently, DCC does not support DDS DB instances. Migration tasks cannot be created.                                                                                                    |
|      | • If the source is a replica set instance, enter information about<br>all primary and secondary nodes to reduce the impact of a<br>primary/secondary switchover on the migration task. If you<br>enter information about multiple primary and secondary<br>nodes, ensure that all nodes belong to the same replica set<br>instance.                                                                                                    |
|      | • If the source is a cluster instance, enter information about<br>multiple mongos nodes to reduce the impact of single-node<br>failure on the migration task. In addition, ensure that all<br>mongos nodes belong to the same cluster instance. For an<br>incremental migration of a cluster instance, enter the<br>information about all primary and secondary shard nodes in<br>the same cluster to reduce the impact of a primary/secondary<br>switchover on the migration task.                                                                                                  |
|      | • In some migration scenarios, to prevent the drop database operation from deleting the existing collections in the destination database, the drop database operation will not be synchronized to the destination database.                                                                                                    |
|      | <ul> <li>If the source database version is earlier than MongoDB 3.6,<br/>running the drop database command will delete the<br/>collections only from the source database. The collections<br/>in destination database will not be deleted.</li> </ul>                                                                                                    |
|      | <ul> <li>If the source database version is MongoDB 3.6 or later, the<br/>drop database operation is represented by the drop<br/>database and drop collection operations in oplog. Running<br/>the drop database command will delete the collections<br/>from both the source and destination databases.</li> </ul>                                                                                                    |
| Туре | Restrictions                                                                                                    |
|------|----------------------------------------------------------------------------------------------------|
|      | • To ensure data consistency, you are not allowed to modify the destination database (including but not limited to DDL and DML operations) during migration.                                                                                                    |
|      | • During the migration, do not modify or delete the usernames, passwords, permissions, or ports of the source and destination databases.                                                                                                    |
|      | • During task startup or full migration, you are not advised to perform DDL operations on the source database, such as deleting databases, collections, indexes, documents, or views. Otherwise, the migration may fail.                                                                              |
|      | • During migration, data rollback caused by a primary/standby switchover of the source database is not supported.                                                                                                    |
|      | <ul> <li>During an incremental migration of collections, you are<br/>advised not to rename the collections.</li> </ul>                                                                                                    |
|      | <ul> <li>Files larger than 16 MB cannot be inserted to or updated in<br/>the source database during full or incremental migration.</li> </ul>                                                                                                    |
|      | <ul> <li>In the incremental migration phase, concurrent replay is<br/>performed at the collection level to maintain the migration<br/>performance. In the following scenarios, only single-thread<br/>write is supported and concurrent replay is not supported:</li> </ul>                           |
|      | <ul> <li>The collection index contains a unique key.</li> </ul>                                                                                                    |
|      | <ul> <li>The value of capped of the collection attribute is true.</li> </ul>                                                                                                    |
|      | In either of the preceding scenarios, the task delay may increase.                                                                                                    |
|      | • To accelerate the migration, delete unnecessary indexes from<br>the source database and retain only necessary indexes before<br>the migration. You are advised not to create indexes for the<br>source database during the migration. If indexes must be<br>created, create them in the background. |
|      | • To prevent loopback, do not start tasks that migrate the same database to and out of the cloud at the same time.                                                                                                    |

## Procedure

This section uses MongoDB sharded clusters as an example to describe how to configure a task for migrating MongoDB databases to DDS Community Edition over a public network.

- **Step 1** On the **Online Migration Management** page, click **Create Migration Task**.
- **Step 2** On the **Create Replication Instance** page, select a region, specify the task name, description, and the replication instance details, and click **Next**.

#### Figure 2-35 Migration task information

| Region      | <b>♀</b> |   |
|-------------|----------|---|
|             |          |   |
| * Task Name | DRS-7117 | ? |
|             |          |   |
| Description |          | ? |
|             |          |   |
|             |          |   |
|             | 0/256    |   |
|             |          |   |

#### Table 2-36 Task information

| Parameter   | Description                                                                                                    |
|-------------|----------------------------------------------------------------------------------------------------|
| Region      | The region where the replication instance is deployed. You can change the region. To reduce latency and improve access speed, select the region closest to your services. |
| Task Name   | The task name consists of 4 to 50 characters, starts with a letter, and can contain only letters (case-insensitive), digits, hyphens (-), and underscores (_).            |
| Description | The description can contain up to 256 characters and cannot contain special characters !=<>&'\"                                                                           |

#### Figure 2-36 Replication instance information

| Replication Instance D                  | etails 💿                                   |                                           |                                                                                                    |
|-----------------------------------------|--------------------------------------------|-------------------------------------------|----------------------------------------------------------------------------------------------------|
| The following information cannot be mod | lified after you go to the next page.      |                                           |                                                                                                    |
| * Data Flow                             | To the cloud Out of                        | the cloud Self-built to self-b            | tiu                                                                                                    |
|                                         | The destination database must be a         | a database in the current cloud. If you v | vant to migrate data between databases, select To the cloud.                                                                                                    |
| * Source DB Engine                      | MySQL Oracle                               | MySQL schema and logic table              | MongoDB                                                                                                    |
| * Destination DB Engine                 | GaussDB(for Mongo)                         | DDS                                       |                                                                                                    |
| * Network Type                          | Public network                             | • ⑦                                       |                                                                                                    |
|                                         | I understand that an EIP will be           | automatically bound to the replication    | instance and released after the replication task is complete.                                                                                                    |
| * Destination DB Instance               | No DB instance available.                  | <ul> <li>C View DB in</li> </ul>          | stance View Unselectable DB Instance                                                                                                    |
| Replication Instance Subnet             | Select the subnet                          | <ul> <li>View Subr</li> </ul>             | ets                                                                                                    |
| * Migration Type                        | Full+Incremental F                         | ull                                       |                                                                                                    |
|                                         | This migration type allows you to <b>m</b> | igrate data with minimal downtime. Afte   | r a full migration initializes the destination database, an incremental migration parses logs to ensure data consistency between the source and destination databases. |
| * Source DB Instance Type               | Non-cluster Cluster                        |                                           |                                                                                                    |
| * Obtain Incremental Data               | oplog changeStrea                          | m                                         |                                                                                                    |
|                                         | MongoDB 3.2 or later versions are          | supported. Incremental data is extracte   | d from the source instance shard nodes. If you select this option, disable the balancer for the source instance, and specify the IP address of each shard node.        |
| * Source Shard Quantity                 | - 2 +                                      |                                           |                                                                                                    |
|                                         |                                            |                                           |                                                                                                    |
| * Enterprise Project                    | -Select                                    | <ul> <li>C View Proje</li> </ul>          | vct Management. (?)                                                                                                    |
|                                         |                                            |                                           |                                                                                                    |
| Tags                                    | It is recommended that you use TMS's       | predefined tag function to add the san    | ne tag to different cloud resources. View predefined tags C                                                                                                    |
|                                         | To add a tag, enter a tag key and a tag    | value below.                              |                                                                                                    |
|                                         |                                            |                                           |                                                                                                    |
|                                         |                                            |                                           |                                                                                                    |
|                                         | Enter a tag key                            | Enter a tag value                         | Add                                                                                                    |

| Parameter                      | Description                                                                                                    |
|--------------------------------|----------------------------------------------------------------------------------------------------|
| Data Flow                      | Select <b>To the cloud</b> .<br>The destination database must be a database on the current cloud.                                                                                                    |
| Source DB<br>Engine            | Select MongoDB.                                                                                                    |
| Destination DB<br>Engine       | Select <b>DDS</b> .                                                                                                    |
| Network Type                   | Available options: VPC, VPN or Direct Connect, and Public network. By default, the value is Public network.                                                                                                    |
|                                | • VPC is suitable for migrations of cloud databases.                                                                                                    |
|                                | <ul> <li>Public network is suitable for migrations from on-<br/>premises or external cloud databases to the destination<br/>databases bound with an EIP.</li> </ul>                                                                                                    |
|                                | <ul> <li>VPN is suitable for migrations from on-premises<br/>databases to cloud databases or between cloud<br/>databases across regions.</li> </ul>                                                                                                    |
|                                | • Direct Connect is suitable for migrations from on-<br>premises databases to cloud databases or between cloud<br>databases across regions.                                                                                                    |
| Destination DB<br>Instance     | Select the DB instance you have created.                                                                                                    |
| Replication<br>Instance Subnet | The subnet where the replication instance resides. You can also click <b>View Subnet</b> to go to the network console to view the subnet where the instance resides.                                                                                                    |
|                                | By default, the DRS instance and the destination DB instance are in the same subnet. You need to select the subnet where the DRS instance resides, and there are available IP addresses for the subnet. To ensure that the replication instance is successfully created, only subnets with DHCP enabled are displayed. |

## Table 2-37 Replication instance settings

| Parameter                  | Description                                                                                                    |
|----------------------------|----------------------------------------------------------------------------------------------------|
| Migration Type             | <ul> <li>Full: This migration type is suitable for scenarios where service interruption is permitted. It migrates all objects and data in non-system databases to the destination database at one time. The objects include collections, views, and indexes.</li> <li>NOTE         If you are performing a full migration, do not perform operations on the source database. Otherwise, data generated in the source database during the migration will not be synchronized to the destination database.     </li> </ul>                                                                                                    |
|                            | <ul> <li>Full+Incremental: This migration type allows you to migrate data without interrupting services. After a full migration initializes the destination database, an incremental migration initiates and parses logs to ensure data consistency between the source and destination databases.</li> <li>NOTE         If you select Full+Incremental, data generated during the full migration will be continuously synchronized to the destination database, and the source remains accessible.     </li> </ul>                                                                                                    |
| Source DB<br>Instance Type | <ul> <li>If you select Full+Incremental for Migration Type, set this parameter based on the source database.</li> <li>If the source database is a cluster instance, set this parameter to Cluster.</li> <li>If the source database is a replica set or a single node instance, set this parameter to Non-cluster.</li> </ul>                                                                                                    |
| Obtain<br>Incremental Data | <ul> <li>This parameter is available for configuration if Source DB Instance Type is set to Cluster. You can determine how to capture data changes during the incremental synchronization.</li> <li>oplog: For MongoDB 3.2 or later, DRS directly connects to each shard of the source DB instance to extract data. If you select this method, you must disable the balancer of the source database. For details, see How Do I Disable the Balancer? When testing the connectivity between the source and the DRS instance, you need to enter the connection information of each shard in the source database on the task configuration page.</li> <li>changeStream: This method is recommended. For MongoDB 4.0 and later, DRS connects to mongos nodes of the source database to extract data. If you select this method, you must enable the WiredTiger storage engine of the source database.</li> </ul> |

| Parameter                | Description                                                                                                    |  |  |  |
|--------------------------|----------------------------------------------------------------------------------------------------|--|--|--|
| Source Shard<br>Quantity | If <b>Source DB Instance Type</b> is set to <b>Cluster</b> and <b>Obtain</b><br><b>Incremental Data</b> is set to <b>oplog</b> , you need to enter the<br>number of source database shards. |  |  |  |
|                          | The number of source shards ranges from 2 to 32. Specify this parameter based on the actual number of shards in the source DB.                                                              |  |  |  |
| Enterprise Project       | • If the DB instance has been associated with an enterprise project, select the target project from the <b>Enterprise Project</b> drop-down list.                                           |  |  |  |
|                          | • You can also go to the ProjectMan console to create a project. For details about how to create a project, see the <i>ProjectMan User Guide</i> .                                          |  |  |  |
| Tags                     | • This setting is optional. Adding tags helps you better identify and manage your tasks. Each task can have up to 10 tags.                                                                  |  |  |  |
|                          | <ul> <li>After a task is created, you can view its tag details on the<br/>Tags tab. For details, see Tag Management.</li> </ul>                                                             |  |  |  |

- Step 3 On the Configure Source and Destination Databases page, wait until the replication instance is created. Then, specify source and destination database information and click Test Connection for both the source and destination databases to check whether they have been connected to the replication instance. After the connection tests are successful, select the check box before the agreement and click Next.
  - Source database information

#### Figure 2-37 Source database information

| Source Database         | 5                                                    |                         |          |          |
|-------------------------|------------------------------------------------------|-------------------------|----------|----------|
| mongos Address          |                                                      | 0                       |          |          |
|                         | Ensure that the entered addresses belong to the same | DB instance.            |          |          |
| Authentication Database |                                                      |                         |          |          |
| mongos Username         |                                                      |                         |          |          |
| mongos Password         |                                                      |                         |          |          |
| SSL Connection          |                                                      |                         |          |          |
| Sharded Database        | IP Address or Domain Name                            | Authentication Database | Username | Password |
|                         |                                                      |                         |          |          |
|                         |                                                      |                         |          |          |
|                         | Test Connection 🥑 Test successful                    |                         |          |          |

| Parameter                  | Description                                                                                                    |  |  |  |
|----------------------------|----------------------------------------------------------------------------------------------------|--|--|--|
| mongos<br>Address          | IP address or domain name of the source database in the <b>IP address/Domain name:Port</b> format. The port of the source database. Range: 1 - 65534                                                                                                    |  |  |  |
|                            | You can enter a maximum of three groups of IP<br>addresses or domain names of the source database.<br>Separate multiple values with commas (,). For example:<br>192.168.0.1:8080,192.168.0.2:8080. Ensure that the<br>entered IP addresses or domain names belong to the<br>same sharded cluster. |  |  |  |
|                            | <b>NOTE</b><br>If multiple IP addresses or domain names are entered, the test<br>connection is successful as long as one IP address or domain<br>name is accessible. Therefore, you must ensure that the IP<br>address or domain name is correct.                                                 |  |  |  |
| Authentication<br>Database | The name of the authentication database. For example:<br>The default authentication database of DDS instance is<br><b>admin</b> .                                                                                                    |  |  |  |
| mongos<br>Username         | The username for accessing the source database.                                                                                                    |  |  |  |
| mongos<br>Password         | The password for the database username.                                                                                                    |  |  |  |
| SSL Connection             | SSL encrypts the connections between the source and destination databases. If SSL is enabled, upload the SSL CA root certificate.                                                                                                    |  |  |  |
|                            | <ul> <li>The maximum size of a single certificate file that can be uploaded is 500 KB.</li> <li>If the SSL certificate is not used, your data may be at risk.</li> </ul>                                                                                                    |  |  |  |
| Sharded<br>Database        | Enter the information about the sharded databases in the source database. If the source is a DDS instance, apply for an IP address for the shard node by referring to <b>Document Database Service User Guide</b> .                                                                               |  |  |  |

#### Table 2-38 Source database information

## **NOTE**

The IP address, domain name, username, and password of the source database are encrypted and stored in DRS, and will be cleared after the task is deleted.

• Destination database configuration

#### Figure 2-38 Destination database information

| Destination Datab | ase              |  |
|-------------------|------------------|--|
| DB Instance Name  | dds-shard-sym-ta |  |
| Database Username | rwuser           |  |
| Database Password |                  |  |
|                   | Test Connection  |  |
|                   |                  |  |

#### Table 2-39 Destination database settings

| Parameter            | Description                                                                                      |
|----------------------|--------------------------------------------------------------------------------------------------|
| DB Instance<br>Name  | The DB instance you selected when creating the migration task. This parameter cannot be changed. |
| Database<br>Username | The username for accessing the destination database.                                             |
| Database<br>Password | The password for the database username.                                                          |

#### **NOTE**

The username and password of the destination database are encrypted and stored in the database and the replication instance during the migration. After the task is deleted, the username and password are permanently deleted.

Step 4 On the Set Task page, select migration objects and click Next.

| Note:            | Before the migration task is complete, you cannot change the usernames, passwords, and rights of any source database users. |                             |           |                 |                       |                                     |                                |         |
|------------------|----------------------------------------------------------------------------------------------------|-----------------------------|-----------|-----------------|-----------------------|-------------------------------------|--------------------------------|---------|
| *Migrate Account | Yes No<br>Confirm All Remarks ⑦<br>Account Information                                                                      |                             |           |                 |                       |                                     |                                | С       |
|                  |                                                                                                    | Account                     |           | Can Be Migrated |                       | Role                                |                                | Remarks |
|                  |                                                                                                    | fastunit.testuser4          |           | Yes             |                       | fastunit.                           | roletestő                      |         |
|                  |                                                                                                    | fastunit.testuser3          |           | Yes             |                       | fastunit.                           | roletest3,fastunit.roletest2,f |         |
|                  | ~                                                                                                    | fastunit.test8              |           | Yes             | admin.clusterAdmin    |                                     | usterAdmin                     |         |
|                  | ~                                                                                                    | fastunit.test1              |           | Yes             |                       | fastunit.read                       |                                |         |
|                  |                                                                                                    | admin.testuser2             |           | Yes             |                       |                                     | admin.clusterAdmin             |         |
|                  | admin.test14                                                                                                    |                             |           | Yes             |                       | fastunit.read                       |                                |         |
|                  |                                                                                                    | fastunit.test_inc_fastunit  |           | No              |                       | admin.root,fastunit.read,admin.read |                                | View    |
|                  |                                                                                                    | fastunit.test_full_fastunit |           | No              |                       | admin.ro                            | ot,fastunit.read,admin.read    | View    |
|                  | Role Inf                                                                                                    | ormation                    |           |                 |                       |                                     |                                |         |
|                  | Role Name     Can Be I       fastunit.roletest6     Yes                                                                     |                             | Migrated  | Permission      |                       | Inherited Role                      | Remarks                        |         |
|                  |                                                                                                    |                             | Yes       |                 | {"resource": {"db": ' | "fastu                              | fastunit.readWrite,fastuni     |         |
|                  | <b>~</b>                                                                                                    | fastunit.roletest3          | Yes       |                 | {"resource": {"db": ' | "fastu                              | fastunit.roletest2             |         |
|                  |                                                                                                    | fastunit.roletest2          | Yes       |                 | {"resource": {"db": ' | "fastu                              | fastunit.roletest1             |         |
| *Migrate Object  | All                                                                                                    | Tables I                    | Databases |                 |                       |                                     |                                |         |

## Figure 2-39 Migration object

## Table 2-40 Migrate Object

| Parameter          | Description                                                                                                    |
|--------------------|----------------------------------------------------------------------------------------------------|
| Migrate<br>Account | Accounts to be migrated can be classified into the following types:<br>accounts that can be migrated and accounts that cannot be<br>migrated. You can choose whether to migrate the accounts.<br>Accounts that cannot be migrated or accounts that are not<br>selected will not exist in the destination database. Ensure that<br>your services will not be affected by these accounts. |
|                    | • Yes<br>If you need to migrate accounts, see Migrating Accounts.                                                                                                    |
|                    | • No During the migration, accounts and roles are not migrated.                                                                                                    |

| Parameter         | Description                                                                                                    |  |
|-------------------|----------------------------------------------------------------------------------------------------|--|
| Migrate<br>Object | You can choose to migrate all objects, tables, or databases based on your service requirements.                                                                                                    |  |
|                   | • All: All objects in the source database are migrated to the destination database. After the migration, the object names will remain the same as those in the source database and cannot be modified.                                                                                                    |  |
|                   | • <b>Tables</b> : The selected table-level objects will be migrated.                                                                                                    |  |
|                   | <ul> <li>Databases: The selected database-level objects will be migrated.</li> </ul>                                                                                                    |  |
|                   | If the source database is changed, click $\mathbb{C}$ in the upper right corner before selecting migration objects to ensure that the objects to be selected are from the changed source database.                                                                                                    |  |
|                   | NOTE                                                                                                    |  |
|                   | <ul> <li>If you choose not to migrate all of the databases, the migration may<br/>fail because the objects, such as stored procedures and views, in the<br/>databases to be migrated may have dependencies on other objects that<br/>are not migrated. To prevent migration failure, migrate all of the<br/>databases.</li> </ul> |  |
|                   | • When you select an object, the spaces before and after the object name are not displayed. If there are two or more consecutive spaces in the middle of the object name, only one space is displayed.                                                                                                    |  |
|                   | <ul> <li>The search function can help you quickly select the required database objects.</li> </ul>                                                                                                    |  |

**Step 5** On the **Check Task** page, check the migration task.

• If any check fails, review the cause and rectify the fault. After the fault is rectified, click **Check Again**.

For details about how to handle check failures, see **Checking Whether the Source Database Is Connected** in *Data Replication Service User Guide*.

#### Figure 2-40 Pre-check

| Check Again                                                                                                 |                                                                  |
|----------------------------------------------------------------------------------------------------|------------------------------------------------------------------|
| Check success rate 100% All checks must pass before you can continue. If any check requires confirmation, c | heck and confirm the results before proceeding to the next step. |
| Check Item                                                                                                  | Check Result                                                     |
| Database parameters                                                                                         |                                                                  |
| Whether the destination database users (schemas) and tables exist.                                          | Passed                                                           |
| Whether the source and destination database character sets are consistent                                   | Passed                                                           |
| Whether the source database name is valid                                                                   | Passed                                                           |
| Whether the source database table contains unsupported data types                                           | Passed                                                           |
| Whether the source database contains replication tables                                                     | Passed                                                           |
| Whether the source database contains compression tables                                                     | Passed                                                           |
| Whether the source database contains column tables                                                          | Passed                                                           |
| Whether the source database schema name is valid                                                            | Passed                                                           |
| Whether the source database table name is valid                                                             | Passed                                                           |

• If the check is complete and the check success rate is 100%, click Next.

#### **NOTE**

You can proceed to the next step only when all checks are successful. If there are any items that require confirmation, view and confirm the details first before proceeding to the next step.

Step 6 On the displayed page, specify Start Time, Send Notification, SMN Topic, Synchronization Delay Threshold, and Stop Abnormal Tasks After and confirm that the configured information is correct and click Submit to submit the task.

#### Figure 2-41 Task startup settings

| Start Time                         | Start upon task creation | Start at a specified time            | 0                                                   |
|------------------------------------|--------------------------|--------------------------------------|-----------------------------------------------------|
| Send Notifications                 | Please handle exce       | eptions within 48 hours of receiving | g SMS messages or emails.                           |
| ★ SMN Topic                        |                          | • C (?)                              |                                                     |
| Synchronization Delay Threshold(s) | 0                        |                                      |                                                     |
| * Stop Abnormal Tasks After        | 14 ⑦ Ab                  | normal tasks run longer than the p   | period you set (unit: day) will automatically stop. |

| Parameter                              | Description                                                                                                    |  |
|----------------------------------------|----------------------------------------------------------------------------------------------------|--|
| Started Time                           | Set Start Time to Start upon task creation or Start at a specified time based on site requirements. The Start at a specified time option is recommended.<br>NOTE The migration task may affect the performance of the source and destination databases. You are advised to start the task in off-peak hours and reserve two to three days for data verification.                                                                                                    |  |
| Send<br>Notifications                  | SMN topic. This parameter is optional. If an exception occurs during migration, the system will send a notification to the specified recipients.                                                                                                    |  |
| SMN Topic                              | This parameter is available only after you enable Send<br>Notifications and create a topic on the SMN console and add a<br>subscriber.<br>For details, see <i>Simple Message Notification User Guide</i> .                                                                                                    |  |
| Synchronizat<br>ion Delay<br>Threshold | <ul> <li>During an incremental migration, a synchronization delay indicates a time difference (in seconds) of synchronization between the source and destination database.</li> <li>If the synchronization delay exceeds the threshold you specify, DRS will send alarms to the specified recipients. The value ranges from 0 to 3,600. To avoid repeated alarms caused by the fluctuation of delay, an alarm is sent only after the delay has exceeded the threshold for six minutes.</li> <li><b>NOTE</b> <ul> <li>In the early stages of an incremental migration, there is more delay because more data is waiting to be synchronized. In this situation, no notifications will be sent.</li> <li>Before setting the delay threshold, enable Send Notification.</li> <li>If the delay threshold is set to 0, no notifications will be sent to the recipient.</li> </ul> </li> </ul> |  |
| Stop<br>Abnormal<br>Tasks After        | Number of days after which an abnormal task is automatically<br>stopped. The value must range from 14 to 100. The default value<br>is <b>14</b> .<br><b>NOTE</b><br>Tasks in the abnormal state are still charged. If tasks remain in the<br>abnormal state for a long time, they cannot be resumed. Abnormal tasks<br>run longer than the period you set (unit: day) will automatically stop to<br>avoid unnecessary fees.                                                                                                    |  |

#### **Step 7** After the task is submitted, view and manage it on the **Online Migration Management** page.

- You can view the task status. For more information about task status, see **Task Statuses**.
- You can click C in the upper right corner to view the latest task status.

----End

# 2.6 From MongoDB to GaussDB(for Mongo)

## **Supported Source and Destination Databases**

#### Table 2-42 Supported Databases

| Source DB                        | Destination DB               |
|----------------------------------|------------------------------|
| On-premises MongoDB databases    | GaussDB(for Mongo) instances |
| MongoDB databases on an ECS      |                              |
| MongoDB database on other clouds |                              |

## Prerequisites

- You have logged in to the DRS console.
- Your account balance is greater than or equal to \$0 USD.
- For details about the DB types and versions supported by real-time migration, see **Supported Databases**.
- If a subaccount is used to create a DRS task, ensure that an agency has been added. To create an agency, see Agency Management.

## Suggestions

- The success of database migration depends on environment and manual operations. To ensure a smooth migration, perform a migration trial before you start the migration to help you detect and resolve problems in advance.
- In the migration, ensure that no data is written to the destination database to ensure data consistency before and after the migration.
- Start your migration task during off-peak hours. A less active database is easier to migrate successfully. If the data is fairly static, there is less likely to be any severe performance impacts during the migration.
  - If network bandwidth is not limited, the query rate of the source database increases by about 20 MB/s during full migration, and two to four CPUs are occupied.
  - If DRS concurrently reads data from a database, it will use about 6 to 10 sessions. The impact of the connections on services must be considered.
  - For more information about the impact of DRS on databases, see What Is the Impact of DRS on Source and Destination Databases?
- Data-Level Comparison

To obtain accurate comparison results, start data comparison at a specified time point during off-peak hours. If it is needed, select **Start at a specified time** for **Comparison Time**. Due to slight time difference and continuous operations on data, data inconsistency may occur, reducing the reliability and validity of the comparison results.

## Precautions

Before creating a migration task, read the following notes:

 Table 2-43 Precautions

| Туре                    | Restrictions                                                                                                    |  |
|-------------------------|----------------------------------------------------------------------------------------------------|--|
| Database<br>permissions | Source database (minimum permissions):                                                                                                    |  |
|                         | <ul> <li>Replica set: The source database user must have the<br/>readAnyDatabase permission for the admin database.</li> </ul>                                                                                                    |  |
|                         | <ul> <li>Single node: The source database user must have the<br/>readAnyDatabase permission for the admin database.</li> </ul>                                                                                                    |  |
|                         | <ul> <li>Cluster: The source database user must have the<br/>readAnyDatabase permission for the admin database and<br/>the read permission for the config database.</li> </ul>                                                                                                    |  |
|                         | <ul> <li>To migrate accounts and roles of the source database, the<br/>source and destination database users must have the read<br/>permission for the system.users and system.roles system<br/>tables of the admin database.</li> </ul>                                                                                                    |  |
|                         | Full+incremental migration:                                                                                                    |  |
|                         | <ul> <li>Replica set: The source database user must have the<br/>readAnyDatabase permission for the admin database and<br/>the read permission for the local database.</li> </ul>                                                                                                    |  |
|                         | <ul> <li>Single node: The source database user must have the<br/>readAnyDatabase permission for the admin database and<br/>the read permission for the local database.</li> </ul>                                                                                                    |  |
|                         | <ul> <li>Cluster: The source mongos node user must have the<br/>readAnyDatabase permission for the admin database and<br/>the read permission for the config database. The source<br/>shard node user must have the readAnyDatabase<br/>permission for the admin database and the read<br/>permission for the local database.</li> </ul>         |  |
|                         | <ul> <li>To migrate accounts and roles of the source database, the<br/>source and destination database users must have the read<br/>permission for the system.users and system.roles system<br/>tables of the admin database.</li> </ul>                                                                                                    |  |
|                         | Minimum permission requirements: The destination database<br>user must have the dbAdminAnyDatabase permission for the<br>admin database and the readWrite permission for the<br>destination database. If the destination database is a cluster<br>instance, the database user must have the clusterManager<br>permission for the admin database. |  |

| Туре               | Restrictions                                                                                                    |  |
|--------------------|----------------------------------------------------------------------------------------------------|--|
| Migration objects  | <ul> <li>Replica set: Only collections (including validator and capped collections), indexes, and views can be migrated.</li> </ul>                                                                                        |  |
|                    | <ul> <li>Cluster: Only collections (including validator and capped<br/>collections), shard keys, indexes, and views can be migrated.</li> </ul>                                                                            |  |
|                    | • Single node: Only collections (including validator and capped collections), indexes, and views can be migrated.                                                                                                    |  |
|                    | • The statement for creating a view cannot contain a regular expression.                                                                                                    |  |
|                    | • Collections that contain the <b>_id</b> field without indexes are not supported.                                                                                                    |  |
|                    | • The first parameter of <b>BinData()</b> cannot be <b>2</b> .                                                                                                    |  |
| Source<br>database | • The source database name cannot contain /\."\$ or spaces. The collection name and view name cannot start with <b>system.</b> or contain the dollar sign (\$).                                                            |  |
|                    | • If the incremental source data cluster is migrated, the source database balancer must be disabled.                                                                                                    |  |
|                    | • The source cannot be a GaussDB(for Mongo) instance.                                                                                                    |  |
| Destination        | • The destination DB instance is running properly.                                                                                                    |  |
| database           | <ul> <li>The destination DB instance must have sufficient storage space.</li> </ul>                                                                                                    |  |
|                    | <ul> <li>When multiple source databases are migrated to the same<br/>destination database, the name of the database to be<br/>migrated must be unique.</li> </ul>                                                          |  |
|                    | • DRS supports full migration between cluster instances. If the source cluster instance is not sharded, ensure that the size of the primary shard on the destination database is greater than that of the source database. |  |
|                    | • Data cannot be migrated from a newer version database to an older version database.                                                                                                    |  |

| Туре        | Restrictions                                                                                                    |  |
|-------------|----------------------------------------------------------------------------------------------------|--|
| Precautions | • Objects that have dependencies must be migrated at the same time to avoid migration failure. Common dependencies: collections referenced by views, and views referenced by views                                                                                                    |  |
|             | <ul> <li>Replica set: The MongoDB replica set instance must be<br/>available and have primary nodes.</li> </ul>                                                                                                    |  |
|             | • If the source is not a cluster instance, you can perform the following operations during incremental migration:                                                                                                    |  |
|             | <ul> <li>Creating and deleting databases</li> </ul>                                                                                                    |  |
|             | <ul> <li>Adding, deleting, and updating documents</li> </ul>                                                                                                    |  |
|             | <ul> <li>Creating and deleting collections</li> </ul>                                                                                                    |  |
|             | <ul> <li>Creating and deleting indexes</li> </ul>                                                                                                    |  |
|             | <ul> <li>Creating and deleting views</li> </ul>                                                                                                    |  |
|             | <ul> <li>The convertToCapped, collMod, and renameCollection<br/>commands are supported.</li> </ul>                                                                                                    |  |
|             | • During a full plus incremental migration from a replica set to a cluster or between clusters, the objects to be migrated cannot be deleted. Otherwise, the migration task will fail.                                                                                                    |  |
|             | • If a Time-to-Live (TTL) index already exists in the collection of the source database or is created during an incremental migration, data consistency cannot be ensured when source and destination databases are in different time zone.                                                                                                    |  |
|             | <ul> <li>If the destination database does not support compression<br/>parameter settings, DRS does not migrate compression<br/>parameters, and no error is reported during the migration.</li> </ul>                                                                                                    |  |
|             | • If the MongoDB service of the source database is deployed with other services on the same server, set the value of the <b>cacheSizeGB</b> parameter to the half of the minimum idle cache for the WiredTiger engine of the source database.                                                                                                    |  |
|             | • If the source is a replica set instance, enter information about<br>all primary and secondary nodes to reduce the impact of a<br>primary/secondary switchover on the migration task. If you<br>enter information about multiple primary and secondary<br>nodes, ensure that all nodes belong to the same replica set<br>instance.                                                                                                    |  |
|             | • If the source is a cluster instance, enter information about<br>multiple mongos nodes to reduce the impact of single-node<br>failure on the migration task. In addition, ensure that all<br>mongos nodes belong to the same cluster instance. For an<br>incremental migration of a cluster instance, enter the<br>information about all primary and secondary shard nodes in<br>the same cluster to reduce the impact of a primary/secondary<br>switchover on the migration task. |  |
|             | • The maximum number of collections that can be created in a GaussDB(for Mongo) cluster is calculated as follows:<br>Maximum number of chunks x 4 x Number of shards                                                                                                    |  |

| Туре | Restrictions                                                                                                    |  |
|------|----------------------------------------------------------------------------------------------------|--|
|      | The following table lists the maximum number of chunks of different GaussDB(for Mongo) instance specifications.                                                                                                    |  |
|      | 1 vCPUs, 4 GB -> 50                                                                                                    |  |
|      | 2 vCPUs, 8 GB -> 100                                                                                                    |  |
|      | 4 vCPUs, 16 GB -> 200                                                                                                    |  |
|      | 8 vCPUs, 32 GB -> 400                                                                                                    |  |
|      | 16 vCPUs, 64 GB -> 800                                                                                                    |  |
|      | 32 vCPUs, 128 GB -> 1600                                                                                                    |  |
|      | Check whether the destination database meets the requirements based on the number of source database collections.                                                                                                    |  |
|      | • In some migration scenarios, to prevent the drop database operation from deleting the existing collections in the destination database, the drop database operation will not be synchronized to the destination database.                                                                                        |  |
|      | <ul> <li>If the source database version is earlier than MongoDB 3.6,<br/>running the drop database command will delete the<br/>collections only from the source database. The collections<br/>in destination database will not be deleted.</li> </ul>                                                              |  |
|      | <ul> <li>If the source database version is MongoDB 3.6 or later, the<br/>drop database operation is represented by the drop<br/>database and drop collection operations in oplog. Running<br/>the drop database command will delete the collections<br/>from both the source and destination databases.</li> </ul> |  |
|      | • To ensure data consistency, you are not allowed to modify the destination database (including but not limited to DDL and DML operations) during migration.                                                                                                    |  |
|      | • During the migration, do not modify or delete the usernames, passwords, permissions, or ports of the source and destination databases.                                                                                                    |  |
|      | • During task startup or full migration, you are not advised to perform DDL operations on the source database, such as deleting databases, collections, indexes, documents, or views. Otherwise, the migration may fail.                                                                                           |  |
|      | <ul> <li>During migration, data rollback caused by a primary/standby<br/>switchover of the source database is not supported.</li> </ul>                                                                                                    |  |
|      | <ul> <li>During an incremental migration of collections, you are<br/>advised not to rename the collections.</li> </ul>                                                                                                    |  |
|      | • Files larger than 16 MB cannot be inserted to or updated in the source database during full or incremental migration.                                                                                                    |  |
|      | • To accelerate the migration, delete unnecessary indexes from<br>the source database and retain only necessary indexes before<br>the migration. You are advised not to create indexes for the<br>source database during the migration. If indexes must be<br>created, create them in the background.              |  |

# **3** Out of the Cloud

# 3.1 From MySQL to MySQL

## Supported Source and Destination Databases

#### Table 3-1 Supported Databases

| Source DB     | Destination DB                  |
|---------------|---------------------------------|
| RDS for MySQL | • On-premises MySQL databases   |
|               | MySQL databases on an ECS       |
|               | MySQL databases on other clouds |
|               | RDS for MySQL                   |

## Prerequisites

- You have logged in to the DRS console.
- Your account balance is greater than or equal to \$0 USD.
- For details about the DB types and versions supported by real-time migration, see **Supported Databases**.
- If a subaccount is used to create a DRS task, ensure that an agency has been added. To create an agency, see Agency Management.

## Suggestions

#### 

- When a task is being started or in the full migration phase, do not perform DDL operations on the source database. Otherwise, the task may be abnormal.
- To maintain data consistency before and after the migration, do not write data to the source and destination databases in the full migration mode. In the full +incremental migration mode, you can continue the migration while data is still being written to the source database.
- The success of migration depends on environment and manual operations. You can run a migration test before you start the full-scale migration to help you detect and resolve problems in advance.
- Start your migration task during off-peak hours. A less active database is easier to migrate successfully. If the data is fairly static, there is less likely to be any severe performance impacts during the migration. If you have to migrate data during peak hours, you can select **Yes** for **Flow Control** to adjust the migration speed.
  - If network bandwidth is not limited, the query rate of the source database increases by about 50 MB/s during full migration, and two to four CPUs are occupied.
  - To ensure data consistency, tables to be migrated without a primary key may be locked for 3s.
  - The data being migrated may be locked by other transactions for a long period of time, resulting in read timeout.
  - Due to the inherent characteristics of MySQL, in some scenarios the performance may be negatively affected. For example, if the CPU resources are insufficient and the storage engine is TokuDB, the read speed on tables may be decreased by 10%.
  - If DRS concurrently reads data from a database, it will use about 6 to 10 sessions. The impact of the connections on services must be considered.
  - If you read a table, especially a large table, during the full migration, the exclusive lock on that table may be blocked.
  - For more information about the impact of DRS on databases, see What Is the Impact of DRS on Source and Destination Databases?
- Data-level comparison

To obtain accurate comparison results, compare data at a specified time point during off-peak hours. If it is needed, select **Start at a specified time** for **Comparison Time**. Due to slight time difference and continuous operations on data, inconsistent comparison results may be generated, reducing the reliability and validity of the results.

## Precautions

Before creating a migration task, read the following notes:

| Туре        | Restrictions                                                                                                    |
|-------------|----------------------------------------------------------------------------------------------------|
| Precautions | <ul> <li>Data cannot be migrated from a newer version database to<br/>an older version database.</li> </ul>                                                                                                    |
|             | • If the DCC does not support instances with 4 vCPUs and 8 GB memory or higher instance specifications, the migration task cannot be created.                                                                                                    |
|             | • Objects that have dependencies must be migrated at the same time to avoid migration failure. Common dependencies: tables referenced by views, views and tables referenced by stored procedures/functions/triggers, and tables referenced by primary and foreign keys |
|             | <ul> <li>Cascade operations cannot be performed on tables with foreign keys.</li> </ul>                                                                                                    |
|             | • The primary/standby switchover is not supported if GTID is not enabled for the source database.                                                                                                    |
|             | • If the source and destination sides are RDS MySQL instances, transparent data encryption (TDE) is not supported, and tables with the encryption function cannot be created.                                                                                          |
|             | • If the destination MySQL database does not support TLS 1.2 or is a self-built database of an earlier version (earlier than 5.6.46 or between 5.7 and 5.7.28), you need to submit an O&M application for testing the SSL connection.                                  |
|             | <ul> <li>Resumable upload is supported, but data may be repeatedly<br/>inserted into a table that does not have a primary key.</li> </ul>                                                                                                    |
|             | • During migration, do not modify or delete the usernames, passwords, permissions, or ports of the source and destination databases.                                                                                                    |
|             | <ul> <li>During the migration, you are not advised to perform a<br/>primary/standby switchover on the destination database.</li> </ul>                                                                                                    |
|             | • Ensure that the destination database is publicly accessible before the migration task is complete.                                                                                                    |
|             | <ul> <li>During migration, do not write the statement-based binlog<br/>into the source database.</li> </ul>                                                                                                    |
|             | <ul> <li>During migration, do not clear the binlog in the source database.</li> </ul>                                                                                                    |
|             | • During full migration, DDL operations such as table structure modification are not supported.                                                                                                    |
|             | • The destination DB instance must be readable and writable. Otherwise, the migration may fail.                                                                                                    |

## Procedure

This section uses the migration from an RDS MySQL database to a MySQL database on an ECS as an example to describe how to configure a migration task in a VPC network on the DRS management console.

#### **Step 1** On the **Online Migration Management** page, click **Create Migration Task**.

**Step 2** On the **Create Replication Instance** page, select a region, configure task details, description, and the replication instance, and click **Next**.

#### Figure 3-1 Migration task information

| Region      | 0        | ▼     |
|-------------|----------|-------|
| ★ Task Name | DRS-7117 | 0     |
| Description |          | 0     |
|             |          | 6     |
|             |          | 0/256 |

#### Table 3-3 Task information

| Parameter   | Description                                                                                                    |
|-------------|----------------------------------------------------------------------------------------------------|
| Region      | The region where the replication instance is deployed. You can<br>change the region. To reduce latency and improve access speed,<br>select the region closest to your services. |
| Task Name   | The task name consists of 4 to 50 characters, starts with a letter, and can contain only letters (case-insensitive), digits, hyphens (-), and underscores (_).                  |
| Description | The description can contain up to 256 characters and cannot contain special characters !=<>&'\"                                                                                 |

#### Figure 3-2 Replication instance information

| Replication Instance             | Information ③                                                                                                    |
|----------------------------------|----------------------------------------------------------------------------------------------------|
| The following information cannot | be modified after you go to the next page.                                                                                                    |
| * Data Flow                      | To the cloud Out of the cloud                                                                                                    |
|                                  | Out of the cloud: The source database must be an database in the current cloud.                                                                                                    |
| * Source DB Engine               | MySQL                                                                                                    |
| * Destination DB Engine          | MySQL                                                                                                    |
| * Network Type                   | Public network                                                                                                    |
|                                  | 1 have acknowledged that an EIP will be automatically bound to the replication instance and released after the replication task is complete.                                                                                                    |
| * Source DB Instance             | RDS Instances   View DB Instance View Unselectable DB Instance                                                                                                    |
| Replication Instance Subnet      | Select the subnet where the replication instanc   View Subnet View Subnet                                                                                                    |
| * Migration Type                 | Full Full+Incremental                                                                                                    |
|                                  | This migration type allows you to migrate data with minimal downtime. After a full migration initializes the destination database, an incremental<br>migration parses logs to ensure data consistency between the source and destination databases. |
| * Enterprise Project             | default   C ⑦ View Project Management                                                                                                    |
| Tags                             | It is recommended that you use TMS's predefined tag function to add the same tag to different cloud resources. View predefined tags                                                                                                    |
|                                  | Tag key Tag value                                                                                                    |
|                                  | You can add 10 more tags.                                                                                                    |

| Parameter                      | Description                                                                                                    |
|--------------------------------|----------------------------------------------------------------------------------------------------|
| Data Flow                      | Select Out of the cloud.                                                                                                    |
|                                | The source database is a database on the current cloud.                                                                                                    |
| Source DB<br>Engine            | Select <b>MySQL</b> .                                                                                                    |
| Destination DB<br>Engine       | Select <b>MySQL</b> .                                                                                                    |
| Network Type                   | Available options: <b>Public network</b> , <b>VPC</b> , <b>VPN or Direct</b><br><b>Connect</b>                                                                                                    |
|                                | • VPC is suitable for migrations of cloud databases.                                                                                                    |
|                                | • VPN and Direct Connect are suitable for migrations from on-premises databases to cloud databases or between cloud databases across regions.                                                                                                    |
|                                | • Public network is suitable for migrations from on-<br>premises databases or external cloud databases to<br>destination databases.                                                                                                    |
| Source DB<br>Instance          | Select the DB instance whose data is to be migrated out of the cloud.                                                                                                    |
| Replication<br>Instance Subnet | The subnet where the replication instance resides. You can also click <b>View Subnet</b> to go to the network console to view the subnet where the instance resides.                                                                                                    |
|                                | By default, the DRS instance and the destination DB instance are in the same subnet. You need to select the subnet where the DRS instance resides, and there are available IP addresses for the subnet. To ensure that the replication instance is successfully created, only subnets with DHCP enabled are displayed. |

## Table 3-4 Replication instance settings

| Parameter          | Description                                                                                                    |
|--------------------|----------------------------------------------------------------------------------------------------|
| Migration Type     | • Full: This migration type is suitable for scenarios where service interruption is acceptable. All objects and data in non-system databases are migrated to the destination database at one time. The objects include tables, views, and stored procedures.                                       |
|                    | <b>NOTE</b><br>If you are performing a full migration, do not perform operations<br>on the source database. Otherwise, data generated in the source<br>database during the migration will not be synchronized to the<br>destination database.                                                      |
|                    | • <b>Full+Incremental</b> : This migration type allows you to migrate data without interrupting services. After a full migration initializes the destination database, an incremental migration initiates and parses logs to ensure data consistency between the source and destination databases. |
|                    | <b>NOTE</b><br>If you select <b>Full+Incremental</b> , data generated during the full<br>migration will be continuously synchronized to the destination<br>database, and the source remains accessible.                                                                                            |
| Enterprise Project | • If the DB instance has been associated with an enterprise project, select the target project from the <b>Enterprise</b><br><b>Project</b> drop-down list.                                                                                                    |
|                    | • You can also go to the ProjectMan console to create a project. For details about how to create a project, see the <i>ProjectMan User Guide</i> .                                                                                                    |
| Tags               | • This setting is optional. Adding tags helps you better identify and manage your tasks. Each task can have up to 10 tags.                                                                                                    |
|                    | • After a task is created, you can view its tag details on the <b>Tags</b> tab. For details, see <b>Tag Management</b> .                                                                                                    |

**Step 3** On the **Configure Source and Destination Databases** page, wait until the replication instance is created. Then, specify source and destination database information and click **Test Connection** for both the source and destination databases to check whether they have been connected to the replication instance. After the connection tests are successful, select the check box before the agreement and click **Next**.

#### Figure 3-3 Source database information

#### Source Database

| DB Instance Name  | rds-one-source                    |
|-------------------|-----------------------------------|
| Database Username | root                              |
| Database Password |                                   |
|                   | Test Connection 🥝 Test successful |

#### Table 3-5 Source database settings

| Parameter            | Description                                                                                                    |
|----------------------|----------------------------------------------------------------------------------------------------|
| DB Instance<br>Name  | The RDS DB instance selected during migration task creation.<br>This parameter cannot be changed.                                                                                                    |
| Database<br>Username | Enter the username of the source database.                                                                                                    |
| Database<br>Password | The password for the database username.<br>If the task is in the <b>Starting</b> , <b>Full migration</b> , <b>Incremental migration</b> , or <b>Incremental migration failed</b> status, in the <b>Migration Information</b> area on the <b>Basic Information</b> page, click <b>Update Password</b> next to the <b>Source Database</b><br><b>Password</b> field. In the displayed dialog box, change the password. This action only updates DRS with the changed password. |

## **NOTE**

The username and password of the source database are encrypted and stored in the database and the replication instance during the migration. After the task is deleted, the username and password are permanently deleted.

| Destination Database      |                                                                                                    |
|---------------------------|----------------------------------------------------------------------------------------------------|
| VPC                       | C View VPC                                                                                                    |
| Subnet                    | ▼ ⑦ View Submets                                                                                                    |
| IP Address or Domain Name |                                                                                                    |
| Port                      |                                                                                                    |
| Database Username         |                                                                                                    |
| Database Password         | Ø                                                                                                    |
| SSL Connection            |                                                                                                    |
|                           | If you want to enable SSL connection, ensure that SSL has been enabled on the destination database, related parameters have been correctly configured, and an SSL certificate has been uploaded. |
| Encryption Certificate    | Select                                                                                                    |
| Migrate Definer to User   | $\textcircled{0}$ Hes $\textcircled{O}$ $\bigcirc$ No $\textcircled{O}$                                                                                                    |
|                           | Text Connection This button is available only after the replication instance is created successfully.                                                                                            |

## Figure 3-4 Destination database information

#### Table 3-6 Destination database settings

| Parameter                    | Description                                                                                                    |
|------------------------------|----------------------------------------------------------------------------------------------------|
| VPC                          | A dedicated virtual network in which the destination database is located. It isolates networks for different services.                                                                                                    |
| Subnet                       | A subnet provides dedicated network resources that are<br>isolated from other networks, improving network security.<br>The subnet must be in the AZ where the source database<br>resides. You need to enable DHCP for creating the source<br>database subnet.                                                                                                    |
| IP Address or<br>Domain Name | Enter the IP address or domain name of the destination database.                                                                                                    |
| Port                         | The port of the destination database. Range: 1 - 65535                                                                                                    |
| Database<br>Username         | The username for accessing the destination database.                                                                                                    |
| Database<br>Password         | The password for the database username. You can change<br>the password if necessary. To change the password, perform<br>the following operation after the task is created:                                                                                                    |
|                              | If the task is in the <b>Starting</b> , <b>Full migration</b> , <b>Incremental</b><br><b>migration</b> , or <b>Incremental migration failed</b> status, in the<br><b>Migration Information</b> area on the <b>Basic Information</b><br>page, click <b>Update Password</b> next to the <b>Destination</b><br><b>Database Password</b> field. In the displayed dialog box,<br>change the password. This action only updates DRS with the<br>changed password. |

| Parameter                  | Description                                                                                                    |
|----------------------------|----------------------------------------------------------------------------------------------------|
| SSL Connection             | SSL encrypts the connections between the source and destination databases. If SSL is enabled, upload the SSL CA root certificate.                                                                                                    |
|                            | NOTE                                                                                                    |
|                            | • The maximum size of a single certificate file that can be uploaded is 500 KB.                                                                                                    |
|                            | • If the SSL certificate is not used, your data may be at risk.                                                                                                    |
| Migrate Definer<br>to User | <ul> <li>Yes         The Definers of all source database objects will be         migrated to the user. Other users do not have permissions         for database objects unless these users are authorized.         For details about authorization, see How Do I Maintain         the Original Service User Permission System After         Definer Is Forcibly Converted During MySQL         Migration?     </li> </ul> |
|                            | • No<br>The Definers of all source database objects will not be<br>changed. You need to migrate all accounts and<br>permissions of the source database in the next step.                                                                                                    |

#### **NOTE**

The IP address, port, username, and password of the destination database are encrypted and stored in the database and the replication instance, and will be cleared after the task is deleted.

Step 4 On the Set Task page, set migration accounts and objects, and click Next.

| Note:                 | Before the   | migration task is  | complete, you c  | annot chan  | ge the use  | mames, passwords, and rights of a   | ny source database u  | sers.                   |
|-----------------------|--------------|--------------------|------------------|-------------|-------------|-------------------------------------|-----------------------|-------------------------|
| *Flow Control         | Yes          | No                 | 0                |             |             |                                     |                       |                         |
| ★Filter DROP DATABASE | Yes          | No                 | l,               |             |             |                                     |                       |                         |
| ★Migrate Account      | Yes          | No                 |                  |             |             |                                     |                       |                         |
|                       | During a d   | latabase migration | , you need to se | eparately m | igrate acco | ounts and permissions. Certain acco | ounts cannot be migra | ited to the destination |
|                       | Confin       | m All Romarks      | 0                |             |             |                                     |                       | C                       |
|                       | Comm         | III Au Kemarks     | U                |             |             |                                     |                       |                         |
|                       |              | Account            |                  | Can Be N    | ligrated    | Permission                          | Password              | Remarks                 |
|                       | $\checkmark$ |                    |                  | Yes         |             | GRANT ALL PRIVILEGES ON *.*         |                       | View                    |
|                       |              |                    |                  | Yes         |             | GRANT ALL PRIVILEGES ON *.*         |                       | View                    |
|                       |              |                    |                  | Yes         |             | GRANT ALL PRIVILEGES ON *.*         |                       | View                    |
|                       |              | 4                  |                  | No          |             | GRANT SELECT, INSERT, UPD           | 221                   | View                    |
|                       |              |                    |                  | No          |             | GRANT USAGE ON *.* GRAN             |                       | View                    |
|                       |              |                    |                  | No          |             | GRANT ALL PRIVILEGES ON *.*         |                       | View                    |
|                       |              |                    |                  | No          |             | GRANT USAGE ON *.* GRAN             | 12                    | View                    |
|                       | Reset        | Password           |                  |             |             |                                     |                       |                         |
|                       | Set Ur       | nified Password    |                  |             |             |                                     |                       |                         |
|                       |              |                    |                  |             |             |                                     |                       |                         |
| *Migrate Object       | All          | Tables             | Databa           | ases        | 0           |                                     |                       |                         |

Figure 3-5 Migration Type

| Parameter | Description                                                                                                    |  |  |  |
|-----------|----------------------------------------------------------------------------------------------------|--|--|--|
| Flow      | You can choose whether to control the flow.                                                                                                    |  |  |  |
| Control   | • Yes                                                                                                    |  |  |  |
|           | You can customize the maximum migration speed.                                                                                                    |  |  |  |
|           | In addition, you can set the time range based on your service<br>requirements. The traffic rate setting usually includes setting of<br>a rate limiting time period and a traffic rate value. Flow can be<br>controlled all day or during specific time ranges. The default<br>value is <b>All day</b> . A maximum of three time ranges can be set,<br>and they cannot overlap. |  |  |  |
|           | cannot exceed 9 999 MB/s                                                                                                    |  |  |  |
|           |                                                                                                    |  |  |  |
|           | Figure 3-6 Flow control                                                                                                    |  |  |  |
|           | Modify Flow Control                                                                                                    |  |  |  |
|           | +Flow Control Yes No ⑦                                                                                                    |  |  |  |
|           | Time Zone GMT+08:00                                                                                                    |  |  |  |
|           | Effective During All day Custom time                                                                                                    |  |  |  |
|           | Time Range : 00 - : 00 GMT+08:00                                                                                                    |  |  |  |
|           | Flow Limit MB/s (Maximum limit: 9999 MB/s)                                                                                                    |  |  |  |
|           | Add Time Range You can add 2 more time ranges.                                                                                                    |  |  |  |
|           | OK Cancel                                                                                                    |  |  |  |
|           | • No<br>The migration speed is not limited and the outbound<br>bandwidth of the source database is maximally used, which will<br>increase the read burden on the source database. For example,<br>if the outbound bandwidth of the source database is 100 MB/s<br>and 80% bandwidth is used, the I/O consumption on the source<br>database is 80 MB/s.                         |  |  |  |
|           | NOIE<br>Elow control mode takes offect only during a full migration                                                                                                    |  |  |  |
|           | <ul> <li>Flow control mode takes effect only during a full migration.</li> </ul>                                                                                                    |  |  |  |
|           | <ul> <li>rou can also change the flow control mode after creating a task. For<br/>details, see Modifying the Flow Control Mode.</li> </ul>                                                                                                    |  |  |  |

#### Table 3-7 Migration types and objects

| Parameter                  | Description                                                                                                    |  |  |
|----------------------------|----------------------------------------------------------------------------------------------------|--|--|
| Take<br>Snapshot           | If you perform a full migration, you can take a snapshot for your databases.                                                                                                    |  |  |
|                            | <ul> <li>No         This option applies to exports for which no data is written to         the source database. If data is modified during a full migration,         the exported data is point in time inconsistent. The stability and         performance of a migration without a snapshot taken is better         than that of a migration with a snapshot taken.     </li> <li>Yes</li> </ul> |  |  |
|                            | A snapshot with consistent data at the point in time is<br>generated during service running. Data changes during<br>migration are not shown in the exported data.<br>NOTE                                                                                                    |  |  |
|                            | <ul> <li>Snapshot reads use MySQL backup lock to lock global tables and<br/>automatically unlock them within 3s after consistent reads are<br/>enabled. To prevent full migration failures, take a snapshot when the<br/>source database is idle and does not perform DML or DDL operations<br/>during snapshot migration.</li> </ul>                                                              |  |  |
|                            | <ul> <li>The snapshot function is supported only for full migration of<br/>databases whose engine is MySQL.</li> </ul>                                                                                                    |  |  |
| Filter<br>DROP<br>DATABASE | During an incremental migration, executing DDL operations on the<br>source database may affect the data migration performance to<br>some extent. To reduce data migration risks, DRS allows you to<br>filter out DDL operations.                                                                                                    |  |  |
|                            | The database deletion operation can be filtered by default.                                                                                                    |  |  |
|                            | <ul> <li>If you select Yes, any database deletion operations performed<br/>on the source database are not synchronized during data<br/>migration.</li> </ul>                                                                                                    |  |  |
|                            | <ul> <li>If you select No, related operations are synchronized to the<br/>destination database during data migration.</li> </ul>                                                                                                    |  |  |
|                            | Currently, only the full plus incremental migrations from RDS MySQL to MySQL are supported.                                                                                                    |  |  |
| Migrate<br>Account         | During a database migration, accounts need to be migrated separately.                                                                                                    |  |  |
|                            | There are accounts that can be migrated completely, accounts<br>whose permissions need to be reduced, and accounts that cannot<br>be migrated. You can choose whether to migrate the accounts<br>based on service requirements. If you select <b>Yes</b> , you can select the<br>accounts to be migrated as required.                                                                              |  |  |
|                            | <ul> <li>Yes         If you need to migrate accounts, see Migrating Accounts.     </li> </ul>                                                                                                    |  |  |
|                            | <ul> <li>No<br/>During the migration, accounts, permissions, and passwords are<br/>not migrated.</li> </ul>                                                                                                    |  |  |

| Parameter         | Description                                                                                                    |  |  |
|-------------------|----------------------------------------------------------------------------------------------------|--|--|
| Migrate<br>Object | You can choose to migrate all objects, tables, or databases based on your service requirements.                                                                                                    |  |  |
|                   | • All: All objects in the source database are migrated to the destination database. After the migration, the object names will remain the same as those in the source database and cannot be modified.                                                                                          |  |  |
|                   | • <b>Tables</b> : The selected table-level objects will be migrated.                                                                                                    |  |  |
|                   | <ul> <li>Databases: The selected database-level objects will be migrated.</li> </ul>                                                                                                    |  |  |
|                   | If the source database is changed, click $\mathbb{C}$ in the upper right corner before selecting migration objects to ensure that the objects to be selected are from the changed source database.                                                                                              |  |  |
|                   | NOTE                                                                                                    |  |  |
|                   | • If you choose not to migrate all of the databases, the migration may fail because the objects, such as stored procedures and views, in the databases to be migrated may have dependencies on other objects that are not migrated. To prevent migration failure, migrate all of the databases. |  |  |
|                   | <ul> <li>When you select an object, the spaces before and after the object name<br/>are not displayed. If there are two or more consecutive spaces in the<br/>middle of the object name, only one space is displayed.</li> </ul>                                                                |  |  |
|                   | <ul> <li>The search function can help you quickly select the required database objects.</li> </ul>                                                                                                    |  |  |

**Step 5** On the **Check Task** page, check the migration task.

• If any check fails, review the cause and rectify the fault. After the fault is rectified, click **Check Again**.

For details about how to handle check failures, see **Checking Whether the Source Database Is Connected** in *Data Replication Service User Guide*.

Figure 3-7 Pre-check

| Check Again                                                                                              |                                                                      |
|----------------------------------------------------------------------------------------------------|----------------------------------------------------------------------|
| Check success rate 100% All checks must pass before you can continue. If any check requires confirmation | n, check and confirm the results before proceeding to the next step. |
| Check Item                                                                                               | Check Result                                                         |
| Database parameters                                                                                      |                                                                      |
| Whether the destination database users (schemas) and tables exist.                                       | Passed                                                               |
| Whether the source and destination database character sets are consistent                                | Passed                                                               |
| Whether the source database name is valid                                                                | Passed                                                               |
| Whether the source database table contains unsupported data types                                        | Passed                                                               |
| Whether the source database contains replication tables                                                  | Passed                                                               |
| Whether the source database contains compression tables                                                  | Passed                                                               |
| Whether the source database contains column tables                                                       | Passed                                                               |
| Whether the source database schema name is valid                                                         | Passed                                                               |
| Whether the source database table name is valid                                                          | Passed                                                               |

• If the check is complete and the check success rate is 100%, click Next.

#### **NOTE**

You can proceed to the next step only when all checks are successful. If there are any items that require confirmation, view and confirm the details first before proceeding to the next step.

Step 6 On the displayed page, specify Start Time, Send Notification, SMN Topic,
 Synchronization Delay Threshold, and Stop Abnormal Tasks After and confirm that the configured information is correct and click Submit to submit the task.

#### Figure 3-8 Task startup settings

| Start Time                         | Start upon task creation | Start at a specified time           | 0                                                  |
|------------------------------------|--------------------------|-------------------------------------|----------------------------------------------------|
| Send Notifications                 | ⑦ Please handle except   | ptions within 48 hours of receiving | J SMS messages or emails.                          |
| * SMN Topic                        |                          | • C 🕐                               |                                                    |
| Synchronization Delay Threshold(s) | 0                        |                                     |                                                    |
| * Stop Abnormal Tasks After        | 14 (?) Abn               | ormal tasks run longer than the p   | eriod you set (unit: day) will automatically stop. |

#### Table 3-8 Task startup settings

| Parameter             | Description                                                                                                    |
|-----------------------|----------------------------------------------------------------------------------------------------|
| Started Time          | Set <b>Start Time</b> to <b>Start upon task creation</b> or <b>Start at a specified time</b> based on site requirements. The <b>Start at a specified time</b> option is recommended.                           |
|                       | <b>NOTE</b><br>The migration task may affect the performance of the source and destination databases. You are advised to start the task in off-peak hours and reserve two to three days for data verification. |
| Send<br>Notifications | SMN topic. This parameter is optional. If an exception occurs during migration, the system will send a notification to the specified recipients.                                                               |
| SMN Topic             | This parameter is available only after you enable Send<br>Notifications and create a topic on the SMN console and add a<br>subscriber.                                                                         |
|                       | For details, see <i>Simple Message Notification User Guide</i> .                                                                                                    |

| Parameter                              | Description                                                                                                    |  |  |  |
|----------------------------------------|----------------------------------------------------------------------------------------------------|--|--|--|
| Synchronizat<br>ion Delay<br>Threshold | During an incremental migration, a synchronization delay<br>indicates a time difference (in seconds) of synchronization<br>between the source and destination database.                                                                                                    |  |  |  |
|                                        | If the synchronization delay exceeds the threshold you specify,<br>DRS will send alarms to the specified recipients. The value ranges<br>from 0 to 3,600. To avoid repeated alarms caused by the<br>fluctuation of delay, an alarm is sent only after the delay has<br>exceeded the threshold for six minutes. |  |  |  |
|                                        | NOTE                                                                                                    |  |  |  |
|                                        | <ul> <li>In the early stages of an incremental migration, there is more delay<br/>because more data is waiting to be synchronized. In this situation, no<br/>notifications will be sent.</li> </ul>                                                                                                    |  |  |  |
|                                        | • Before setting the delay threshold, enable Send Notification.                                                                                                    |  |  |  |
|                                        | <ul> <li>If the delay threshold is set to 0, no notifications will be sent to the<br/>recipient.</li> </ul>                                                                                                    |  |  |  |
| Stop<br>Abnormal<br>Tasks After        | Number of days after which an abnormal task is automatically stopped. The value must range from 14 to 100. The default value is <b>14</b> .                                                                                                    |  |  |  |
|                                        | <b>NOTE</b><br>Tasks in the abnormal state are still charged. If tasks remain in the<br>abnormal state for a long time, they cannot be resumed. Abnormal tasks<br>run longer than the period you set (unit: day) will automatically stop to<br>avoid unnecessary fees.                                         |  |  |  |

- **Step 7** After the task is submitted, view and manage it on the **Online Migration Management** page.
  - You can view the task status. For more information about task status, see **Task Statuses**.
  - You can click  $\mathbb{C}$  in the upper right corner to view the latest task status.

----End

# **3.2 From DDS to MongoDB**

## **Supported Source and Destination Databases**

#### Table 3-9 Supported Databases

| Source DB     | Destination DB                                                                         |
|---------------|----------------------------------------------------------------------------------------|
| DDS instances | <ul> <li>On-premises MongoDB databases</li> <li>MongoDB databases on an ECS</li> </ul> |
|               | MongoDB database on other clouds                                                       |

## Prerequisites

- You have logged in to the DRS console.
- Your account balance is greater than or equal to \$0 USD.
- For details about the DB types and versions supported by real-time migration, see Supported Databases.
- If a subaccount is used to create a DRS task, ensure that an agency has been added. To create an agency, see Agency Management.

## Suggestions

- The success of database migration depends on environment and manual operations. To ensure a smooth migration, perform a migration trial before you start the migration to help you detect and resolve problems in advance.
- In the migration, ensure that no data is written to the destination database to ensure data consistency before and after the migration.
- Start your migration task during off-peak hours. A less active database is easier to migrate successfully. If the data is fairly static, there is less likely to be any severe performance impacts during the migration.
  - If network bandwidth is not limited, the query rate of the source database increases by about 20 MB/s during full migration, and two to four CPUs are occupied.
  - If DRS concurrently reads data from a database, it will use about 6 to 10 sessions. The impact of the connections on services must be considered.
  - For more information about the impact of DRS on databases, see What Is the Impact of DRS on Source and Destination Databases?
- Data-Level Comparison

To obtain accurate comparison results, start data comparison at a specified time point during off-peak hours. If it is needed, select **Start at a specified time** for **Comparison Time**. Due to slight time difference and continuous operations on data, data inconsistency may occur, reducing the reliability and validity of the comparison results.

## Precautions

Before creating a migration task, read the following notes:

| Туре        | Restrictions                                                                                                    |
|-------------|----------------------------------------------------------------------------------------------------|
| Database    | Source database (minimum permissions):                                                                                                    |
| permissions | <ul> <li>Full migration:</li> <li>Replica set: The source database user must have the readAnyDatabase permission for the admin database.</li> </ul>                                                                                                    |
|             | <ul> <li>Single node: The source database user must have the<br/>readAnyDatabase permission for the admin database.</li> </ul>                                                                                                    |
|             | <ul> <li>Cluster: The source database user must have the<br/>readAnyDatabase permission for the admin database and<br/>the read permission for the config database.</li> </ul>                                                                                                    |
|             | Full+incremental migration:                                                                                                    |
|             | <ul> <li>Replica set: The source database user must have the<br/>readAnyDatabase permission for the admin database and<br/>the read permission for the local database.</li> </ul>                                                                                                    |
|             | <ul> <li>Single node: The source database user must have the<br/>readAnyDatabase permission for the admin database and<br/>the read permission for the local database.</li> </ul>                                                                                                    |
|             | Minimum permission requirements: The destination database<br>user must have the dbAdminAnyDatabase permission for the<br>admin database and the readWrite permission for the<br>destination database. If the destination database is a cluster<br>instance, the database user must have the clusterManager<br>permission for the admin database and the read permission for<br>the config database. |

#### Table 3-10 Precautions

| Туре        | Restrictions                                                                                                    |
|-------------|----------------------------------------------------------------------------------------------------|
| Precautions | • Data cannot be migrated from a newer version database to an older version database.                                                                                                    |
|             | • System databases cannot be migrated. The username and role must be manually created in the destination database.                                                                                                    |
|             | • If a Time-to-Live (TTL) index already exists in the collection of the source database or is created during an incremental migration, data consistency cannot be ensured when source and destination databases are in different time zone.                                                                                                    |
|             | • The value of <b>block_compressor</b> is determined by <b>stats().wiredTiger.creationString.block_compressor</b> of the collection in the source database. If the destination database contains corresponding empty collections, the compression parameters will not be migrated. If the compression parameters in the source database are not supported by the destination database, configure the compression parameters based on <b>net.compression.compressors</b> of the destination database is not WiredTiger, DRS does not migrate compression parameters. |
|             | • Collections that contain the <b>_id</b> field without indexes are not supported.                                                                                                    |
|             | <ul> <li>The first parameter of BinData() cannot be 2.</li> </ul>                                                                                                    |
|             | • The statement for creating a view cannot contain a regular expression.                                                                                                    |
|             | • If the destination database is on a replica set instance out of the cloud, enter information about all primary and secondary nodes to reduce the impact of a primary/secondary switchover on the migration task. If you enter information about primary and secondary nodes, ensure that all nodes belong to the same replica set instance.                                                                                                    |
|             | • If the destination database is on a cluster instance out of the cloud, you are advised to enter information about multiple mongos nodes to reduce the impact of the single-node failure on the migration task. In addition, multiple mongos nodes support load balancing. In addition, ensure that all mongos nodes belong to the same cluster instance.                                                                                                    |
|             | • To accelerate the migration, delete unnecessary indexes from the source database and retain only necessary indexes before the migration.                                                                                                    |
|             | • During migration, do not modify or delete the usernames, passwords, permissions, or ports of the source and destination databases.                                                                                                    |
|             | • To ensure data consistency, you are not allowed to modify the destination database (including but not limited to DDL and DML operations) during the entire migration process.                                                                                                    |
|             | • During migration, data rollback caused by a primary/standby switchover of the source database is not supported.                                                                                                    |

| Туре | Restrictions                                                                                                    |
|------|----------------------------------------------------------------------------------------------------|
|      | • Files larger than 16 MB cannot be inserted to or updated in the source database during full or incremental migration.                                                                                                    |
|      | • In the incremental migration phase, concurrent replay is performed at the collection level to maintain the migration performance. In the following scenarios, only single-thread write is supported and concurrent replay is not supported: |
|      | <ul> <li>The collection index contains a unique key.</li> </ul>                                                                                                    |
|      | <ul> <li>The value of capped of the collection attribute is true.</li> </ul>                                                                                                    |
|      | In either of the preceding scenarios, the task delay may increase.                                                                                                    |
|      | • To prevent loopback, do not start tasks that migrate the same database to and out of the cloud at the same time.                                                                                                    |

## Procedure

This section describes how to migrate from a DDS instance to an on-premises MongoDB database over a public network.

- **Step 1** On the **Online Migration Management** page, click **Create Migration Task**.
- **Step 2** On the **Create Replication Instance** page, select a region, specify the task name, description, and the replication instance details, and click **Next**.

#### Figure 3-9 Migration task information

| Region      | <b>♀ ▼</b> |       |
|-------------|------------|-------|
| ★ Task Name | DRS-7117   | 0     |
| Description |            | 0     |
|             | 6          |       |
|             | 0/256      | ·<br> |

#### Table 3-11 Task information

| Parameter | Description                                                                                                    |
|-----------|----------------------------------------------------------------------------------------------------|
| Region    | The region where the replication instance is deployed. You can<br>change the region. To reduce latency and improve access speed,<br>select the region closest to your services. |
| Task Name | The task name consists of 4 to 50 characters, starts with a letter, and can contain only letters (case-insensitive), digits, hyphens (-), and underscores (_).                  |

| Parameter   | Description                                                                                     |
|-------------|-------------------------------------------------------------------------------------------------|
| Description | The description can contain up to 256 characters and cannot contain special characters !=<>&'\" |

## Figure 3-10 Replication instance information

| Replication Instance I             | Information ⑦                                                                                                    |                                                                                                    |
|------------------------------------|----------------------------------------------------------------------------------------------------|----------------------------------------------------------------------------------------------------|
| The following information cannot b | e modified after you go to the next page.                                                                             |                                                                                                    |
| * Data Flow                        | To the cloud Out of the cloud                                                                                         |                                                                                                    |
| * Source DB Engine                 | MySQL DDS                                                                                                    |                                                                                                    |
| * Destination DB Engine            | MySQL MongoDB                                                                                                    |                                                                                                    |
| * Network Type                     | Public network 👻                                                                                                    | 0                                                                                                    |
|                                    | I have acknowledged that an EIP will be automatical                                                                   | ly bound to the replication instance and released after the replication task is complete.                                          |
| * Source DB Instance               | DDS Instances                                                                                                    | C View DB Instance View Unselectable DB Instance                                                                                   |
| * Replication Instance Subnet      | Select a source DB instance                                                                                           | ⑦ View Subnets                                                                                                    |
| * Migration Type                   | Full Full+Incremental                                                                                                 |                                                                                                    |
|                                    | This migration type allows you to migrate data with minin<br>migration parses logs to ensure data consistency between | mal downtime. After a full migration initializes the destination database, an incremental<br>the source and destination databases. |
| Tags                               | Tag key Tag value                                                                                                    |                                                                                                    |
|                                    | You can add 10 more tags.                                                                                             |                                                                                                    |

| Parameter                | Description                                                                                                    |
|--------------------------|----------------------------------------------------------------------------------------------------|
| Data Flow                | Select Out of the cloud.                                                                                                    |
|                          | The source database is an RDS database on the current<br>cloud or a DDS DB instance. It is required that either the<br>source database or the destination database is on the<br>current cloud. |
| Source DB<br>Engine      | Select <b>DDS</b> .                                                                                                    |
| Destination DB<br>Engine | Select <b>MongoDB</b> .                                                                                                    |
| Network Type             | Available options: <b>Public network</b> , <b>VPC</b> , <b>VPN or Direct</b><br><b>Connect</b>                                                                                                 |
|                          | • VPC is suitable for migrations of cloud databases.                                                                                                    |
|                          | <ul> <li>VPN and Direct Connect are suitable for migrations from<br/>on-premises databases to cloud databases or between<br/>cloud databases across regions.</li> </ul>                        |
|                          | <ul> <li>Public network is suitable for migrations from on-<br/>premises databases or external cloud databases to<br/>destination databases.</li> </ul>                                        |

| <b>Table 3-12</b> Reducation Instance settings | Table | 3-12 | Replication | instance | settinas |
|------------------------------------------------|-------|------|-------------|----------|----------|
|------------------------------------------------|-------|------|-------------|----------|----------|

| Parameter                      | Description                                                                                                    |
|--------------------------------|----------------------------------------------------------------------------------------------------|
| Source DB<br>Instance          | Select the DDS DB instance to be migrated.                                                                                                    |
| Replication<br>Instance Subnet | The subnet where the replication instance resides. You can also click <b>View Subnet</b> to go to the network console to view the subnet where the instance resides.                                                                                                    |
|                                | By default, the DRS instance and the destination DB instance are in the same subnet. You need to select the subnet where the DRS instance resides, and there are available IP addresses for the subnet. To ensure that the replication instance is successfully created, only subnets with DHCP enabled are displayed. |
| Migration Type                 | • Full: This migration type is suitable for scenarios where service interruption is permitted. It migrates all objects and data in non-system databases to the destination database at one time. The objects include collections and indexes.                                                                          |
|                                | If you are performing a full migration, do not perform operations<br>on the source database. Otherwise, data generated in the source<br>database during the migration will not be synchronized to the<br>destination database.                                                                                         |
|                                | • Full+Incremental: This migration type allows you to migrate data without interrupting services. After a full migration initializes the destination database, an incremental migration initiates and parses logs to ensure data consistency between the source and destination databases.                             |
|                                | <b>NOTE</b><br>If you select <b>Full+Incremental</b> , data generated during the full<br>migration will be continuously synchronized to the destination<br>database, and the source remains accessible.                                                                                                    |
| Enterprise Project             | • If the DB instance has been associated with an enterprise project, select the target project from the <b>Enterprise</b><br><b>Project</b> drop-down list.                                                                                                    |
|                                | • You can also go to the ProjectMan console to create a project. For details about how to create a project, see the <i>ProjectMan User Guide</i> .                                                                                                    |
| Tags                           | • This setting is optional. Adding tags helps you better identify and manage your tasks. Each task can have up to 10 tags.                                                                                                    |
|                                | • After a task is created, you can view its tag details on the <b>Tags</b> tab. For details, see <b>Tag Management</b> .                                                                                                    |

**Step 3** On the **Configure Source and Destination Databases** page, wait until the replication instance is created. Then, specify source and destination database information and click **Test Connection** for both the source and destination
databases to check whether they have been connected to the replication instance. After the connection tests are successful, select the check box before the agreement and click **Next**.

| Source Database     |                                                                                                    |
|---------------------|----------------------------------------------------------------------------------------------------|
| DB Instance Name    | visuidia scenari (* )                                                                                 |
| * Database Username | 52                                                                                                    |
| * Database Password |                                                                                                    |
|                     | Test Connection This button is available only after the replication instance is created successfully. |

#### Table 3-13 Source database settings

| Parameter            | Description                                                                                      |
|----------------------|--------------------------------------------------------------------------------------------------|
| DB Instance<br>Name  | The DB instance you selected when creating the migration task. This parameter cannot be changed. |
| Database<br>Username | Enter the username of the source database.                                                       |
| Database<br>Password | Enter the password of the source database user.                                                  |

#### **NOTE**

The username and password of the source database are encrypted and stored in the database and the replication instance during the migration. After the task is deleted, the username and password are permanently deleted.

| Destination Database      |                                                                                                    |
|---------------------------|----------------------------------------------------------------------------------------------------|
| IP Address or Domain Name | Ensure that the destination database EIP is in the security group of the current cloud. Learn more 🕥                                                              |
|                           | Ensure that the entered addresses belong to the same DB instance.                                                                                                 |
| Authentication Database   |                                                                                                    |
| Database Username         | root                                                                                                    |
| Database Password         |                                                                                                    |
| SSL Connection            |                                                                                                    |
|                           | If you want to enable SSL connection, ensure that SSL has been enabled on the destination database, related parameters have been correctly configured, and an SSL |
|                           | certificate has been uploaded.                                                                                                    |
| Encryption Certificate    | Select                                                                                                    |
|                           | Test Connection                                                                                                    |

Figure 3-12 Destination database information

#### Table 3-14 Destination database settings

| Parameter                    | Description                                                                                                    |
|------------------------------|----------------------------------------------------------------------------------------------------|
| IP Address or<br>Domain Name | IP address or domain name of the source database in the <b>IP address/Domain name:Port</b> format. The port of the source database. Range: 1 - 65534                                                                                                    |
|                              | You can enter a maximum of three groups of IP addresses or<br>domain names of the source database. Separate multiple<br>values with commas (,). For example:<br>192.168.0.1:8080,192.168.0.2:8080. Ensure that the entered IP<br>addresses or domain names belong to the same instance. |
|                              | <b>NOTE</b><br>If multiple IP addresses or domain names are entered, the test<br>connection is successful as long as one IP address or domain name is<br>accessible. Therefore, you must ensure that the IP address or domain<br>name is correct.                                       |
| Authentication<br>Database   | The name of the authentication database. For example: The default authentication database of HUAWEI CLOUD DDS instance is <b>admin</b> .                                                                                                    |
| Database<br>Username         | The username for accessing the destination database.                                                                                                    |
| Database<br>Password         | The password for the database username.                                                                                                    |

| Parameter      | Description                                                                                                    |  |
|----------------|----------------------------------------------------------------------------------------------------|--|
| SSL Connection | SSL encrypts the connections between the source and destination databases. If SSL is enabled, upload the SSL CA root certificate. |  |
|                | NOTE                                                                                                    |  |
|                | • The maximum size of a single certificate file that can be uploaded is 500 KB.                                                   |  |
|                | • If the SSL certificate is not used, your data may be at risk.                                                                   |  |

#### **NOTE**

The IP address, domain name, username, and password of the destination database are encrypted and stored in DRS and will be cleared after the task is deleted.

#### **Step 4** On the **Set Task** page, select migration objects and click **Next**.

#### Figure 3-13 Migration object

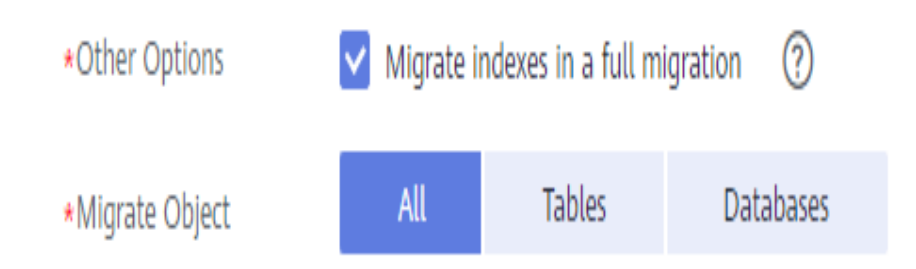

#### Table 3-15 Migrate Object

| Parameter        | Description                                                                                                    |
|------------------|----------------------------------------------------------------------------------------------------|
| Other<br>Options | Determine whether to migrate the indexes you create during full migration. The default index based on _id is automatically created in the destination. If indexes are not migrated, the indexes are not compared. |

| Parameter         | Description                                                                                                    |
|-------------------|----------------------------------------------------------------------------------------------------|
| Migrate<br>Object | You can choose to migrate all objects, tables, or databases based on your service requirements.                                                                                                    |
|                   | • All: All objects in the source database are migrated to the destination database. After the migration, the object names will remain the same as those in the source database and cannot be modified. |
|                   | • <b>Tables</b> : The selected table-level objects will be migrated.                                                                                                    |
|                   | <ul> <li>Databases: The selected database-level objects will be migrated.</li> </ul>                                                                                                    |
|                   | If the source database is changed, click $\mathbb{C}$ in the upper right corner before selecting migration objects to ensure that the objects to be selected are from the changed source database.     |
|                   | NOTE                                                                                                    |
|                   | • When you select an object, the spaces before and after the object name are not displayed. If there are two or more consecutive spaces in the middle of the object name, only one space is displayed. |
|                   | <ul> <li>The search function can help you quickly select the required database objects.</li> </ul>                                                                                                    |

**Step 5** On the **Check Task** page, check the migration task.

• If any check fails, review the cause and rectify the fault. After the fault is rectified, click **Check Again**.

For details about how to handle check failures, see **Checking Whether the Source Database Is Connected** in *Data Replication Service User Guide*.

#### Figure 3-14 Pre-check

| Check Again                                                            |                                                                                                    |
|------------------------------------------------------------------------|----------------------------------------------------------------------------------------------------|
| Check success rate 100%                                                | All checks must pass before you can continue. If any check requires confirmation, check and confirm the results before proceeding to the next step. |
| Check Item                                                             | Check Result                                                                                                    |
| Database parameters                                                    |                                                                                                    |
| Whether the destination database users (schemas) and tables exist.     | Passed                                                                                                    |
| Whether the source and destination database character sets are consist | ant 💿 Passed                                                                                                    |
| Whether the source database name is valid                              | Passed                                                                                                    |
| Whether the source database table contains unsupported data types      | 🔮 Passed                                                                                                    |
| Whether the source database contains replication tables                | Passed                                                                                                    |
| Whether the source database contains compression tables                | Passed                                                                                                    |
| Whether the source database contains column tables                     | Passed                                                                                                    |
| Whether the source database schema name is valid                       | Passed                                                                                                    |
| Whether the source database table name is valid                        | Passed                                                                                                    |

• If the check is complete and the check success rate is 100%, click **Next**.

#### **NOTE**

You can proceed to the next step only when all checks passed. If there are any items that require confirmation, view and confirm the details first before proceeding to the next step.

Step 6 On the displayed page, specify Start Time, Send Notification, SMN Topic, Synchronization Delay Threshold, and Stop Abnormal Tasks After and confirm that the configured information is correct and click Submit to submit the task.

#### Figure 3-15 Task startup settings

| Start Time                         | Start upon task creation | Start at a specified time       | 0                                                   |
|------------------------------------|--------------------------|---------------------------------|-----------------------------------------------------|
| Send Notifications                 | Please handle excepti    | ons within 48 hours of receivin | g SMS messages or emails.                           |
| * SMN Topic                        |                          | • C (?                          |                                                     |
| Synchronization Delay Threshold(s) | 0                        |                                 |                                                     |
| * Stop Abnormal Tasks After        | 14 (?) Abnor             | mal tasks run longer than the   | period you set (unit: day) will automatically stop. |

#### Table 3-16 Task startup settings

| Parameter             | Description                                                                                                    |
|-----------------------|----------------------------------------------------------------------------------------------------|
| Started Time          | Set <b>Start Time</b> to <b>Start upon task creation</b> or <b>Start at a specified time</b> based on site requirements. The <b>Start at a specified time</b> option is recommended.                           |
|                       | <b>NOTE</b><br>The migration task may affect the performance of the source and destination databases. You are advised to start the task in off-peak hours and reserve two to three days for data verification. |
| Send<br>Notifications | SMN topic. This parameter is optional. If an exception occurs during migration, the system will send a notification to the specified recipients.                                                               |
| SMN Topic             | This parameter is available only after you enable Send<br>Notifications and create a topic on the SMN console and add a<br>subscriber.                                                                         |
|                       | For details, see <i>Simple Message Notification User Guide</i> .                                                                                                    |

| Parameter                              | Description                                                                                                    |  |  |
|----------------------------------------|----------------------------------------------------------------------------------------------------|--|--|
| Synchronizat<br>ion Delay<br>Threshold | During an incremental migration, a synchronization delay<br>indicates a time difference (in seconds) of synchronization<br>between the source and destination database.                                                                                                    |  |  |
|                                        | If the synchronization delay exceeds the threshold you specify,<br>DRS will send alarms to the specified recipients. The value rang<br>from 0 to 3,600. To avoid repeated alarms caused by the<br>fluctuation of delay, an alarm is sent only after the delay has<br>exceeded the threshold for six minutes. |  |  |
|                                        | NOTE                                                                                                    |  |  |
|                                        | <ul> <li>In the early stages of an incremental migration, there is more delay<br/>because more data is waiting to be synchronized. In this situation, no<br/>notifications will be sent.</li> </ul>                                                                                                    |  |  |
|                                        | • Before setting the delay threshold, enable Send Notification.                                                                                                    |  |  |
|                                        | <ul> <li>If the delay threshold is set to 0, no notifications will be sent to the<br/>recipient.</li> </ul>                                                                                                    |  |  |
| Stop<br>Abnormal<br>Tasks After        | Number of days after which an abnormal task is automatically stopped. The value must range from 14 to 100. The default value is <b>14</b> .                                                                                                    |  |  |
|                                        | <b>NOTE</b><br>Tasks in the abnormal state are still charged. If tasks remain in the<br>abnormal state for a long time, they cannot be resumed. Abnormal tasks<br>run longer than the period you set (unit: day) will automatically stop to<br>avoid unnecessary fees.                                       |  |  |

# **Step 7** After the task is submitted, view and manage it on the **Online Migration Management** page.

- You can view the task status. For more information about task status, see **Task Statuses**.
- You can click *C* in the upper right corner to view the latest task status.

----End

# **4** Task Management

# 4.1 Creating a Migration Task

#### Process

A complete real-time migration consists of creating a migration task, tracking task progress, analyzing migration logs, and comparing data consistency. By comparing multiple items and data, you can determine the proper time for service migration to minimize the service downtime.

A complete migration involves the following procedures.

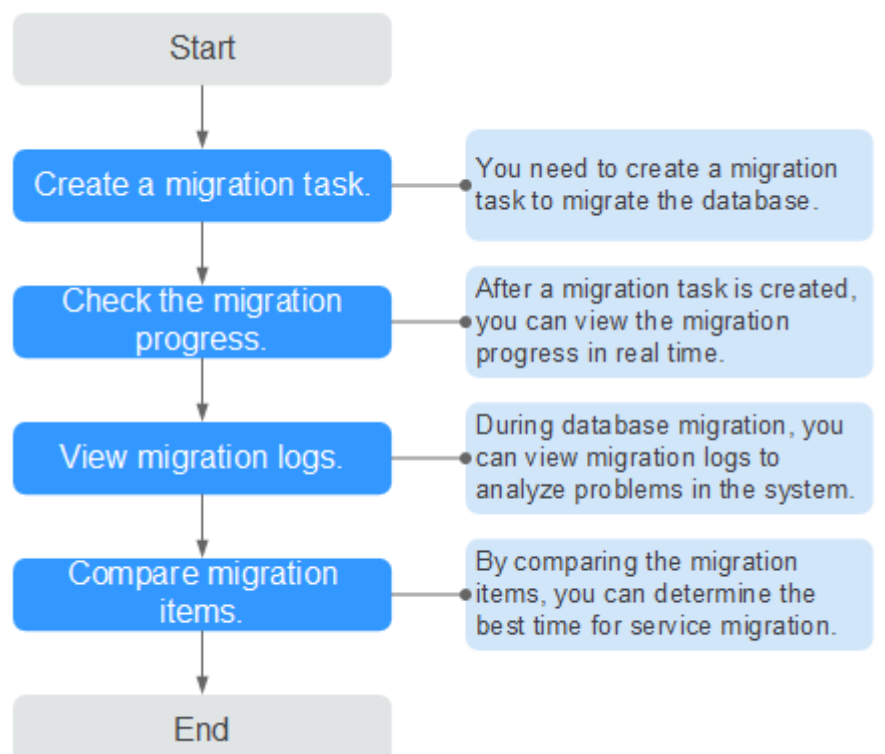

#### Figure 4-1 Migration process

- **Step 1: Create a migration task.** Select the source and destination databases as required and create a migration task.
- **Step 2: Check the migration progress.** During migration, you can view the migration progress.
- **Step 3: View migration logs.** Migration logs contain alarms, errors, and prompt information. You can analyze system problems based on such information.
- **Step 4: Compare migration items.** You can compare objects and data to be migrated to ensure data consistency.

This section uses the migration from MySQL to RDS MySQL as an example to describe how to configure a migration task over a VPC network on the DRS console.

A VPC network is suitable for migrations of cloud databases.

You can create a migration task that will walk you through each step of the process. After a migration task is created, you can manage it on the DRS console.

#### Prerequisites

- You have logged in to the DRS console.
- Your account balance is greater than or equal to \$0 USD.
- For details about the DB types and versions supported by real-time migration, see **Supported Databases**.
- If a subaccount is used to create a DRS task, ensure that an agency has been added. To create an agency, see Agency Management.

#### Procedure

- **Step 1** On the **Online Migration Management** page, click **Create Migration Task**.
- **Step 2** On the **Create Replication Instance** page, select a region, configure task details, description, and the replication instance, and click **Next**.

#### Figure 4-2 Migration task information

| Region      | •        | •     |
|-------------|----------|-------|
| Task Name   | DRS-7117 | 0     |
| Description |          | 0     |
|             |          |       |
|             |          | 0/256 |

| Parameter   | Description                                                                                                    |
|-------------|----------------------------------------------------------------------------------------------------|
| Region      | The region where the replication instance is deployed. You can change the region. To reduce latency and improve access speed, select the region closest to your services. |
| Task Name   | The task name consists of 4 to 50 characters, starts with a letter, and can contain only letters (case-insensitive), digits, hyphens (-), and underscores (_).            |
| Description | The description can contain up to 256 characters and cannot contain special characters !=<>&'\"                                                                           |

#### Table 4-1 Task information

#### Figure 4-3 Replication instance information

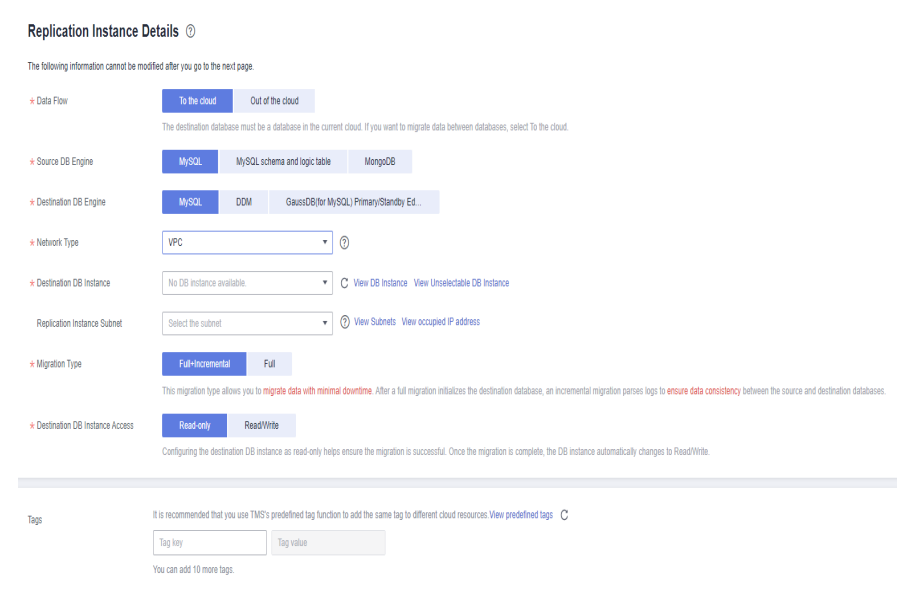

#### **Table 4-2** Replication instance settings

| Parameter                | Description                                                                 |
|--------------------------|-----------------------------------------------------------------------------|
| Data Flow                | Select <b>To the cloud</b> .<br>The destination DB is on the current cloud. |
| Source DB<br>Engine      | Select <b>MySQL</b> .                                                       |
| Destination DB<br>Engine | Select <b>MySQL</b> .                                                       |

| Parameter                      | Description                                                                                                    |  |
|--------------------------------|----------------------------------------------------------------------------------------------------|--|
| Network Type                   | <ul> <li>Select VPC.</li> <li>Available options: VPC, VPN or Direct Connect, and Public network. By default, the value is Public network.</li> <li>VPC is suitable for migrations of cloud databases.</li> <li>Public network is suitable for migrations from on-premises or external cloud databases to the destination databases bound with an EIP.</li> </ul>                                                                                                    |  |
|                                | <ul> <li>VPN is suitable for migrations from on-premises databases to cloud databases or between cloud databases across regions.</li> <li>Direct Connect is suitable for migrations from on-premises databases to cloud databases or between cloud</li> </ul>                                                                                                    |  |
|                                | databases across regions.<br>For details about networks, see <b>Preparations</b> .                                                                                                    |  |
| Destination DB<br>Instance     | The RDS DB instance you created.                                                                                                    |  |
| Replication<br>Instance Subnet | The subnet where the replication instance resides. You can<br>also click <b>View Subnet</b> to go to the network console to view<br>the subnet where the instance resides.<br>By default, the DRS instance and the destination DB<br>instance are in the same subnet. You need to select the<br>subnet where the DRS instance resides, and there are<br>available IP addresses for the subnet. To ensure that the<br>replication instance is successfully created, only subnets with<br>DHCP enabled are displayed.                                                                                                    |  |
| Destination<br>Database Access | <ul> <li>Read-only         During migration, the destination database is read-only. After the migration is complete, it restores to the read/write status. This option ensures the integrity and success rate of data migration.     </li> <li>Read/Write         During the migration, the destination database can be queried or modified. Data being migrated may be modified when operations are performed or applications are connected. It should be noted that background processes can often generate or modify data, which may result in data conflicts, task faults, and upload failures. Do not select this option if you do not fully understand the risks. Set the destination database to Read/Write only when you need to modify other data in the database during the migration.         The task cannot be modified after being created.     </li> </ul> |  |

| Parameter          | Description                                                                                                    |
|--------------------|----------------------------------------------------------------------------------------------------|
| Migration Type     | <ul> <li>Full: This migration type is suitable for scenarios where service interruption is acceptable. All objects and data in non-system databases are migrated to the destination database at one time. The objects include tables, views, and stored procedures.</li> <li>NOTE</li> </ul> |
|                    | on the source database. Otherwise, data generated in the source<br>database during the migration will not be synchronized to the<br>destination database.                                                                                                    |
|                    | • Full+Incremental: This migration type allows you to migrate data without interrupting services. After a full migration initializes the destination database, an incremental migration initiates and parses logs to ensure data consistency between the source and destination databases.   |
|                    | If you select <b>Full+Incremental</b> , data generated during the full migration will be continuously synchronized to the destination database, and the source remains accessible.                                                                                                    |
| Enterprise Project | • If the DB instance has been associated with an enterprise project, select the target project from the <b>Enterprise</b><br><b>Project</b> drop-down list.                                                                                                    |
|                    | • You can also go to the ProjectMan console to create a project. For details about how to create a project, see the <i>ProjectMan User Guide</i> .                                                                                                    |
| Tags               | • This setting is optional. Adding tags helps you better identify and manage your tasks. Each task can have up to 10 tags.                                                                                                    |
|                    | • After a task is created, you can view its tag details on the <b>Tags</b> tab. For details, see <b>Tag Management</b> .                                                                                                    |

**Step 3** On the **Configure Source and Destination Databases** page, wait until the replication instance is created. Then, specify source and destination database information and click **Test Connection** for both the source and destination databases to check whether they have been connected to the replication instance. After the connection tests are successful, select the check box before the agreement and click **Next**.

#### **NOTE**

The source database can be an ECS database or an RDS instance. Configure parameters based on different scenarios.

• Scenario 1: Databases on an ECS - source database configuration

| Source Database           |                                                                                                    |
|---------------------------|----------------------------------------------------------------------------------------------------|
| Source Database Type      | Self-built on ECS RDS DB instance                                                                                                    |
| VPC                       | C View VPC                                                                                                    |
| Subnet                    |                                                                                                    |
| IP Address or Domain Name | 1001100-001100                                                                                                    |
| Port                      |                                                                                                    |
| Database Username         | root                                                                                                    |
|                           | DRS migrates only some key parameters to the destination database. For the other parameters that cannot be migrated, you need to use parameter templates to configur<br>them on the destination database. |
| Database Password         |                                                                                                    |
| SSL Connection            |                                                                                                    |
|                           | If you want to enable SSL connection, ensure that SSL has been enabled on the source database, related parameters have been correctly configured, and an SSL certificat                                   |
|                           | has been uploaded.                                                                                                    |
| Encryption Certificate    | Select                                                                                                    |
|                           | Test Connection Test successful                                                                                                    |

#### Figure 4-4 Self-build on ECS - source database information

#### Table 4-3 Self-build on ECS - source database information

| Parameter                    | Description                                                                                                    |
|------------------------------|----------------------------------------------------------------------------------------------------|
| Source<br>Database Type      | Select <b>Self-built on ECS</b> .                                                                                                    |
| VPC                          | A dedicated virtual network in which the source database<br>is located. It isolates networks for different services. You<br>can select an existing VPC or create a VPC.                                                                                       |
| Subnet                       | A subnet provides dedicated network resources that are<br>isolated from other networks, improving network<br>security. The subnet must be in the AZ where the source<br>database resides. You need to enable DHCP for creating<br>the source database subnet. |
| IP Address or<br>Domain Name | The IP address or domain name of the source database.                                                                                                    |
| Port                         | The port of the source database. Range: 1 – 65535                                                                                                    |
| Database<br>Username         | The username for accessing the source database.                                                                                                    |
| Database<br>Password         | The password for the database username.                                                                                                    |

| Parameter      | Description                                                                                                    |  |
|----------------|----------------------------------------------------------------------------------------------------|--|
| SSL Connection | SSL encrypts the connections between the source and destination databases. If SSL is enabled, upload the SSL CA root certificate. |  |
|                | NOTE                                                                                                    |  |
|                | <ul> <li>The maximum size of a single certificate file that can be<br/>uploaded is 500 KB.</li> </ul>                             |  |
|                | <ul> <li>If the SSL certificate is not used, your data may be at risk.</li> </ul>                                                 |  |

#### **NOTE**

The IP address, domain name, username, and password of the source database are encrypted and stored in DRS, and will be cleared after the task is deleted.

• Scenario 2: RDS DB instance - source database configuration

Figure 4-5 RDS DB instance - source database information

| Source Database      |                                                                                                    |
|----------------------|----------------------------------------------------------------------------------------------------|
| Source Database Type | Self-built on ECS RDS DB instance                                                                                                    |
| DB Instance Name     | C View Unselectable DB Instance                                                                                                    |
| Database Username    |                                                                                                    |
| Database Password    | DRS migrates only some key parameters to the destination database. For the other parameters that cannot be migrated, you need to use parameter templates to configure them on the destination database. |
|                      | Test Connection                                                                                                    |

#### Table 4-4 RDS DB instance - source database information

| Parameter               | Description                                                          |
|-------------------------|----------------------------------------------------------------------|
| Source<br>Database Type | Select <b>RDS DB Instance</b> .                                      |
| DB Instance<br>Name     | Select the RDS DB instance to be migrated as the source DB instance. |
| Database<br>Username    | The username for accessing the source database.                      |
| Database<br>Password    | The password for the database username.                              |

• Destination database configuration

| Figure 4-6 | Destination | database | information |
|------------|-------------|----------|-------------|
|------------|-------------|----------|-------------|

| Destination Database    |                                   |
|-------------------------|-----------------------------------|
| DB Instance Name        | the lips leaf                     |
| Database Username       | root                              |
| Database Password       |                                   |
| Migrate Definer to User | ● Yes ⑦ ○ No ⑦                    |
|                         | Test Connection 🥑 Test successful |

Table 4-5 Destination database settings

| Parameter                  | Description                                                                                                    |
|----------------------------|----------------------------------------------------------------------------------------------------|
| DB Instance<br>Name        | The RDS DB instance selected during migration task creation. This parameter cannot be changed.                                                                                                    |
| Database<br>Username       | The username for accessing the destination database.                                                                                                    |
| Database<br>Password       | The password for the database username.                                                                                                    |
| Migrate Definer<br>to User | <ul> <li>Yes         The Definers of all source database objects will be migrated to the user. Other users do not have permissions for database objects unless these users are authorized. For details about authorization, see How Do I Maintain the Original Service User Permission System After Definer Is Forcibly Converted During MySQL Migration?     </li> <li>No         The Definers of all source database objects will not be changed. You need to migrate all accounts and permissions of the source database in the next step.     </li> </ul> |

#### 

The database username and password are encrypted and stored in the system and will be cleared after the task is deleted.

**Step 4** On the **Set Task** page, select the accounts and objects to be migrated, and click **Next**.

#### Figure 4-7 Migration type

| Note:                 | Before the migration task is complete, you ca                                                                                                   | annot change the use         | rnames, passwords, and rights of a  | ny source database users.        |            |
|-----------------------|----------------------------------------------------------------------------------------------------|------------------------------|-------------------------------------|----------------------------------|------------|
| *Flow Control         | Yes No 🕐                                                                                                    |                              |                                     |                                  |            |
| ★Filter DROP DATABASE | Yes No                                                                                                    |                              |                                     |                                  |            |
| ▲Migrate Account      | Yes         No           During a database migration, you need to se database. Ensure that services are not affecte         Confirm All Remarks | parately migrate acco<br>ed. | ounts and permissions. Certain acco | unts cannot be migrated to the d | estination |
|                       | Account                                                                                                    | Can Be Migrated              | Permission                          | Password                         | Remarks    |
|                       | ·@'                                                                                                    | Yes                          | GRANT ALL PRIVILEGES ON *.*         |                                  | View       |
|                       | ✓ )'@' %                                                                                                    | Yes                          | GRANT ALL PRIVILEGES ON *.*         |                                  | View       |
|                       | <b>∨</b> 1'@'                                                                                                    | Yes                          | GRANT ALL PRIVILEGES ON *.*         |                                  | View       |
|                       | r'@'%'                                                                                                    | No                           | GRANT SELECT, INSERT, UPD           |                                  | View       |
|                       | '@'%'                                                                                                    | No                           | GRANT USAGE ON *.* GRAN             |                                  | View       |
|                       | :'@'%'                                                                                                    | No                           | GRANT ALL PRIVILEGES ON *.*         |                                  | View       |
|                       | @'localhost'                                                                                                    | No                           | GRANT USAGE ON *.* GRAN             |                                  | View       |
|                       | Reset Password     Set Unified Password                                                                                                    |                              |                                     |                                  |            |
| *Migrate Object       | All Tables Databa                                                                                                    | ses ⑦                        |                                     |                                  |            |

| Parameter    | Description                                                                                                    |  |  |  |  |  |
|--------------|----------------------------------------------------------------------------------------------------|--|--|--|--|--|
| Flow Control | You can choose whether to control the flow.                                                                                                    |  |  |  |  |  |
|              | • Yes                                                                                                    |  |  |  |  |  |
|              | You can customize the maximum migration speed.                                                                                                    |  |  |  |  |  |
|              | In addition, you can set the time range based on your<br>service requirements. The traffic rate setting usually<br>includes setting of a rate limiting time period and a<br>traffic rate value. Flow can be controlled all day or<br>during specific time ranges. The default value is <b>All d</b><br>A maximum of three time ranges can be set, and the<br>cannot overlap.                                                                                                |  |  |  |  |  |
|              | and cannot exceed 9,999 MB/s.                                                                                                    |  |  |  |  |  |
|              | Figure 4-8 Flow control                                                                                                    |  |  |  |  |  |
|              | Modify Flow Control                                                                                                    |  |  |  |  |  |
|              | Flow Control Yes No ①                                                                                                    |  |  |  |  |  |
|              | Time Zone GMT+08:00                                                                                                    |  |  |  |  |  |
|              | •Effective During Au cary Costom time                                                                                                    |  |  |  |  |  |
|              | Time Range         : 00         —         : 00         Limit           Flow Limit         MB/s (Maximum limit: 9999 MB/s)                                                                                                    |  |  |  |  |  |
|              | Add Time Range You can add 2 more time ranges.                                                                                                    |  |  |  |  |  |
|              | CK Cancel                                                                                                    |  |  |  |  |  |
|              | <ul> <li>No         The migration speed is not limited and the outbound bandwidth of the source database is maximally used, which will increase the read burden on the source database. For example, if the outbound bandwidth of the source database is 100 MB/s and 80% bandwidth is used, the I/O consumption on the source database is 80 MB/s.     </li> <li>NOTE         <ul> <li>Flow control mode takes effect only during a full migration.</li> </ul> </li> </ul> |  |  |  |  |  |
|              | <ul> <li>You can also change the flow control mode after creating a<br/>task. For details, see Modifying the Flow Control Mode.</li> </ul>                                                                                                    |  |  |  |  |  |

#### Table 4-6 Migration types and objects

| Parameter               | Description                                                                                                    |
|-------------------------|----------------------------------------------------------------------------------------------------|
| Take Snapshot           | If you perform a full migration, you can take a snapshot for your databases.                                                                                                    |
|                         | • NO<br>This option applies to exports for which no data is<br>written to the source database. If data is modified<br>during a full migration, the exported data is point in<br>time inconsistent. The stability and performance of a<br>migration without a snapshot taken is better than that<br>of a migration with a snapshot taken. |
|                         | • Yes<br>A snapshot with consistent data at the point in time is<br>generated during service running. Data changes during<br>migration are not shown in the exported data.                                                                                                    |
|                         | <ul> <li>Snapshot reads use MySQL backup lock to lock global tables<br/>and automatically unlock them within 3s after consistent<br/>reads are enabled. To prevent full migration failures, take a<br/>snapshot when the source database is idle and does not<br/>perform DML or DDL operations during snapshot migration.</li> </ul>    |
|                         | <ul> <li>Only MySQL full migration tasks support the snapshot<br/>mode. To use this function, you can submit a whitelist<br/>application.</li> </ul>                                                                                                    |
|                         | <ul> <li>Do not perform DDL operations during migration in<br/>snapshot mode. Otherwise, full migration will fail.</li> </ul>                                                                                                    |
| Migrate Account         | During a database migration, accounts need to be migrated separately.                                                                                                    |
|                         | There are accounts that can be migrated completely, accounts whose permissions need to be reduced, and accounts that cannot be migrated. You can choose whether to migrate the accounts based on service requirements. If you select <b>Yes</b> , you can select the accounts to be migrated as required.                                |
|                         | <ul> <li>Yes         If you need to migrate accounts, see Migrating Accounts.     </li> </ul>                                                                                                    |
|                         | <ul> <li>No         During migration, accounts, permissions, and passwords are not migrated.     </li> </ul>                                                                                                    |
| Filter DROP<br>DATABASE | To reduce the risks involved in data migration, DDL operations can be filtered out. You can choose not to synchronize certain DDL operations.                                                                                                    |
|                         | <ul> <li>If you select Yes, any database deletion operations<br/>performed on the source database are not migrated<br/>during data migration.</li> </ul>                                                                                                    |
|                         | • If you select <b>No</b> , related operations are migrated to the destination database during data migration.                                                                                                    |

| Parameter      | Description                                                                                                    |
|----------------|----------------------------------------------------------------------------------------------------|
| Migrate Object | You can choose to migrate all objects, tables, or databases based on your service requirements.                                                                                                    |
|                | • All: All objects in the source database are migrated to the destination database. After the migration, the object names will remain the same as those in the source database and cannot be modified.                                                                                          |
|                | • <b>Tables</b> : The selected table-level objects will be migrated.                                                                                                    |
|                | • <b>Databases</b> : The selected database-level objects will be migrated.                                                                                                    |
|                | If the source database is changed, click $\mathbb{C}$ in the upper right corner before selecting migration objects to ensure that the objects to be selected are from the changed source database.                                                                                              |
|                | NOTE                                                                                                    |
|                | • If you choose not to migrate all of the databases, the migration may fail because the objects, such as stored procedures and views, in the databases to be migrated may have dependencies on other objects that are not migrated. To prevent migration failure, migrate all of the databases. |
|                | • When you select an object, the spaces before and after the object name are not displayed. If there are two or more consecutive spaces in the middle of the object name, only one space is displayed.                                                                                          |
|                | • The search function can help you quickly select the required database objects.                                                                                                    |

**Step 5** On the **Check Task** page, check the migration task.

• If any check fails, review the cause and rectify the fault. After the fault is rectified, click **Check Again**.

For details about how to handle check failures, see **Checking Whether the Source Database Is Connected** in *Data Replication Service User Guide*.

#### Figure 4-9 Pre-check

| Check Again                                                                                                 |                                                                  |
|----------------------------------------------------------------------------------------------------|------------------------------------------------------------------|
| Check success rate 100% All checks must pass before you can continue. If any check requires confirmation, c | heck and confirm the results before proceeding to the next step. |
| Check Item                                                                                                  | Check Result                                                     |
| Database parameters                                                                                         |                                                                  |
| Whether the destination database users (schemas) and tables exist.                                          | Passed                                                           |
| Whether the source and destination database character sets are consistent                                   | Ø Passed                                                         |
| Whether the source database name is valid                                                                   | Passed                                                           |
| Whether the source database table contains unsupported data types                                           | Passed                                                           |
| Whether the source database contains replication tables                                                     | Passed                                                           |
| Whether the source database contains compression tables                                                     | Passed                                                           |
| Whether the source database contains column tables                                                          | Ø Passed                                                         |
| Whether the source database schema name is valid                                                            | Ø Passed                                                         |
| Whether the source database table name is valid                                                             | Passed                                                           |

• If the check is complete and the check success rate is 100%, click Next.

#### **NOTE**

You can proceed to the next step only when all checks are successful. If there are any items that require confirmation, view and confirm the details first before proceeding to the next step.

#### **Step 6** Compare source and destination parameters.

By comparing common and performance parameters for the source databases against those of the destination databases, you can help ensure that services will not change after a migration is completed. You can determine whether to use this function based on service requirements. It mainly ensures that services are not affected after a migration is completed.

- This process is optional, so you can click **Next** to skip the comparison.
- Compare common parameters:

If the common parameter values in the comparison results are inconsistent, click **Save Change** to change the destination database values to be the same as those of the source database.

#### Figure 4-10 Modifying common parameters

| Parameter Type Common parameters Performance parameter                        | s                                                                             |                                                                                   |                                             |   |
|-------------------------------------------------------------------------------|-------------------------------------------------------------------------------|-----------------------------------------------------------------------------------|---------------------------------------------|---|
| Select the destination database parameters whose values you want to change to | be the same as those in the source database. Some changes take effect only af | ter you restart the destination database. You are advised to restart the destinat | ion database before or after the migration. |   |
| Save Change                                                                   |                                                                               |                                                                                   |                                             | С |
| Parameter Name                                                                | Source Database Value                                                         | Destination Database Value                                                        | Result                                      |   |
| (2) character_set_server                                                      | utf8                                                                          | utf8                                                                              | Consistent                                  |   |
| ⑦ collation_server                                                            | ut/8_general_cl                                                               | utf8_general_ci                                                                   | <ul> <li>Consistent</li> </ul>              |   |
| ③ connect_timeout                                                             | 10                                                                            | 10                                                                                | <ul> <li>Consistent.</li> </ul>             |   |
| explicit_defaults_for_timestamp                                               | OFF                                                                           | ON                                                                                | Inconsistent                                |   |
| () Innob_flub_log_st_trx_commit                                               | 1                                                                             | 1                                                                                 | Consistent                                  |   |
| (3) Innodb_lock_wait_timeout                                                  | 50                                                                            | 50                                                                                | Consistent                                  |   |
| () max_connections                                                            | 800                                                                           | 800                                                                               | Consistent                                  |   |
| ③ net_read_timeout                                                            | 30                                                                            | 30                                                                                | Consistent                                  |   |
| net_write_timeout                                                             | 60                                                                            | 60                                                                                | Consistent                                  |   |
| tx_isolation                                                                  | REPEATABLE-READ                                                               | REPEATABLE-READ                                                                   | O Consistent                                |   |

Performance parameter values in both the source and destination databases can be the same or different.

- If you need to change the performance parameter values that are consistent in the comparison results to different values, locate the target parameter, enter values in the Change To column, and click Save Change in the upper left corner.
- If you want to make the performance parameter values of the source and destination database be the same:
  - i. Click Use Source Database Value.

DRS automatically makes the destination database values the same as those of the source database.

| Farame | ter Type Common parameters Performance parameters                                                      |                                          |                                            |                             |                          |                                 |                                |   |
|--------|----------------------------------------------------------------------------------------------------|------------------------------------------|--------------------------------------------|-----------------------------|--------------------------|---------------------------------|--------------------------------|---|
| Select | he destination database parameters you want to change. Some changes take effect                        | only after you restart the destination o | latabase. You are advised to restart the i | destination database before | or after the inigiation. |                                 |                                |   |
| 094    | Source Database Value Save Change                                                                      |                                          |                                            |                             |                          |                                 |                                | С |
|        | Parameter Name                                                                                         | Source Database Value                    | Destination Database Value                 | Change To                   |                          | Allowed Destination Database Va | Result                         |   |
|        | ② biolog.coche.size                                                                                    | 32799                                    | 32799                                      | 8                           | * 4896 = 32768           | 4095-16777216                   | <ul> <li>Consident</li> </ul>  |   |
|        | ② timlog_stmt_cache_stax                                                                               | 32765                                    | 32788                                      | 8                           | - 4096 = 32768           | 4095-16777216                   | <ul> <li>Consistent</li> </ul> |   |
|        | ② luicnert.luffe.ste                                                                                   | 8388608                                  | 8388608                                    |                             |                          | 0-18446744879709551615          | <ul> <li>Consistent</li> </ul> |   |
|        | Innoch, buffer, pool, ste<br>Enter a value smaller than or equal to 70% of memory size of the destinat | 536870912                                | 005308368                                  | 4                           | * 134217728 = 536870812  | 538870912-1717986818            | Incardistent                   |   |
|        | () long.query.time                                                                                     | 1.000000                                 | 1.000000                                   |                             |                          | 0.03-3600                       | Consistent                     |   |
|        | (2) med.teeffer.star                                                                                   | 252144                                   | 252144                                     | 64                          | * 4896 = 262144          | 8192-21479/2022                 | <ul> <li>Consistent</li> </ul> |   |
|        | ② wad, nd, buffer, star                                                                                | 524208                                   | 524208                                     | 128                         | - 4096 - 534280          | 1-2147483647                    | <ul> <li>Consistent</li> </ul> |   |
|        | ⊘ sort,huffer,size                                                                                     | 252144                                   | 262144                                     |                             |                          | 32768-18446744073709551615      | <ul> <li>Consideret</li> </ul> |   |
|        | (1) sync, binlag                                                                                       |                                          | 1                                          |                             |                          | 0-4294987285                    | Consident                      |   |
|        |                                                                                                    |                                          |                                            |                             |                          |                                 |                                |   |

#### D NOTE

You can also manually enter parameter values.

ii. Click Save Change to save your changes.

The system changes the parameter values based on your settings for the destination database values. After the modification, the list is updated automatically.

#### Figure 4-12 Performance parameters

| Paramete   | r Type Common patameters Performance patameters                                                                     |                                          |                                         |                             |                         |                                 |                                 |   |
|------------|----------------------------------------------------------------------------------------------------|------------------------------------------|-----------------------------------------|-----------------------------|-------------------------|---------------------------------|---------------------------------|---|
| Select the | e destination database parameters you want to change. Some changes take effect<br>jource Database Value Save Change | only after you restart the destination d | atabase. You are advised to restart the | destination database before | or after the migration. |                                 |                                 | С |
|            | Parameter Name                                                                                                    | Source Database Value                    | Destination Database Value              | Change To                   |                         | Allowed Destination Database Va | Result                          |   |
|            | 🛞 benlog_cache_stae                                                                                                 | 32755                                    | 32768                                   | 8                           | * 4096 = 32768          | 4095-16777216                   | <ul> <li>Consistent</li> </ul>  |   |
|            | (b) binlog.stmt.cache.stm                                                                                           | 32750                                    | 32758                                   |                             | * 4096 = 32768          | 4095-16777216                   | <ul> <li>Consistent.</li> </ul> |   |
|            | () buk,inset, buffer, size                                                                                          | 8388608                                  | 8388508                                 |                             |                         | 0-18646764072709551615          | <ul> <li>Consistent</li> </ul>  |   |
| M          | Imodil, Juffer, pool, size<br>Enter a value smaller than or equal to 70% of memory size of the destinat             | 536870912                                | 805386368                               | 4                           | - 134217728 = 536870912 | 535870912-1717986918            | 0 Inconsiluent                  |   |
|            | ③ long.query.time                                                                                                   | 1.000000                                 | 1.000000                                |                             |                         | 0.03-3680                       | <ul> <li>Comistent</li> </ul>   |   |
|            | (1) read_buffer_size                                                                                                | 262144                                   | 262144                                  | 64                          | - 4096 = 262144         | 8192-2147479552                 | <ul> <li>Comistent</li> </ul>   |   |
|            | 💮 mad_md_buffer_size                                                                                                | 524288                                   | 524288                                  | 128                         | * 4095 = 534288         | 1~2147483647                    | <ul> <li>Consistent</li> </ul>  |   |
|            | 💮 sort_buffer_sax                                                                                                   | 262144                                   | 262144                                  |                             |                         | 32768~18449744073709551615      | <ul> <li>Consistent</li> </ul>  |   |
|            | (1) sync, binlog                                                                                                    | 1                                        | 1                                       |                             |                         | 0-4294967295                    | <ul> <li>Consistent</li> </ul>  |   |

Some parameters in the destination database require a restart before the changes can take effect. The system will display these as being inconsistent. In addition, restart the destination database before the migration task is started or after the migration task is completed. To minimize the impact of this restart on your services, it is recommended that you schedule a specific time to restart the destination database after the migration is complete.

For details about how to set parameters during a comparison, see **Parameters for Comparison**.

iii. Click Next.

Step 7 On the displayed page, specify Start Time, Send Notification, SMN Topic,
 Synchronization Delay Threshold, and Stop Abnormal Tasks After and confirm that the configured information is correct and click Submit to submit the task.

| Start Time                         | Start upon task creation Start at a specified time (?)                                              |
|------------------------------------|----------------------------------------------------------------------------------------------------|
| Send Notifications                 | Please handle exceptions within 48 hours of receiving SMS messages or emails.                       |
| * SMN Topic                        | • C (?)                                                                                             |
| Synchronization Delay Threshold(s) |                                                                                                    |
| * Stop Abnormal Tasks After        | 14         ⑦ Abnormal tasks run longer than the period you set (unit: day) will automatically stop. |

#### Figure 4-13 Task startup settings

#### Table 4-7 Task startup settings

| Parameter             | Description                                                                                                    |
|-----------------------|----------------------------------------------------------------------------------------------------|
| Started Time          | Set Start Time to Start upon task creation or Start at a specified time based on site requirements. The Start at a specified time option is recommended.                                                       |
|                       | <b>NOTE</b><br>The migration task may affect the performance of the source and destination databases. You are advised to start the task in off-peak hours and reserve two to three days for data verification. |
| Send<br>Notifications | SMN topic. This parameter is optional. If an exception occurs during migration, the system will send a notification to the specified recipients.                                                               |
| SMN Topic             | This parameter is available only after you enable Send<br>Notifications and create a topic on the SMN console and add a<br>subscriber.                                                                         |
|                       | For details, see <i>Simple Message Notification User Guide</i> .                                                                                                    |

| Parameter                              | Description                                                                                                    |
|----------------------------------------|----------------------------------------------------------------------------------------------------|
| Synchronizat<br>ion Delay<br>Threshold | During an incremental migration, a synchronization delay<br>indicates a time difference (in seconds) of synchronization<br>between the source and destination database.                                                                                                    |
|                                        | If the synchronization delay exceeds the threshold you specify, DRS will send alarms to the specified recipients. The value ranges from 0 to 3,600. To avoid repeated alarms caused by the fluctuation of delay, an alarm is sent only after the delay has exceeded the threshold for six minutes. |
|                                        | NOTE                                                                                                    |
|                                        | <ul> <li>In the early stages of an incremental migration, there is more delay<br/>because more data is waiting to be synchronized. In this situation, no<br/>notifications will be sent.</li> </ul>                                                                                                |
|                                        | • Before setting the delay threshold, enable Send Notification.                                                                                                    |
|                                        | <ul> <li>If the delay threshold is set to 0, no notifications will be sent to the<br/>recipient.</li> </ul>                                                                                                    |
| Stop<br>Abnormal<br>Tasks After        | Number of days after which an abnormal task is automatically stopped. The value must range from 14 to 100. The default value is <b>14</b> .                                                                                                    |
|                                        | <b>NOTE</b><br>Tasks in the abnormal state are still charged. If tasks remain in the<br>abnormal state for a long time, they cannot be resumed. Abnormal tasks<br>run longer than the period you set (unit: day) will automatically stop to<br>avoid unnecessary fees.                             |

- **Step 8** After the task is submitted, view and manage it on the **Online Migration Management** page.
  - You can view the task status. For more information about task status, see **Task Statuses**.
  - You can click C in the upper right corner to view the latest task status.

----End

## 4.2 Querying the Migration Progress

The migration progress of a real-time migration task helps you keep track of the status of the migration task.

DRS shows the migration progress using a progress bar, helping you learn the migration progress in real time. During full migration, you can check migration details.

- With the progress bar, you can view the migration progress of structures, data, and indexes. When the progress reaches 100%, the migration is complete. The migration of data and indexes is relatively slow.
- In the migration details, you can view the migration progress of a specific object. If the number of objects is the same as that of migrated objects, the migration is complete. You can view the migration progress of each object in detail. During incremental migration, the progress details are not displayed. You can view the consistency status on the **Migration Comparison** tab.

#### D NOTE

- You can only view details about MySQL to MySQL, MongoDB to DDS, and DDS to MongoDB migration tasks.
- Before the task is completed, do not modify the information about all source and destination database users, passwords, and permissions.
- If the status indicates a synchronization or migration is complete, there may still be triggers or events to be migrated before the entire task is finished.

#### Prerequisites

- You have logged in to the DRS console.
- A migration task has been started.

#### Procedure

**Step 1** On the **Online Migration Management** page, click the target migration task name in the **Task Name/ID** column.

#### Step 2 On the displayed page, click Migration Progress.

View the migration progress of structures, data, and indexes.
 When a full migration is complete, the progress of each item reaches 100%.
 For a full plus incremental migration, you can view the delay of the incremental migration on the Migration Progress page.

#### Figure 4-14 Migration progress overview

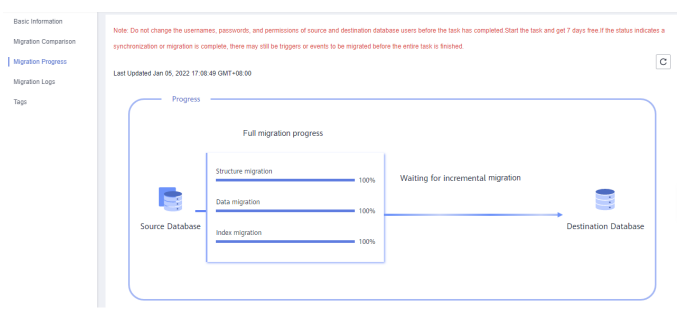

You can also view the incremental migration delay on the **Online Migration Management** page. When the incremental migration delay exceeds the preset or default threshold, the value of the incremental migration delay is displayed in red in the task list.

#### **NOTE**

"Delay" refers to the delay from when the transaction was submitted to the source database to when it is synchronized to the destination database and executed.

Transactions are synchronized as follows:

- 1. Data is extracted from the source database.
- 2. The data is transmitted over the network.
- 3. DRS parses the source logs.
- 4. The transaction is executed on the destination database.

If the delay is 0, the source database is consistent with the destination database, and no new transactions need to be synchronized.

Frequent DDL operations, ultra-large transactions, and network problems may result in excessive synchronization delay.

• View the migration task progress. In the **Migration Details** area, locate the target migration object and click **View Details** in the **Operation** column to view the migration progress. After the incremental migration starts, the progress is not displayed. You can click the **Migration Comparison** tab to compare the data consistency.

#### Figure 4-15 Migration progress details

| During Incremental migration, you can view the migration details on the Migration Comparison page. |             |                               |                |              |  |  |  |
|----------------------------------------------------------------------------------------------------|-------------|-------------------------------|----------------|--------------|--|--|--|
| Migration Object                                                                                   | Total Items | Status                        | Migrated Items | Operation    |  |  |  |
| table_indexs                                                                                       | 0           | Completed                     | 0              | View Details |  |  |  |
| trigger                                                                                            | 0           | <ul> <li>Completed</li> </ul> | 0              | View Details |  |  |  |
| view                                                                                               | 0           | <ul> <li>Completed</li> </ul> | 0              | View Details |  |  |  |
| event                                                                                              | 0           | <ul> <li>Completed</li> </ul> | 0              | View Details |  |  |  |
| function                                                                                           | 0           | Completed                     | 0              | View Details |  |  |  |
| table                                                                                              | 1           | <ul> <li>Completed</li> </ul> | 1              | View Details |  |  |  |
| database                                                                                           | 1           | <ul> <li>Completed</li> </ul> | 1              | View Details |  |  |  |
| table_structure                                                                                    | 1           | <ul> <li>Completed</li> </ul> | 1              | View Details |  |  |  |
| account                                                                                            | 1           | Completed                     | 1              | View Details |  |  |  |
| procedure                                                                                          | 0           | <ul> <li>Completed</li> </ul> | 0              | View Details |  |  |  |
| table_rename_or_copy                                                                               | 4           | <ul> <li>Completed</li> </ul> | 1              | View Details |  |  |  |
| 10 W Total Recentry 11 ( 1 2 3                                                                     |             |                               |                |              |  |  |  |

• Check the data read and write performance. Click the **Monitoring Graphs** to view the read and write performance. This graph shows the real-time rates of reading data from the source database and writing data to the destination database. The unit is MB/s.

#### Figure 4-16 Performance monitoring

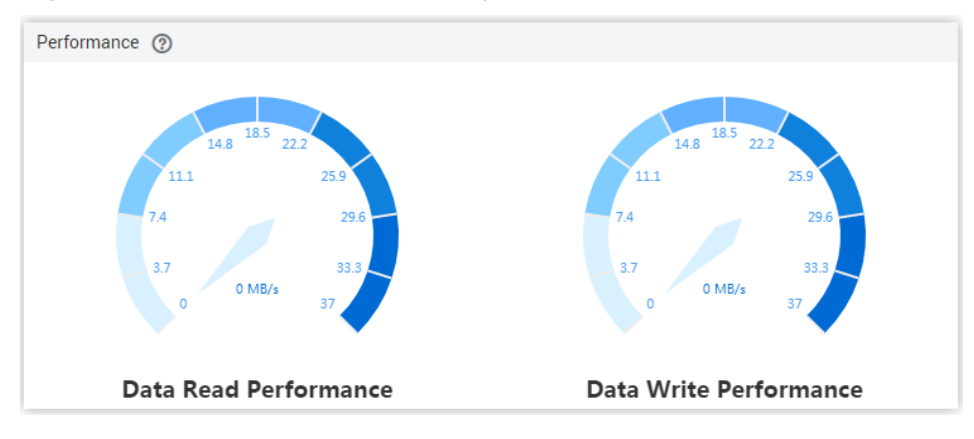

----End

# 4.3 Viewing Migration Logs

Migration logs refer to the warning-, error-, and info-level logs generated during the migration process. This section describes how to view migration logs to locate and analyze database problems.

#### Prerequisites

- You have logged in to the DRS console.
- A migration task has been created.

#### Procedure

- **Step 1** On the **Online Migration Management** page, click the target migration task name in the **Task Name/ID** column.
- **Step 2** On the **Migration Logs** tab, view logs of the migration task by level.

#### Figure 4-17 Viewing migration logs

| Migration<br>Comparison |                                 |       |                                              | All levels | • C |
|-------------------------|---------------------------------|-------|----------------------------------------------|------------|-----|
| Comparison              | Time                            | Level | Description                                  |            |     |
| Migration Progress      | Jan 07, 2022 10:19:39 GMT+08:00 | Info  | image build date: 2021-12-20                 |            |     |
| Migration Logs          | Jan 07, 2022 10:19:39 GMT+08:00 | Info  | NODE initialize success. version is 2.6.12.0 |            |     |
| Tags                    |                                 |       |                                              |            |     |

You can view time, levels, and descriptions of the logs.

----End

## **4.4 Comparing Migration Items**

This section describes how to compare migration items to check if there are any differences between source and destination databases. By comparing migration objects, you can determine the proper time for service migration to minimize the service downtime.

Figure 4-18 Migration comparison process

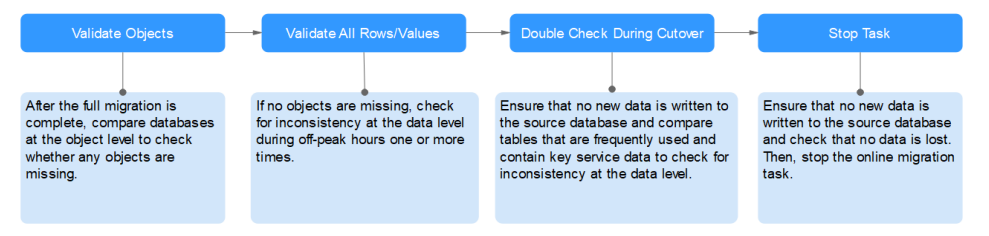

DRS supports object-level, account-level, and data-level comparisons.

- Object-level comparison: compares objects such as databases, indexes, tables, views, stored procedures, functions, and table sorting rules.
- Data-level comparison: compares rows and values of tables or collections.

#### D NOTE

- Full migration tasks do not support data-level comparisons.
- If DDL operations were performed on the source database, you need to compare the objects again to ensure the accuracy of the comparison results.
- Some data types do not support value comparison. For details, see Which Data Types Does Not Support Content Comparison?
- To prevent resources from being occupied for a long time, DRS limits the row comparison duration. If the row comparison duration exceeds the threshold, the row comparison task stops automatically. If the source database is a relational database, the row comparison duration is 60 minutes. If the source database is a non-relational database, for example, MongoDB, the row comparison duration is 30 minutes.
- Account comparison: compares the account names and permissions of the source and destination databases.

| Migrat<br>ion<br>Directi<br>on | Data Flow                                      | Object<br>-level<br>Comp<br>arison | Row<br>Comp<br>arison | Value<br>Comp<br>arison | Accou<br>nt-<br>level<br>Comp<br>arison |
|--------------------------------|------------------------------------------------|------------------------------------|-----------------------|-------------------------|-----------------------------------------|
| To the<br>cloud                | MySQL->MySQL                                   | Yes                                | Yes                   | Yes                     | Yes                                     |
| To the<br>cloud                | MySQL -> GaussDB(for<br>MySQL) primary/standby | Yes                                | Yes                   | Yes                     | No                                      |
| To the<br>cloud                | MySQL->DDM                                     | Yes                                | Yes                   | No                      | No                                      |
| To the<br>cloud                | MongoDB->DDS                                   | Yes                                | Yes                   | Yes                     | Yes                                     |
| To the<br>cloud                | MongoDB->GaussDB(for<br>Mongo)                 | Yes                                | Yes                   | Yes                     | No                                      |
| To the<br>cloud                | MySQL schema and logic table -> DDM            | Yes                                | Yes                   | No                      | No                                      |
| From<br>the<br>cloud           | MySQL->MySQL                                   | Yes                                | Yes                   | Yes                     | Yes                                     |
| From<br>the<br>cloud           | DDS->MongoDB                                   | Yes                                | Yes                   | Yes                     | No                                      |

Table 4-8 Supported comparison mode

#### Prerequisites

- You have logged in to the DRS console.
- A migration task has been started.

#### Creating a comparison task

You can follow the comparison process or select a comparison method based on your service scenario. The following operations describe how to compare migration items by following the recommended migration process.

- **Step 1** On the **Online Migration Management** page, click the target migration task name in the **Task Name/ID** column.
- **Step 2** On the **Migration Comparison** tab, compare objects of the source and destination databases.

You can also select the migration task on the **Online Migration Management** page and click **View** to go to the **Migration Comparison** page.

1. Check the integrity of the database object.

Click **Validate Objects**. On the **Object-Level Comparison** tab, click **Compare**. Wait for a while and click  $\mathbb{C}$ , and view the comparison result of each comparison item.

Figure 4-19 Comparing objects

| In the many-to-one synchronization scenario, the numb<br>Comparison Time: Aug 19, 2021 11:39:19 GMT+08:00 | ers of objects in the source and destination databases and | comparison result displayed are based on the actual conditi | an.                            | Compare Cancel Comparison |
|----------------------------------------------------------------------------------------------------|------------------------------------------------------------|-------------------------------------------------------------|--------------------------------|---------------------------|
| Item                                                                                                    | Source Database                                            | Destination Database                                        | Result                         | Operation                 |
| Database                                                                                                  | 1                                                          | 1                                                           | Consistent                     | View Details              |
| Table                                                                                                    | 2                                                          | 2                                                           | <ul> <li>Consistent</li> </ul> | View Details              |
| Constraint                                                                                                | 1                                                          | 1                                                           | <ul> <li>Consistent</li> </ul> | View Details              |
| Index                                                                                                    | 2                                                          | 2                                                           | Consistent                     | View Details              |
| Permission                                                                                                | 4                                                          | 4                                                           | <ul> <li>Consistent</li> </ul> | View Details              |
|                                                                                                    |                                                            |                                                             |                                |                           |

Locate a comparison item you want to view and click **View Details** in the **Operation** column.

2. After the check is complete, compare the number of rows and values.

If you only need to compare the number of rows of all migration objects, you can select a specified migration task on the **Online Migration Management** page and click **Compare** in the **Operation** column to create a comparison task.

- a. In the **Before You Start** pane, click **Validate All Rows/Values**.
- b. In the displayed **Create Comparison Task** dialog box, specify **Comparison Type**, **Comparison Method**, **Comparison Time**, and **Object**. Then, click **OK**.

| Create Compariso                                       | on Task                                                                                                    | ×        |
|--------------------------------------------------------|----------------------------------------------------------------------------------------------------|----------|
| Some comparison results r<br>comparison during off-pea | may be inconsistent because data changes during the comparison cannot be synchronized to the destination in real time. You are advised to select a scheduled time to<br>alk hours so that you can get an accurate comparison result.                  | tart the |
| * Comparison Type                                      | Row Comparison Value                                                                                                    |          |
| * Comparison Method                                    | Static Dynamic (?)                                                                                                    |          |
| * Comparison Time                                      | Start upon task creation Start at a specified time                                                                                                    |          |
| * Object                                               | Select All         C         Select All           For tables, only expanded databases are searched.         Q         For tables, only expanded databases are searched.         C           Image: SW         SW         database         C         C | 2        |
|                                                        | 29<br>4                                                                                                    |          |
|                                                        | OK Cancel                                                                                                    |          |

#### Figure 4-20 Creating a comparison task

- **Comparison Type**: compares rows and values.
- **Comparison Method**: DRS provides static and dynamic comparison methods.
  - **Static**: All data in the source and destination databases is compared. The comparison task ends as the comparison is completed. Static comparison can only be performed when there are no ongoing services.
  - **Dynamic**: All data in the source database is compared with that in the destination database. After the comparison task is complete, incremental data in the source and destination databases is compared in real time. A dynamic comparison can be performed when data is changing.

#### **NOTE**

The comparison mode can only be changed for MySQL.

- Comparison Time: You can select Start upon task creation or Start at a specified time. There is a slight difference in time between the source and destination databases during synchronization. Data inconsistency may occur. You are advised to compare migration items during off-peak hours for more accurate results.
- Object: You can select objects to be compared based on the scenarios.

#### D NOTE

- Before the value comparison, the system will help you evaluate the time required for value comparison.
- When you select an object, the spaces before and after the object name are not displayed. If there are multiple spaces in the middle of the object name, only one space is displayed.

After the comparison creation task is submitted, the **Data-Level Comparison** tab is displayed. Click  $\mathbb{C}$  to refresh the list and view the comparison result of the specified comparison type.

#### Figure 4-21 Viewing the data-level comparison result

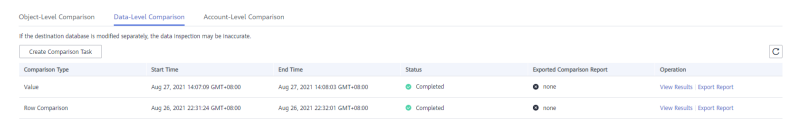

To view the comparison details, locate the target comparison type and click **View Results** in the **Operation** column. On the displayed page, locate a pair of source and destination databases, and click **View Details** in the **Operation** column to view detailed comparison results.

#### Figure 4-22 Viewing comparison details

| contrasts (b) and contrasts (contrasts) |                        |                      |                            | *                               |                                |              |                                         |   |
|-----------------------------------------|------------------------|----------------------|----------------------------|---------------------------------|--------------------------------|--------------|-----------------------------------------|---|
| Results                                 |                        |                      |                            |                                 |                                |              |                                         | С |
| Source Database                         |                        | Destination Database |                            | Result                          |                                | Operation    |                                         |   |
| Testdb5                                 |                        | Testdb5              |                            | <ul> <li>Consistent</li> </ul>  |                                | View Details |                                         |   |
| fastunit                                |                        | fastunit             |                            | <ul> <li>Consistent</li> </ul>  |                                | View Details |                                         |   |
| mgo                                     |                        | mgo                  |                            | <ul> <li>Consistent</li> </ul>  |                                | View Details |                                         |   |
| testSpecial@\$~1@#%^&*()_+=-[][];?;`    |                        | testSpecial中文~19#%/  | %*0_+=-00;?;`              | Consistent                      |                                | View Details |                                         |   |
| testdb1                                 |                        | testdb1              |                            | Consistent                      |                                | View Details |                                         |   |
| testdb3                                 |                        | testdb3              |                            | <ul> <li>Consistent</li> </ul>  |                                | View Details |                                         |   |
| yesb                                    |                        | ycsb                 |                            | <ul> <li>Consistent</li> </ul>  |                                | View Details |                                         |   |
|                                         |                        |                      |                            |                                 |                                |              |                                         |   |
| Details Testdb5 - Testdb5               |                        |                      |                            |                                 |                                |              | Enter keywords to search the table name | Q |
| Source Database Table Name              | Destination Database T | able Name            | Source Database Table Rows | Destination Database Table Rows | Row                            |              | differences                             |   |
| Coll1                                   | Coll1                  |                      | 47                         | 47                              | Consistent                     |              | 0                                       |   |
| coll1                                   | coll1                  |                      | 47                         | 47                              | <ul> <li>Consistent</li> </ul> |              | 0                                       |   |
| colix                                   | colla                  |                      | 28                         | 28                              | <ul> <li>Consistent</li> </ul> |              | 0                                       |   |
|                                         |                        |                      |                            |                                 |                                |              |                                         |   |

#### D NOTE

Object-Level Comparison Data-Level Comparison Account-Level Co

You can cancel a running task at any time and view the comparison report of a canceled comparison task.

3. Compare database accounts and permissions. Click the **Account-Level Comparison** tab to view the comparison results of database accounts and permissions.

Figure 4-23 Account-level comparison

|                                        |                              |                                        |                                   |                                 |                                | СC |
|----------------------------------------|------------------------------|----------------------------------------|-----------------------------------|---------------------------------|--------------------------------|----|
| Source Database Account Attribute      | Source Database Account Name | Destination Database Account Attribute | Destination Database Account Name | Migration Comparison Time       | Result                         |    |
| CREATEDB, CREATEROLE, NOINHERIT, PASSW | g4user1                      | CREATEDB,CREATEROLE,NOINHERIT/PASSW    | g4user1                           | Aug 19, 2021 11:39:28 GMT+08:00 | <ul> <li>Consistent</li> </ul> |    |

#### D NOTE

- Full migration tasks do not support account-level comparisons.
- 4. Perform a double check before the cutover.

In the **Before You Start** pane, click **Double Check During Cutover**. In the displayed **Create Comparison Task** dialog box, specify **Comparison Type**, **Comparison Time**, and **Object**. Then, click **OK**.

For details about how to view comparison details, see **Step 2.2**.

5. Stop the migration task.

After the service system is successfully migrated to the destination database, stop the migration task to prevent operations in the source database from

being synchronized to the destination database to overwrite the data. This operation only deletes the replication instance, and the migration task is still in the task list. You can view or delete the task. DRS will not charge for this task after you stop it.

Generally, stopping a task can ensure the integrity of special objects because triggers and events are migrated when a task is being stopped. Only in some cases, such as network disconnections, a task may fail to be stopped. If a task fails to be stopped multiple times, you can select **Forcibly stop task** to reduce the waiting time. If you forcibly stop a task, triggers and events may not be completely migrated and you need to manually migrate them.

----End

#### **Quick Comparison**

To accelerate and simplify the migration process, DRS provides the quick comparison function. You can directly perform a comparison on the migration task list. This function can be used to compare all migration objects only when incremental migration tasks are in progress.

- **Step 1** On the **Online Migration Management** page, locate the target migration task and click **Compare** in the **Operation** column.
- **Step 2** On the **Create Comparison Task** page, select **Start upon task creation** or **Start at a specified time** and click **Yes** to start the comparison task.

----End

#### Viewing a Comparison Task

- **Step 1** On the **Online Migration Management** page, locate the target migration task and click **View** in the **Operation** column.
- **Step 2** On the **Migration Comparison** tab, view the data comparison result.

----End

# 4.5 Managing Objects

## 4.5.1 Migrating Accounts

#### Scenarios

During a database migration, accounts need to be migrated separately.

#### **MySQL Databases Operations**

During the migration of MySQL databases, accounts to be migrated can be classified into the following types: accounts that can be migrated completely, accounts whose permissions need to be reduced, and accounts that cannot be migrated.

- Accounts that can be completely migrated refer to the accounts that meet the permission requirements of the destination database. By default, the system automatically migrates the permission of the database account to the destination database.
- Accounts whose permissions need to be reduced refer to high-level accounts that fail to meet the permission requirements of the destination database, such as super, file, and shutdown. To migrate these accounts, reduce the permissions of the account. Otherwise, the migration fails.

You can click **View** in the **Remarks** column to view detailed information about the permission to be reduced. You can then determine whether the permission reduction will have an impact on your services.

• Accounts that cannot be migrated indicate that database users cannot meet the migration requirements for certain reasons. These accounts will not be migrated to the destination database. Ensure that services are not affected by these accounts. After the migration is started, any operation of changing the password or permission for these accounts will result in an incremental migration failure.

You can choose whether to migrate the accounts or choose to migrate certain of or all of the accounts. Perform the following operations to set the database username, permission, and password. The following procedure uses all database users that can be migrated as an example.

The account information consists of account name, permission, and password.

Step 1 The account name is in the 'Account name'+@+'host' format. host indicates the IP address of the destination database, which is allowed to access the source database. You can change the IP address as required.

The IP address in the red box is shown in the following figure. If the source database is MySQL 8.0, you are not advised to change the IP address.

| ★Migrate Account | Yes During a Ensure t Res | Yes         No           During a database migration, you need to separately migrate accounts and permissions. Certain accounts cannot be migrated to the destination database.           Ensure that services are not affected.           Reset Password |               |                              |          |         |  |  |  |
|------------------|---------------------------|----------------------------------------------------------------------------------------------------|---------------|------------------------------|----------|---------|--|--|--|
|                  | Conf                      | irm All Remarks 🕜                                                                                                    |               |                              |          | C       |  |  |  |
|                  |                           | Account                                                                                                    | Can Be Migrat | Permission                   | Password | Remarks |  |  |  |
|                  |                           | 'test2'@'%                                                                                                    | Yes           | GRANT PROCESS ON *.* GRANT   |          | -       |  |  |  |
|                  |                           | 'test'@' %                                                                                                    | Yes           | GRANT PROCESS ON *.* GRANT   |          | -       |  |  |  |
|                  |                           | 'ccc'@' %                                                                                                    | Yes           | GRANT PROCESS ON *.* GRANT   |          | -       |  |  |  |
|                  |                           | 'root'@'%'                                                                                                    | No            | GRANT SELECT, INSERT, UPDATE | -        | View    |  |  |  |
|                  | Set                       | Unified Password                                                                                                    |               |                              |          |         |  |  |  |

Figure 4-24 Changing the IP address

**Step 2** By default, account permissions cannot be modified. For accounts that can be migrated (including accounts that can be completely migrated and accounts whose permissions need to be reduced), the system also migrates the permissions of these accounts.

After the migration is successful, accounts in the destination database are those whose permissions need to be reduced.

| *Migrate Account | Ye       | No                  |                                     |                     | and a second second second            |                                        |             |
|------------------|----------|---------------------|-------------------------------------|---------------------|---------------------------------------|----------------------------------------|-------------|
|                  | During a | i database migratio | on, you need to sepa<br>at affected | rately migrate acco | unts and permissions. Certain account | s cannot be migrated to the destinatio | n database. |
|                  | Res      | et Password         |                                     |                     |                                       |                                        |             |
|                  | Cont     | irm All Remarks     | 0                                   |                     |                                       |                                        | C           |
|                  |          | Account             |                                     | Can Be Migrat       | Permission                            | Password                               | Remarks     |
|                  |          | 'test2'@' %         | ,                                   | Yes                 | GRANT PROCESS ON *.* GRANT            |                                        | -           |
|                  |          | 'test'@'%           | ,                                   | Yes                 | GRANT PROCESS ON *.* GRANT            |                                        | -           |
|                  |          | 'ccc'@' %           | ,                                   | Yes                 | GRANT PROCESS ON *.* GRANT            |                                        | -           |
|                  |          | 'root'@'%'          |                                     | No                  | GRANT SELECT, INSERT, UPDATE          | -                                      | View        |
|                  | Set      | Unified Password    |                                     |                     |                                       |                                        |             |

Figure 4-25 Account permissions

**Step 3** Migrate account passwords.

You can use either of the following methods to migrate account passwords:

DRS does not check your password strength during migration so you should set a strong password to ensure data security.

Method 1: Migrate the password.

| Figure | 4-26 | Migrating | password |
|--------|------|-----------|----------|
|--------|------|-----------|----------|

| *Migrate Account | Yes No                                          |                      |                                      |                                        |             |
|------------------|-------------------------------------------------|----------------------|--------------------------------------|----------------------------------------|-------------|
|                  | During a database migration, you need to separa | ately migrate accoun | ts and permissions. Certain accounts | s cannot be migrated to the destinatio | n database. |
|                  | Ensure that services are not affected.          |                      |                                      |                                        |             |
|                  | Reset Password                                  |                      |                                      |                                        |             |
|                  | Confirm All Remarks                             |                      |                                      |                                        | C           |
|                  | Account                                         | Can Be Migrat        | Permission                           | Password                               | Remarks     |
|                  | ✓ 'test2'@' %                                   | Yes                  | GRANT PROCESS ON *.* GRANT           |                                        | -           |
|                  | ✓ 'test'@' %                                    | Yes                  | GRANT PROCESS ON *.* GRANT           |                                        | -           |
|                  | ✓ 'ccc'@' %                                     | Yes                  | GRANT PROCESS ON *.* GRANT           |                                        | -           |
|                  | 'root'@'%'                                      | No                   | GRANT SELECT, INSERT, UPDATE         | -                                      | View        |
|                  | Set Unified Password                            |                      |                                      |                                        |             |

You can directly migrate the current password of the source system. In this case, you do not need to select **Reset Password**. After the passwords are migrated to the destination database, you can set a strong password to ensure database security.

Method 2: Reset the password.

| ★Migrate Account | Yes No During a database migration, you need to separately migrate accounts and permissions. Certain accounts cannot be migrated to the destination database. Ensure that services are not affected.  Reset Password |                   |               |                              |          |         |
|------------------|----------------------------------------------------------------------------------------------------|-------------------|---------------|------------------------------|----------|---------|
|                  | Conf                                                                                                    | irm All Remarks 🕥 |               |                              |          | C       |
|                  |                                                                                                    | Account           | Can Be Migrat | Permission                   | Password | Remarks |
|                  |                                                                                                    | 'test2'@' %       | Yes           | GRANT PROCESS ON *.* GRANT   |          | -       |
|                  |                                                                                                    | 'test'@' %        | Yes           | GRANT PROCESS ON *.* GRANT   |          | -       |
|                  |                                                                                                    | 'ccc'@' %         | Yes           | GRANT PROCESS ON *.* GRANT   |          | -       |
|                  |                                                                                                    | 'root'@'%'        | No            | GRANT SELECT, INSERT, UPDATE | -        | View    |
|                  | 🔽 Set                                                                                                    | Unified Password  |               |                              |          |         |

Figure 4-27 Resetting a password

You can select **Reset Password** to reset the password of the source system and then continue the password migration.

You can enter new passwords in the **Passwords** column for specified accounts that can be migrated, or select all accounts that can be migrated and select **Set Unified Password** to set a unified new password for them. After the migration is successful, you can run DDL statements on the destination database to reset the password.

**Step 4** For accounts whose permissions need to be reduced and accounts that cannot be migrated, you can click **View** to confirm the remarks before performing the next step. If there are multiple accounts, you can click **Confirm All Remarks**.

| ★Migrate Account | Yes No<br>During a database migration, you need to separately migrate accounts and permissions. Certain accounts cannot be migrated to the destination database.<br>Ensure that services are not affected.<br>Reset Password |                  |               |                              |          |         |  |
|------------------|----------------------------------------------------------------------------------------------------|------------------|---------------|------------------------------|----------|---------|--|
|                  | Confirm All Remarks                                                                                                    |                  |               |                              |          | C       |  |
|                  |                                                                                                    | Account          | Can Be Migrat | Permission                   | Password | Remarks |  |
|                  |                                                                                                    | 'test2'@' %      | Yes           | GRANT PROCESS ON *.* GRANT   |          | -       |  |
|                  |                                                                                                    | 'test'@' %       | Yes           | GRANT PROCESS ON *.* GRANT   |          | -       |  |
|                  | ~                                                                                                    | 'ccc'@' %        | Yes           | GRANT PROCESS ON *.* GRANT   |          | -       |  |
|                  |                                                                                                    | 'root'@'%'       | No            | GRANT SELECT, INSERT, UPDATE | -        | View    |  |
|                  | Set                                                                                                    | Unified Password |               |                              |          |         |  |

Figure 4-28 Remarks

If an account already exists in the destination database, it cannot be migrated. You can delete it from the destination database. After the deletion, you can continue the migration.

#### **NOTE**

- Currently, only MySQL supports account migration.
- The new password you set must meet the **password policy of the destination database**.

----End

#### MongoDB Database Operations

During the migration of MongoDB databases, accounts to be migrated can be classified into the following types: accounts that can be migrated completely and accounts that cannot be migrated.

You can choose whether to migrate the accounts. If you need to migrate the accounts, perform the following procedures.

The account information consists of account name and role.

**Step 1** Select the accounts and roles to be migrated based on service requirements.

If the account to be migrated depends on some roles, you must migrate the roles. Otherwise, the migration fails.

| ★Migrate Account                                                                                                    | Yes                                    | No               |   |               |                              |          |             |
|----------------------------------------------------------------------------------------------------|----------------------------------------|------------------|---|---------------|------------------------------|----------|-------------|
| During a database migration, you need to separately migrate accounts and permissions. Certain accounts cannot be migrated to the destinati |                                        |                  |   |               |                              |          | n database. |
|                                                                                                    | Ensure that services are not affected. |                  |   |               |                              |          |             |
|                                                                                                    | Reset Password                         |                  |   |               |                              |          |             |
|                                                                                                    | Confirm All Remarks ③                  |                  |   |               |                              |          |             |
|                                                                                                    |                                        | Account          |   | Can Be Migrat | Permission                   | Password | Remarks     |
|                                                                                                    | <b>~</b>                               | 'test2'@' %      | , | Yes           | GRANT PROCESS ON *.* GRANT   |          | -           |
|                                                                                                    |                                        | 'test'@' %       | , | Yes           | GRANT PROCESS ON *.* GRANT   |          |             |
|                                                                                                    |                                        | 'ccc'@' %        | , | Yes           | GRANT PROCESS ON *.* GRANT   |          | -           |
|                                                                                                    |                                        | 'root'@'%'       |   | No            | GRANT SELECT, INSERT, UPDATE | -        | View        |
|                                                                                                    | Set                                    | Jnified Password |   |               |                              |          |             |

#### Figure 4-29 Account migration

**Step 2** For accounts or roles that cannot be migrated, you can click **View** to confirm the remarks before performing the next step. If there are multiple accounts, you can click **Confirm All Remarks**.

| Note:            | Before the migration task is complete, you cannot change the usernames, passwords, and rights of any source database users. |                   |          |                 |                       |                |                   |         |
|------------------|----------------------------------------------------------------------------------------------------|-------------------|----------|-----------------|-----------------------|----------------|-------------------|---------|
| *Migrate Account | Yes                                                                                                    | No                |          |                 |                       |                |                   |         |
|                  | Confi                                                                                                    | irm All Remarks   |          |                 |                       |                |                   | C       |
|                  | Account                                                                                                    | t Information     |          |                 |                       |                |                   |         |
|                  |                                                                                                    | Account           |          | Can Be Migrated |                       | Role           |                   | Remarks |
|                  |                                                                                                    | test.root1        |          | Yes             |                       | admin.sy       | rsadmin           | -       |
|                  |                                                                                                    | admin.user        |          | Yes             |                       | admin.ro       | ot                | -       |
|                  |                                                                                                    | admin.root        |          | Yes             |                       | admin.sy       | sadmin            | -       |
|                  |                                                                                                    | admin.rwuser      |          | No              |                       | admin.ro       | ot                | View    |
|                  | Role Inf                                                                                                    | ormation          |          |                 |                       |                |                   |         |
|                  |                                                                                                    | Role Name         | Can Be N | ligrated        | Permission            |                | Inherited Role    | Remarks |
|                  |                                                                                                    | test1.test1_role2 | Yes      |                 | [{u'resource': {u'db' | u'test1',      | test1_test1_role1 | -       |
|                  |                                                                                                    | admin.test1_role3 | Yes      |                 | [{u'resource': {u'db' | u'test1', .    | test1.test1_role2 | -       |
|                  |                                                                                                    | test1.test1_role1 | Yes      |                 | [{u'resource': {u'db' | : u'test I', . |                   | -       |
| *Migrate Object  | All                                                                                                    | Self-defined      |          |                 |                       |                |                   |         |
|                  |                                                                                                    |                   |          |                 |                       |                |                   |         |

----End

## 4.5.2 Parameters for Comparison

Figure 4-30 Remarks

Parameter comparison helps you check consistency between the source and destination database data to ensure your services will not be affected after being migrated.

This section lists the common parameters and performance parameters of different DB engine versions for your reference during parameter comparison.

#### MySQL 5.6

 Table 4-9 MySQL 5.6 parameters to be compared

| Parameter                          | Туре             | Restart Required |
|------------------------------------|------------------|------------------|
| connect_timeout                    | Common parameter | No               |
| event_scheduler                    | Common parameter | No               |
| innodb_lock_wait_timeou<br>t       | Common parameter | No               |
| max_connections                    | Common parameter | No               |
| net_read_timeout                   | Common parameter | No               |
| net_write_timeout                  | Common parameter | No               |
| explicit_defaults_for_time stamp   | Common parameter | Yes              |
| innodb_flush_log_at_trx_<br>commit | Common parameter | No               |
| max_allowed_packet                 | Common parameter | No               |

| Parameter                | Туре                  | Restart Required |
|--------------------------|-----------------------|------------------|
| tx_isolation             | Common parameter      | No               |
| character_set_client     | Common parameter      | No               |
| character_set_connection | Common parameter      | No               |
| collation_connection     | Common parameter      | No               |
| character_set_results    | Common parameter      | No               |
| collation_server         | Common parameter      | No               |
| binlog_cache_size        | Performance parameter | No               |
| binlog_stmt_cache_size   | Performance parameter | No               |
| bulk_insert_buffer_size  | Performance parameter | No               |
| innodb_buffer_pool_size  | Performance parameter | Yes              |
| key_buffer_size          | Performance parameter | No               |
| long_query_time          | Performance parameter | No               |
| query_cache_type         | Performance parameter | Yes              |
| read_buffer_size         | Performance parameter | No               |
| read_rnd_buffer_size     | Performance parameter | No               |
| sort_buffer_size         | Performance parameter | No               |
| sync_binlog              | Performance parameter | No               |

## MySQL 5.7

#### Table 4-10 MySQL 5.7 parameters to be compared

| Parameter                        | Туре             | Restart Required |  |
|----------------------------------|------------------|------------------|--|
| connect_timeout                  | Common parameter | No               |  |
| event_scheduler                  | Common parameter | No               |  |
| innodb_lock_wait_timeou<br>t     | Common parameter | No               |  |
| max_connections                  | Common parameter | No               |  |
| net_read_timeout                 | Common parameter | No               |  |
| net_write_timeout                | Common parameter | No               |  |
| explicit_defaults_for_time stamp | Common parameter | No               |  |
| Parameter                          | Туре                  | Restart Required |
|------------------------------------|-----------------------|------------------|
| innodb_flush_log_at_trx_<br>commit | Common parameter      | No               |
| max_allowed_packet                 | Common parameter      | No               |
| tx_isolation                       | Common parameter      | No               |
| character_set_client               | Common parameter      | No               |
| character_set_connection           | Common parameter      | No               |
| collation_connection               | Common parameter      | No               |
| character_set_results              | Common parameter      | No               |
| collation_server                   | Common parameter      | No               |
| binlog_cache_size                  | Performance parameter | No               |
| binlog_stmt_cache_size             | Performance parameter | No               |
| bulk_insert_buffer_size            | Performance parameter | No               |
| innodb_buffer_pool_size            | Performance parameter | No               |
| key_buffer_size                    | Performance parameter | No               |
| long_query_time                    | Performance parameter | No               |
| query_cache_type                   | Performance parameter | No               |
| read_buffer_size                   | Performance parameter | No               |
| read_rnd_buffer_size               | Performance parameter | No               |
| sort_buffer_size                   | Performance parameter | No               |
| sync_binlog                        | Performance parameter | No               |

## MySQL 8.0

| Parameter                    | Туре             | Restart Required |
|------------------------------|------------------|------------------|
| connect_timeout              | Common parameter | No               |
| event_scheduler              | Common parameter | No               |
| innodb_lock_wait_timeou<br>t | Common parameter | No               |
| max_connections              | Common parameter | No               |
| net_read_timeout             | Common parameter | No               |

| Parameter                          | Туре                  | Restart Required |  |  |  |
|------------------------------------|-----------------------|------------------|--|--|--|
| net_write_timeout                  | Common parameter      | No               |  |  |  |
| explicit_defaults_for_time stamp   | Common parameter      | No               |  |  |  |
| innodb_flush_log_at_trx_<br>commit | Common parameter      | No               |  |  |  |
| max_allowed_packet                 | Common parameter      | No               |  |  |  |
| tx_isolation                       | Common parameter      | No               |  |  |  |
| character_set_client               | Common parameter      | No               |  |  |  |
| character_set_connection           | Common parameter      | No               |  |  |  |
| collation_connection               | Common parameter      | No               |  |  |  |
| character_set_results              | Common parameter      | No               |  |  |  |
| collation_server                   | Common parameter      | No               |  |  |  |
| binlog_cache_size                  | Performance parameter | No               |  |  |  |
| binlog_stmt_cache_size             | Performance parameter | No               |  |  |  |
| bulk_insert_buffer_size            | Performance parameter | No               |  |  |  |
| innodb_buffer_pool_size            | Performance parameter | No               |  |  |  |
| key_buffer_size                    | Performance parameter | No               |  |  |  |
| long_query_time                    | Performance parameter | No               |  |  |  |
| query_cache_type                   | Performance parameter | No               |  |  |  |
| read_buffer_size                   | Performance parameter | No               |  |  |  |
| read_rnd_buffer_size               | Performance parameter | No               |  |  |  |
| sort_buffer_size                   | Performance parameter | No               |  |  |  |
| sync_binlog                        | Performance parameter | No               |  |  |  |

#### **NOTE**

- Currently, only MySQL databases support the parameter comparison function.
- The value of **innodb\_buffer\_pool\_size** is set to not exceed 70% of the total memory of the destination database. If you set a larger value for parameter, the destination database startup may fail. Therefore, values of **innodb\_buffer\_pool\_size** in the source and destination databases are different. You can adjust the value to suit your services.

## 4.6 Task Life Cycle

## 4.6.1 Viewing Task Details

This section describes how to view details about a migration task, including information about the task, replication instance, and migration.

#### Prerequisites

- You have logged in to the DRS console.
- A migration task has been created.

#### Procedure

#### **NOTE**

In the task list, only tasks created by the current login user are displayed. Tasks created by different users of the same tenant are not displayed.

- **Step 1** On the **Online Migration Management** page, click the target migration task name in the **Task Name/ID** column.
- **Step 2** On the displayed **Basic Information** tab, view details about the migration task.

You can view information about the task, replication instance, and migration.

----End

## 4.6.2 Editing Migration Task Information

After a migration task is created, you can modify task information to identify different tasks.

The following task information can be edited:

- Task name
- Description
- SMN topic
- Synchronization delay threshold
- Number of days when an abnormal task is stopped
- Task start time

#### Prerequisites

- You have logged in to the DRS console.
- A migration task has been created.

#### Procedure

- **Step 1** On the **Online Migration Management** page, click the target migration task name in the **Task Name/ID** column.
- **Step 2** On the **Basic Information** tab, locate the information to be modified in the **Task Information** area.
  - You can click 🖉 to modify the task name, SMN topic, delay threshold, the time to stop abnormal tasks, and description.

- To submit the change, click  $\checkmark$ .
- To cancel the change, click  $\times$ .

#### Table 4-12 Task information

| Task Information                   | Description                                                                                                    |
|------------------------------------|----------------------------------------------------------------------------------------------------|
| Task Name                          | The task name consists of 4 to 50 characters, starts with a letter, and can contain only letters (case-insensitive), digits, hyphens (-), and underscores (_). |
| Description                        | The description consists of a maximum of 256 characters and cannot contain the following special characters: !<>&'\"                                           |
| SMN Topic                          | You can apply for a topic on the SMN console and add<br>a subscription.<br>For details, see <i>Simple Message Notification User</i><br><i>Guide</i> .          |
| Synchronization<br>Delay Threshold | The delay ranges from 0s to 3600s.<br><b>NOTE</b><br>If the delay threshold is set to 0, no notifications will be sent<br>to the recipient.                    |
| Stop Abnormal<br>Tasks After       | The value must range from 14 to 100. The default value is 14.                                                                                                  |

• You can modify the task start time only when the task is in the **Pending start** status.

In the **Task Information** area, click **Modify** in the **Scheduled Start Time** field. On the displayed page, specify the scheduled start time and click **OK**.

Step 3 View the change result on the Basic Information tab.

----End

#### **Configuring Exception Notifications**

- **Step 1** On the **Online Migration Management** page, select the task to be configured.
- **Step 2** Click **Batch Operations** in the upper left corner and choose **Configure Exception Notification**.

| Onli | ne Migration Management ⑦              |            |         |                |              |                   |                  |                           |                 |             | Create Migration Task |
|------|----------------------------------------|------------|---------|----------------|--------------|-------------------|------------------|---------------------------|-----------------|-------------|-----------------------|
|      | Batch Operations 👻 View Abnormal Tasks |            |         | All DB engines | •            | All network types | ▼ All statu      | ses • Ente                | r a task name ( | or ID Q     | Search by Tag 🗧 🚺 🛞 C |
|      | Delete                                 | Status     | Delay 🕐 | Charging       | Data Flow    | DB Engine ↓Ξ      | Migration Type   | Created JF                | Network         | Description | Operation             |
|      | Stop<br>Pause                          | O Configur | -       | No             | To the cloud | MongoDB datab     | Full+Incremental | Mar 24, 2022 22:09:22 GMT | VPC             | changestr   | Edit   Stop           |
|      | Configure Exception Notification       | O Configur |         | @ No           | To the cloud | MongoDB datab     | Full+Incremental | Mar 24, 2022 21:08:00 GMT | Public net      |             | Edit   Stop           |
|      |                                        | Starting   | -       | ® No           | To the cloud | DDS               | Full             | Mar 24, 2022 20:30:20 GMT | VPC             |             | Stop                  |

#### Figure 4-31 Batch Operations

**Step 3** In the displayed dialog box, enter the configuration information and click **Yes** to submit the configuration task.

----End

## 4.6.3 Modifying Migration Information

During the migration, you may change the password of the source or destination database. As a result, the migration task fails. In this case, you need to change the password on the DRS console and resume the task.

You can modify the following information:

- Source database password
- Destination database password

After the preceding information is changed, the change takes effect immediately, and the data in the destination database is not cleared.

#### Prerequisites

You have logged in to the DRS console.

#### Procedure

- **Step 1** On the **Online Migration Management** page, click the target migration task name in the **Task Name/ID** column.
- **Step 2** On the **Basic Information** tab, click **Modify Connection Details** in the **Migration Information** area.
- **Step 3** In the displayed dialog box, change the passwords of the source and destination databases and click **OK**.
- **Step 4** View the change result on the **Basic Information** tab.

----End

## 4.6.4 Editing a Migration Task

This section describes how to modify configuration information of a migration task, including information about the task, replication instance, and migration. For migration tasks in the following statuses, you can edit the tasks again after the replication instances are created:

- Creating
- Configuration

#### Prerequisites

- You have logged in to the DRS console.
- A migration task has been created.

#### Method 1

- **Step 1** In the task list on the **Online Migration Management** page, locate the target task and click **Edit** in the **Operation** column.
- **Step 2** On the **Configure Source and Destination Databases** page, enter information about the source and destination databases and click **Next**.
- **Step 3** On the **Set Task** page, select the accounts and objects to be migrated, and click **Next**.

| Note:                 | Before the migration task is complete, you cannot change the usernames, passwords, and rights of any source database users. |                                                           |                               |                                    |                                   |           |  |  |  |  |
|-----------------------|----------------------------------------------------------------------------------------------------|-----------------------------------------------------------|-------------------------------|------------------------------------|-----------------------------------|-----------|--|--|--|--|
| *Flow Control         | Yes                                                                                                    | No                                                        |                               |                                    |                                   |           |  |  |  |  |
| *Filter DROP DATABASE | Yes                                                                                                    | No                                                        |                               |                                    |                                   |           |  |  |  |  |
| *Migrate Account      | Yes                                                                                                    | No                                                        |                               |                                    |                                   |           |  |  |  |  |
|                       | During a database<br>database. Ensure t                                                                                     | migration, you need to se<br>that services are not affect | eparately migrate acco<br>ed. | unts and permissions. Certain acco | unts cannot be migrated to the de | stination |  |  |  |  |
|                       | Confirm All Remarks                                                                                                    |                                                           |                               |                                    |                                   |           |  |  |  |  |
|                       | Accou                                                                                                    | nt                                                        | Can Be Migrated               | Permission                         | Password                          | Remarks   |  |  |  |  |
|                       |                                                                                                    | '@'                                                       | Yes                           | GRANT ALL PRIVILEGES ON *.*        |                                   | View      |  |  |  |  |
|                       | ✓ >'@                                                                                                    | ₽' %                                                      | Yes                           | GRANT ALL PRIVILEGES ON *.*        |                                   | View      |  |  |  |  |
|                       |                                                                                                    | ı'@'                                                      | Yes                           | GRANT ALL PRIVILEGES ON *.*        |                                   | View      |  |  |  |  |
|                       |                                                                                                    | /'@'%'                                                    | No                            | GRANT SELECT, INSERT, UPD          |                                   | View      |  |  |  |  |
|                       |                                                                                                    | '@'%'                                                     | No                            | GRANT USAGE ON *.* GRAN            |                                   | View      |  |  |  |  |
|                       | :'@                                                                                                    | »'%'                                                      | No                            | GRANT ALL PRIVILEGES ON *.*        |                                   | View      |  |  |  |  |
|                       |                                                                                                    | @'localhost'                                              | No                            | GRANT USAGE ON *.* GRAN            |                                   | View      |  |  |  |  |
|                       | Reset Passwo     Set Unified Pa                                                                                             | rd<br>assword                                             |                               |                                    |                                   |           |  |  |  |  |
| ★Migrate Object       | All                                                                                                    | Tables Databa                                             | uses ⑦                        |                                    |                                   |           |  |  |  |  |

#### Figure 4-32 Migration type

| Parameter    | Description                                                                                                    |
|--------------|----------------------------------------------------------------------------------------------------|
| Flow Control | <ul> <li>You can choose whether to control the flow.</li> <li>Yes <ul> <li>You can customize the maximum migration speed.</li> <li>In addition, you can set the time range based on your service requirements. The traffic rate setting usually includes setting of a rate limiting time period and a traffic rate value. Flow can be controlled all day or during specific time ranges. The default value is All day. A maximum of three time ranges can be set, and they cannot overlap.</li> <li>The flow rate must be set based on the service scenario and cannot exceed 9,999 MB/s.</li> </ul> </li> </ul> |
|              | Figure 4-33 Flow control                                                                                                    |
|              | Modify Flow Control                                                                                                    |
|              | +Flow Control Ves No 🕥                                                                                                    |
|              | Time Zone GMT+08:00                                                                                                    |
|              | •Effective During All day Custom time ⑦                                                                                                    |
|              | Time Range         : 00         - : 00         GMT-08:00           Flow Limit         M8/s (Maximum limit: 9999 M8/s)                                                                                                    |
|              | Add Time Range You can add 2 more time ranges.                                                                                                    |
|              | OK Cancel                                                                                                    |
|              | <ul> <li>No         The migration speed is not limited and the outbound bandwidth of the source database is maximally used, which will increase the read burden on the source database. For example, if the outbound bandwidth of the source database is 100 MB/s and 80% bandwidth is used, the I/O consumption on the source database is 80 MB/s.     </li> <li>NOTE         <ul> <li>Flow control mode takes effect only during a full migration.</li> <li>You can also change the flow control mode after creating a task. For details, see Modifying the Flow Control Mode.</li> </ul> </li> </ul>          |

#### Table 4-13 Migration types and objects

| Parameter               | Description                                                                                                    |
|-------------------------|----------------------------------------------------------------------------------------------------|
| Take Snapshot           | If you perform a full migration, you can take a snapshot for your databases.                                                                                                    |
|                         | This option applies to exports for which no data is<br>written to the source database. If data is modified<br>during a full migration, the exported data is point in<br>time inconsistent. The stability and performance of a<br>migration without a snapshot taken is better than that<br>of a migration with a snapshot taken.      |
|                         | • Yes<br>A snapshot with consistent data at the point in time is<br>generated during service running. Data changes during<br>migration are not shown in the exported data.                                                                                                    |
|                         | <ul> <li>Snapshot reads use MySQL backup lock to lock global tables<br/>and automatically unlock them within 3s after consistent<br/>reads are enabled. To prevent full migration failures, take a<br/>snapshot when the source database is idle and does not<br/>perform DML or DDL operations during snapshot migration.</li> </ul> |
|                         | <ul> <li>Only MySQL full migration tasks support the snapshot<br/>mode. To use this function, you can submit a whitelist<br/>application.</li> </ul>                                                                                                    |
|                         | <ul> <li>Do not perform DDL operations during migration in<br/>snapshot mode. Otherwise, full migration will fail.</li> </ul>                                                                                                    |
| Migrate Account         | During a database migration, accounts need to be migrated separately.                                                                                                    |
|                         | There are accounts that can be migrated completely, accounts whose permissions need to be reduced, and accounts that cannot be migrated. You can choose whether to migrate the accounts based on service requirements. If you select <b>Yes</b> , you can select the accounts to be migrated as required.                             |
|                         | <ul> <li>Yes         If you need to migrate accounts, see Migrating Accounts.     </li> </ul>                                                                                                    |
|                         | <ul> <li>No         During migration, accounts, permissions, and passwords are not migrated.     </li> </ul>                                                                                                    |
| Filter DROP<br>DATABASE | To reduce the risks involved in data migration, DDL operations can be filtered out. You can choose not to synchronize certain DDL operations.                                                                                                    |
|                         | <ul> <li>If you select Yes, any database deletion operations<br/>performed on the source database are not migrated<br/>during data migration.</li> </ul>                                                                                                    |
|                         | • If you select <b>No</b> , related operations are migrated to the destination database during data migration.                                                                                                    |

| Parameter      | Description                                                                                                    |  |  |  |  |  |  |
|----------------|----------------------------------------------------------------------------------------------------|--|--|--|--|--|--|
| Migrate Object | You can choose to migrate all objects, tables, or databases based on your service requirements.                                                                                                    |  |  |  |  |  |  |
|                | • All: All objects in the source database are migrated to the destination database. After the migration, the object names will remain the same as those in the source database and cannot be modified.                                                                                          |  |  |  |  |  |  |
|                | • <b>Tables</b> : The selected table-level objects will be migrated.                                                                                                    |  |  |  |  |  |  |
|                | • <b>Databases</b> : The selected database-level objects will be migrated.                                                                                                    |  |  |  |  |  |  |
|                | If the source database is changed, click $\mathbb{C}$ in the upper right corner before selecting migration objects to ensure that the objects to be selected are from the changed source database.                                                                                              |  |  |  |  |  |  |
|                | NOTE                                                                                                    |  |  |  |  |  |  |
|                | • If you choose not to migrate all of the databases, the migration may fail because the objects, such as stored procedures and views, in the databases to be migrated may have dependencies on other objects that are not migrated. To prevent migration failure, migrate all of the databases. |  |  |  |  |  |  |
|                | • When you select an object, the spaces before and after the object name are not displayed. If there are two or more consecutive spaces in the middle of the object name, only one space is displayed.                                                                                          |  |  |  |  |  |  |
|                | • The search function can help you quickly select the required database objects.                                                                                                    |  |  |  |  |  |  |

**Step 4** On the **Check Task** page, check the migration task.

• If any check fails, review the cause and rectify the fault. After the fault is rectified, click **Check Again**.

For details about how to handle check failures, see **Checking Whether the Source Database Is Connected** in *Data Replication Service User Guide*.

#### Check Again Check success rate 100% All checks must pass before you can continue. If any check requires confirmation, check and confirm the results before proceeding to the next step. Check Item Check Result Database parameters Whether the destination database users (schemas) and tables exist Passed Whether the source and destination database character sets are consistent Passed Whether the source database name is valid Passed Whether the source database table contains unsupported data types Passed Whether the source database contains replication tables Passed Whether the source database contains compression tables Passed Whether the source database contains column tables Passed Whether the source database schema name is valid Passed

#### Figure 4-34 Pre-check

• If the check is complete and the check success rate is 100%, click **Next**.

#### 

Whether the source database table name is valid

You can proceed to the next step only when all checks are successful. If there are any items that require confirmation, view and confirm the details first before proceeding to the next step.

Passed

**Step 5** On the **Confirm Task** page, specify **Start Time**, confirm that the configured information is correct, and click **Submit** to submit the task.

#### **NOTE**

- Set **Start Time** to **Start upon task creation** or **Start at a specified time** based on site requirements.
- After a migration task is started, the performance of the source and destination databases may be affected. You are advised to start a migration task during off-peak hours.
- Under specific conditions, the destination database needs to be restarted once during the task startup, which may interrupt database services.

## **Step 6** After the task is submitted, view and manage it on the **Online Migration Management** page.

- You can view the task status. For more information about task status, see **Task Statuses**.
- You can click C in the upper-right corner to view the latest task status.

----End

#### Method 2

- **Step 1** On the **Online Migration Management** page, click the target migration task name in the **Task Name/ID** column.
- **Step 2** On the displayed page, click **edit this task** to go to the **Configure Source and Destination Databases** page.

#### Step 3 Perform steps Step 2 to Step 6.

----End

## 4.6.5 Resuming a Migration Task

A fault may occur during the migration due to external factors, such as insufficient storage space. After the fault is rectified based on the migration log information, you can resume the migration.

You can resume migration tasks in any of the following statuses:

- Migration failed
- Paused

#### **NOTE**

- If a migration task fails due to non-network problems, the system will automatically resume the task three times by default. If the failure persists, you can resume the task manually.
- If the full migration is performed in snapshot mode and fails, it cannot be resumed.

#### Prerequisites

- You have logged in to the DRS console.
- A failed migration task exists.

#### Method 1

On the **Online Migration Management** page, locate the target task and click **Resume** in the **Operation** column.

#### Method 2

- **Step 1** In the task list on the **Online Migration Management** page, locate and click the task.
- **Step 2** On the displayed page, click the **Migration Progress** tab, and click **Resume** in the upper left corner.

----End

#### **Resume Tasks**

- **Step 1** On the **Online Migration Management** page, select the tasks to be configured.
- **Step 2** Click **Batch Operations** in the upper left corner and choose **Resume**.

| atch Operations 👻 View Abnorma           | l Tasks    |           | All DB engines | • A          | ill network types | ▼ All statu      | ises 💌 Ente               | r a task name o | or ID Q     | Search by Tag 🛛 🖸 |
|------------------------------------------|------------|-----------|----------------|--------------|-------------------|------------------|---------------------------|-----------------|-------------|-------------------|
| elete                                    | Status     | Delay (?) | Charging       | Data Flow    | DB Engine ↓Ξ      | Migration Type   | Created ↓                 | Network         | Description | Operation         |
| ause                                     | O Configur |           | O No           | To the cloud | MongoDB datab     | Full+Incremental | Mar 24, 2022 22:09:22 GMT | VPC             | changestr   | Edit   Stop       |
| esume<br>onfigure Exception Notification | O Configur |           | © No           | To the cloud | MongoDB datab     | Full+Incremental | Mar 24, 2022 21:08:00 GMT | Public net      |             | Edit   Stop       |

#### Figure 4-35 Batch Operations

**Step 3** In the displayed dialog box, confirm the task information and click **Yes**.

----End

### 4.6.6 Resetting a Migration Task

During the migration, if a migration task fails due to uncertain causes, the background will resume the task several times. However, the task may fail to be recovered in some scenarios. To continue the migration, DRS allows you to reset the task.

You can reset failed migration tasks in any of the following statuses:

• Migration failure status

You can reset the following DRS tasks:

- MySQL->MySQL
- MySQL->DDM
- MySQL -> GaussDB(for MySQL) primary/standby
- MySQL schema and logic table -> DDM
- MongoDB->DDS
- DDS->MongoDB

#### Prerequisites

- You have logged in to the DRS console.
- A migration task has failed.

#### Method 1

- **Step 1** In the task list on the **Online Migration Management** page, locate the target task and click **Reset** in the **Operation** column.
- **Step 2** In the displayed dialog box, check the migration task again.
- **Step 3** After the check is complete and the check success rate is 100%, click **Start** to submit the migration task again.

----End

#### Method 2

- **Step 1** On the **Data Migration Management** page, click the target task name in the **Task Name/ID** column.
- **Step 2** On the displayed page, click the **Migration Progress** tab, and click **Reset** in the upper left corner.
- **Step 3** Perform **Step 2** to **Step 3** from method 1.

----End

## 4.6.7 Pausing a Migration Task

During migration, if the flow control mode cannot meet the requirements during peak hours, you can pause the migration task.

You can pause the following migration tasks:

- To the cloud
  - MySQL->MySQL
  - MySQL -> GaussDB(for MySQL) primary/standby
  - MongoDB->DDS
- From the cloud
  - MySQL->MySQL
  - DDS->MongoDB

#### Prerequisites

- You have logged in to the DRS console.
- The migration task is running properly.

#### Pausing a Task

- **Step 1** In the task list on the **Online Migration Management** page, locate the target task and click **Pause** in the **Operation** column.
- Step 2 In the displayed Pause Task dialog box, select Pause log capturing and click Yes.

**NOTE** 

- After the task is paused, the status of the task becomes Paused.
- After you select **Pause log capturing**, the DRS instance will no longer communicate with the source and destination databases. If the pause duration is too long, the task may fail to be resumed because the logs required by the source database expire. It is recommended that the pause duration be less than or equal to 24 hours.
- You can use the resumable transfer function to continue the migration.

----End

#### Pausing Tasks

- **Step 1** On **Online Migration Management** page, locate the tasks and click **Pause** in the **Operation** column.
- Step 2 Click Batch Operations in the upper left corner and choose Pause.

| -                                     | •                            |           |                |              |                  |                  |                           |                 |             |                                    |
|---------------------------------------|------------------------------|-----------|----------------|--------------|------------------|------------------|---------------------------|-----------------|-------------|------------------------------------|
| Online Migration Management ⑦         |                              |           |                |              |                  |                  |                           |                 |             | Feedback     Create Migration Task |
| Batch Operations 👻 View Abnormal Task | 3                            |           | All DB engines | * A          | ll network types | ▼ All statu      | ses 💌 Ente                | r a task name ( | or ID Q     | Search by Tag 🗧 🖸 🙆 C              |
| Delete                                | Status                       | Delay (?) | Charging       | Data Flow    | DB Engine ↓Ξ     | Migration Type   | Created JF                | Network         | Description | Operation                          |
| Stop<br>Pause                         | <ul> <li>Configur</li> </ul> |           | No             | To the cloud | MongoDB datab    | Full+Incremental | Mar 24, 2022 22:09:22 GMT | VPC             | changestr   | Edit   Stop                        |
| Configure Exception Notification      | O Configur                   |           | lo No          | To the cloud | MongoDB datab    | Full+Incremental | Mar 24, 2022 21:08:00 GMT | Public net      |             | Edit   Stop                        |
|                                       | Starting                     |           | ® No           | To the cloud | DDS              | Full             | Mar 24, 2022 20:30:20 GMT | VPC             |             | Stop                               |

#### Figure 4-36 Batch Operations

**Step 3** In the displayed dialog box, confirm the task information and click **Yes**.

----End

## 4.6.8 Modifying the Flow Control Mode

You can choose whether to control the flow. DRS allows you to change the flow control mode after a task is created. Currently, only the following real-time migration links support this function:

- To the cloud
  - MySQL->MySQL
  - MySQL -> GaussDB(for MySQL) primary/standby
- From of the cloud
  - MySQL->MySQL

#### 

- Flow control mode takes effect only during a full migration.
- After the traffic rate is modified in the incremental migration phase, the modification takes effect when the task enters the full migration phase again.

#### Prerequisites

- You have logged in to the DRS console.
- A migration task has been created.

#### Method 1

**Step 1** In the **Migration Information** area on the **Basic Information** tab, click **Modify** next to the **Flow Control** field.

| i iguie 4-57                         | basic information             |                                          |
|--------------------------------------|-------------------------------|------------------------------------------|
| Basic Information                    | Migration Information         |                                          |
| Migration<br>Comparison              | Source Database Instance Name | Destination IP Address or<br>Domain Name |
| Migration Progress<br>Migration Logs | Origin Database EIP           |                                          |
| Tags                                 | Source Database Username<br>  |                                          |
|                                      | Flow control information      |                                          |
|                                      | Flow Control No Modify        |                                          |

#### Figure 4-37 Basic information

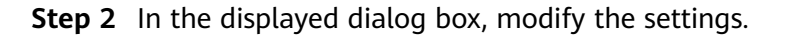

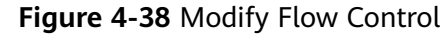

| Modify Flow C    | ontrol                          |  |
|------------------|---------------------------------|--|
| Flow Control     | Yes No ?                        |  |
| Time Zone        | GMT+08:00                       |  |
| Effective        | Always Scheduled ?              |  |
| Time Range       | :00 :00                         |  |
| Flow Limit       | MB/s(Maximum value: 9,999)      |  |
| ⊙ Add Time Range | /ou can add 2 more time ranges. |  |
|                  |                                 |  |
|                  | <b>OK</b> Cancel                |  |

----End

#### Method 2

**Step 1** In the task list on the **Online Migration Management** page, locate the target task and choose **More** > **Speed** or **Speed** in the **Operation** column.

Figure 4-39 Task list

| Task Name/ID ↓Ξ | Status  | Charging | Data Flow | DB Engine ↓Ξ | Migration Type | Created 4=            | Netwo  | Operation         |
|-----------------|---------|----------|-----------|--------------|----------------|-----------------------|--------|-------------------|
| DRS-4866        | O Confi | 🕲 No     | Out of th | MySQL        | Full+Increme   | Jan 07, 2022 10:14:27 | Public | Edit   Stop Speed |

**Step 2** In the displayed dialog box, modify the settings.

#### Figure 4-40 Modify Flow Control

| Modify Flow C | ontrol             |                    |                  |       |      |
|---------------|--------------------|--------------------|------------------|-------|------|
| Flow Control  | Yes                | No                 | ?                |       |      |
| Time Zone     | GMT+08:00          |                    |                  |       |      |
| Effective     | Always             | Sche               | eduled           | ?     |      |
| Time Range    | : 00 —             | : 00<br>3/s(Maximu | )<br>m value: 9, | 999)  |      |
|               | You can add 2 more | e time rang        | es.              |       |      |
|               |                    | ОК                 | Ca               | ancel | <br> |

## 4.6.9 Stopping a Migration Task

After the source database and services are migrated to the destination database, you can stop the migration task. To prevent data from being overwritten after the source database and services are migrated to the destination database, operations on the source database should not be synchronized to the destination database. This section describes how to stop a migration task to achieve this goal.

You can stop a task in any of the following statuses:

- Creating
- Configuration
- Pending start
- Full migration
- Full migration failed
- Incremental migration
- Incremental migration failed
- Paused
- Fault rectification

#### NOTICE

- You are advised to stop the task before performing other operations, such as disconnecting the network between the source database and the replication instance. Otherwise, an alarm indicating that the source database cannot be connected will be generated.
- For a task in the **Configuration** state, it cannot be stopped if it fails to be configured.
- For a task in the **Fault rectification** state, it cannot be stopped if the fault is being rectified.
- After a task is stopped, it cannot be resumed.

#### Prerequisites

- You have logged in to the DRS console.
- A migration task is in progress.

#### Stopping a Task

- **Step 1** On the **Online Migration Management** page, locate the task and click **Stop** in the **Operation** column.
- **Step 2** In the displayed dialog box, click **OK**.

#### **NOTE**

- Generally, triggers and events will be synchronized when you stop the task.
- If the task status is abnormal (for example, the task fails or the network is abnormal), DRS will select **Forcibly stop task** to preferentially stop the task to reduce the waiting time.
- Forcibly stopping a task will release DRS resources and will not migrate triggers and events. You have to manually migrate triggers and events.
- If you need to migrate triggers and events, restore the DRS task first. After the task status becomes normal, you can stop the task.

----End

#### **Stopping Tasks**

- **Step 1** In the task list on the **Data Migration Management** page, select the tasks you want to stop.
- **Step 2** Click **Batch Operations** in the upper left corner and choose **Stop**.

#### Figure 4-41 Batch Operations

| ne Migration Management ⑦                  |            |           |                |              |                  |                  |                           |                |             | Feedback     Create Migration Task |
|--------------------------------------------|------------|-----------|----------------|--------------|------------------|------------------|---------------------------|----------------|-------------|------------------------------------|
| Batch Operations 👻 View Abnormal Tasks     |            |           | All DB engines | • A          | ll network types | ▼ All statu      | ises 💌 Enti               | er a task name | or ID Q     | Search by Tag 🗧 🖆 🙆 C              |
| Delete                                     | Status     | Delay (?) | Charging       | Data Flow    | DB Engine ↓Ξ     | Migration Type   | Created JF                | Network        | Description | Operation                          |
| Stop                                       | Configur   |           | No             | To the cloud | MongoDB datab    | Full+Incremental | Mar 24, 2022 22:09:22 GMT | VPC            | changestr   | Edit   Stop                        |
| Resume<br>Configure Exception Notification | O Configur |           | 🕲 No           | To the cloud | MongoDB datab    | Full+Incremental | Mar 24, 2022 21:08:00 GMT | Public net     |             | Edit   Stop                        |
|                                            | Starting   | -         | 🕲 No           | To the cloud | DDS              | Full             | Mar 24, 2022 20:30:20 GMT | VPC            |             | Stop                               |

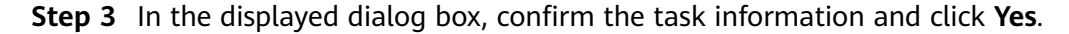

----End

#### 4.6.10 Deleting a Migration Task

This section describes how to delete a migration task that has been completed or has failed. Deleted tasks will no longer be displayed in the task list. Exercise caution when performing this operation.

#### Prerequisites

- You have logged in to the DRS console.
- A migration task that has been completed or fails to be configured exists.

#### **Deleting a Task**

- **Step 1** In the task list on the **Online Migration Management** page, locate the target task and click **Delete** in the **Operation** column.
- **Step 2** Click **Yes** to submit the deletion task.

----End

#### **Deleting Tasks**

- **Step 1** On the **Online Migration Management** page, select the tasks to be deleted.
- **Step 2** Click **Batch Operations** in the upper left corner and choose **Delete**.

#### Figure 4-42 Batch Operations

| ne Migration Management ⑦                  |            |           |                |              |                  |                  |                           |                  |             | Feedback     Create Migration Tas |
|--------------------------------------------|------------|-----------|----------------|--------------|------------------|------------------|---------------------------|------------------|-------------|-----------------------------------|
| Batch Operations 👻 View Abnormal Ta        | sks        |           | All DB engines | * A          | ll network types | ▼ All statu      | ses 💌 Enti                | er a task name o | or ID Q     | Search by Tag 🛛 🖸 🚳 🕻             |
| Delete                                     | Status     | Delay (?) | Charging       | Data Flow    | DB Engine ↓Ξ     | Migration Type   | Created ↓                 | Network          | Description | Operation                         |
| Stop                                       | O Configur |           | No             | To the cloud | MongoDB datab    | Full+Incremental | Mar 24, 2022 22:09:22 GMT | VPC              | changestr   | Edit   Stop                       |
| Resume<br>Configure Exception Notification | O Configur |           | @ No           | To the cloud | MongoDB datab    | Full+Incremental | Mar 24, 2022 21:08:00 GMT | Public net       |             | Edit   Stop                       |
|                                            | Starting   | -         | l No           | To the cloud | DDS              | Full             | Mar 24, 2022 20:30:20 GMT | VPC              |             | Stop                              |

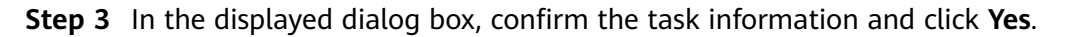

----End

## 4.6.11 Cloning a Migration Task

DRS allows you to quickly clone the configuration of an existing migration task. However, tasks in the following status cannot be cloned:

- Creating
- Creation failed
- Configuration
- Pending start
- Starting
- Deleted

You can colne the following migration tasks:

- To the cloud
  - MongoDB->DDS
- From the cloud
  - DDS->MongoDB

#### 

- When a task is cloned, the source and destination database passwords are not cloned. You need to enter the passwords again for the new task.
- After a clone task is created, the EIP and private IP address of the new task are different from those of the original task. You may need to configure the network to ensure that the new task can communicate with the source and destination databases.

#### Prerequisites

- You have logged in to the DRS console.
- A migration task has been created.

#### Procedure

- **Step 1** On the **Online Migration Management** page, select the task to be cloned and click **Clone** in the **Operation** column.
- **Step 2** In the displayed dialog box, confirm the new task name and click **OK**.
- **Step 3** After the task is submitted and the task clone is complete, the task status changes to **Configuration**. You can click **Edit** in the **Operation** column, enter the source and destination database passwords again, and edit and start the task.

----End

#### 4.6.12 Task Statuses

Migration statuses indicate different migration phases.

 Table 4-14 lists statuses and descriptions of online migration tasks.

| Status                             | Description                                                                                                    |
|------------------------------------|----------------------------------------------------------------------------------------------------|
| Creating                           | A replication instance is being created for DRS.                                                                                               |
| Task creation<br>failed.           | Failed to create a replication instance for real-time migration.                                                                               |
| Configuring                        | A replication instance is created, but the migration task is not started. You can continue to configure the task.                              |
| Frozen                             | Instances are frozen when the account balance is less than or equal to \$0.                                                                    |
| Pending start                      | The scheduled migration task has been delivered to the replication instance, waiting for the replication instance to start the migration task. |
| Starting                           | A migration task is starting.                                                                                                    |
| Start failed                       | Failed to start a real-time migration task.                                                                                                    |
| Full migration                     | A full migration task is being performed.                                                                                                    |
| Full migration<br>failed           | Failed to perform a full migration task.                                                                                                    |
| Incremental migration              | An incremental migration task is being performed.                                                                                              |
| Incremental<br>migration<br>failed | Failed to perform an incremental migration task.                                                                                               |
| Fault rectification                | A replication instance is faulty and the system automatically restores the migration task.                                                     |
| Cloning                            | A migration task is being cloned.                                                                                                    |

 Table 4-14 Task status and description

| Status               | Description                                                                                      |
|----------------------|--------------------------------------------------------------------------------------------------|
| Cloning failed       | Failed to clone a migration task.                                                                |
| Paused               | A real-time migration task is paused.                                                            |
| Stopping             | The replication instance and resources used for executing the migration task are being released. |
| Completing           | A replication instance and resources are being released.                                         |
| Stopping task failed | Failed to release the replication instance and resources used by the migration task.             |
| Completed            | The task is completed and the replication instance is released.                                  |

#### 

Deleted migration tasks are not displayed in the status list.

# **5** Tag Management

#### Scenarios

Tag Management Service (TMS) enables you to use tags on the management console to manage resources. TMS works with other cloud services to manage tags. TMS manages tags globally, and other cloud services manage their own tags. If you have to manage a large number of tasks, you can use different tags to identify and search for tasks.

- You are advised to set predefined tags on the TMS console.
- A tag consists of a key and value. You can add only one value for each key.
- Each DB instance can have up to 10 tags.

#### Adding a Tag

- **Step 1** On the **Online Migration Management** page, click the target migration task name in the **Task Name/ID** column.
- **Step 2** On the **Basic Information** tab, click the **Tags** tab.
- **Step 3** On the **Tags** tab, click **Add Tag**. In the displayed dialog box, enter a tag key and value, and click **OK**.

| t is recommended that you u<br>different cloud resources.Viev | use TMS's predefined tag function to add v predefined tags $ \mathbb{C} $ | the same tag to |
|---------------------------------------------------------------|---------------------------------------------------------------------------|-----------------|
| To add a tag, enter a tag key                                 | and a tag value below.                                                    |                 |
|                                                               |                                                                           |                 |
|                                                               |                                                                           |                 |
|                                                               |                                                                           |                 |
| Enter a tag key                                               | Enter a tag value                                                         | Add             |
|                                                               |                                                                           |                 |

- When you enter a tag key and value, the system automatically displays all tags (including predefined tags and resource tags) associated with all DB instances except the current one.
- The tag key cannot be empty and must be unique. It cannot start or end with a space and can contain 1 to 128 characters, including letters, digits, spaces, and special characters \_:=+.-@
- The tag value can be empty. It cannot start or end with a space and can contain 0 to 255 characters, including letters, digits, spaces, and special characters \_:=+.-@
- **Step 4** After a tag has been added, you can view and manage it on the **Tags** page.

----End

#### **Editing a Tag**

- **Step 1** On the **Online Migration Management** page, click the target migration task name in the **Task Name/ID** column.
- **Step 2** On the **Basic Information** tab, click the **Tags** tab.
- **Step 3** On the **Tags** page, click **Add/Edit Tags**. In the displayed dialog box, modify the tag and click **OK**.

----End

#### Delete a Tag

- **Step 1** On the **Online Migration Management** page, click the target migration task name in the **Task Name/ID** column.
- Step 2 On the Basic Information tab, click the Tags tab.
- **Step 3** On the **Tags** page, locate the tag to be deleted and click **Delete** in the **Operation** column. In the displayed dialog box, click **Yes**.
- **Step 4** After the tag is deleted, it will no longer be displayed on the **Tags** page.

----End

# 6 Interconnecting with CTS

## 6.1 Key Operations Recorded by CTS

Cloud Trace Service (CTS) provides records of operations on cloud service resources, enabling you to query, audit, and backtrack operations.

| Operation       | Resource Type | Trace Name |
|-----------------|---------------|------------|
| Creating a task | job           | createJob  |
| Editing a task  | job           | modifyJob  |
| Deleting a task | job           | deleteJob  |
| Starting a task | job           | startJob   |
| Resuming a task | job           | retryJob   |

 Table 6-1 DRS operations recorded by CTS

## 6.2 Viewing Traces

After CTS is enabled, CTS starts recording operations on cloud resources. The CTS management console stores the last seven days of operation records.

This section describes how to query the operation records of the last seven days on the CTS console.

#### Prerequisites

The CTS service has been enabled.

#### Procedure

**Step 1** Log in to the management console.

- **Step 2** Click O in the upper left corner of the page and select a region and project.
- Step 3 Click Service List. Under Management & Governance, choose Cloud Trace Service.
- **Step 4** Choose **Trace List** in the navigation pane on the left.
- **Step 5** Specify the search criteria as needed.
  - Search time range: In the upper right corner, choose Last 1 hour, Last 1 day, or Last 1 week, or specify a custom time range.
  - **Trace Type**, **Trace Source**, **Resource Type**, and **Search By**: Select a filter from the drop-down list.

If you select Resource ID for Search By, specify a resource ID.

If you select **Data** for **Trace Type**, you can only filter traces by tracker.

- **Operator**: Select a specific operator (a user rather than a tenant).
- **Trace Status**: Available options include **All trace statuses**, **normal**, **warning**, and **incident**. You can only select one of them.
- Step 6 Click Query.
- **Step 7** Click  $\checkmark$  to the left of the target record to extend its details.
- **Step 8** Click **View Trace** in the **Operation** column. A dialog box is displayed, on which the trace structure details are displayed.

----End

## **7** Interconnecting with Cloud Eye

## 7.1 Supported Metrics

#### Description

This section describes metrics reported by the Data Replication Service (DRS) to Cloud Eye as well as their namespaces and dimensions. You can use APIs provided by Cloud Eye to query the metrics of the monitored object and alarms generated for DRS.

#### Namespace

SYS.DRS

#### **DB Instance Monitoring Metrics**

 Table 7-1 lists the DRS performance metrics.

| Table 7 | 7 <b>-1</b> D | RS m | etrics |
|---------|---------------|------|--------|
|---------|---------------|------|--------|

| Metric<br>ID                            | Metric<br>s<br>Name                     | Description                                                             | Valu<br>e<br>Rang<br>e | Monitored Object                                                                                             | Mo<br>nit<br>ori<br>Int<br>erv<br>al<br>(Ra<br>w<br>Dat<br>a) |
|-----------------------------------------|-----------------------------------------|-------------------------------------------------------------------------|------------------------|----------------------------------------------------------------------------------------------------|---------------------------------------------------------------|
| cpu_util                                | CPU<br>Usage                            | CPU usage of the monitored object                                       | 0-100<br>%             | Monitored object:<br>ECS<br>Monitored instance<br>type: replication,<br>synchronization, and<br>DR instances | 1<br>min<br>ute                                               |
| mem_util                                | Memo<br>ry<br>Usage                     | Memory usage of<br>the monitored object                                 | 0-100<br>%             | Monitored object:<br>ECS<br>Monitored instance<br>type: replication,<br>synchronization, and<br>DR instances | 1<br>min<br>ute                                               |
| network_<br>incoming<br>_bytes_ra<br>te | Netwo<br>rk<br>Input<br>Throug<br>hput  | Incoming traffic in<br>bytes per second                                 | ≥ 0<br>bytes<br>/s     | Monitored object:<br>ECS<br>Monitored instance<br>type: replication,<br>synchronization, and<br>DR instances | 1<br>min<br>ute                                               |
| network_<br>outgoing<br>_bytes_ra<br>te | Netwo<br>rk<br>Output<br>Throug<br>hput | Outgoing traffic in<br>bytes per second                                 | ≥ 0<br>bytes<br>/s     | Monitored object:<br>ECS<br>Monitored instance<br>type: replication,<br>synchronization, and<br>DR instances | 1<br>min<br>ute                                               |
| disk_read<br>_bytes_ra<br>te            | Disk<br>Read<br>Throug<br>hput          | Number of bytes<br>read from the disk<br>per second (bytes/<br>second). | ≥ 0<br>bytes<br>/s     | Monitored object:<br>ECS<br>Monitored instance<br>type: replication,<br>synchronization, and<br>DR instances | 1<br>min<br>ute                                               |

| Metric<br>ID                  | Metric<br>s<br>Name                                          | Description                                                                                              | Valu<br>e<br>Rang<br>e | Monitored Object                                                                                             | Mo<br>nit<br>ori<br>Int<br>erv<br>al<br>(Ra<br>W<br>Dat<br>a) |
|-------------------------------|--------------------------------------------------------------|----------------------------------------------------------------------------------------------------|------------------------|----------------------------------------------------------------------------------------------------|---------------------------------------------------------------|
| disk_writ<br>e_bytes_r<br>ate | Disk<br>Write<br>Throug<br>hput                              | Number of bytes<br>written to the disk<br>per second (bytes/<br>second).                                 | ≥ 0<br>bytes<br>/s     | Monitored object:<br>ECS<br>Monitored instance<br>type: replication,<br>synchronization, and<br>DR instances | 1<br>min<br>ute                                               |
| disk_util                     | Storag<br>e<br>Space<br>Usage                                | Storage space usage<br>of the monitored<br>object                                                        | 0-100<br>%             | Monitored object:<br>ECS<br>Monitored instance<br>type: replication,<br>synchronization, and<br>DR instances | 1<br>min<br>ute                                               |
| extract_b<br>ytes_rate        | Source<br>Datab<br>ase<br>Read<br>Throug<br>hput             | Table data or WAL<br>bytes read from the<br>source database per<br>second                                | ≥ 0<br>bytes<br>/s     | Monitored object:<br>ECS<br>Monitored instance<br>type: replication,<br>synchronization, and<br>DR instances | 1<br>min<br>ute                                               |
| extract_r<br>ows_rate         | Rows<br>Read<br>from<br>Source<br>Datab<br>ase per<br>Second | Number of table<br>data rows or WAL<br>rows read from the<br>source database per<br>second Unit: rows/s. | ≥ 0<br>row/s           | Monitored object:<br>ECS<br>Monitored instance<br>type: replication,<br>synchronization, and<br>DR instances | 1<br>min<br>ute                                               |
| extract_l<br>atency           | Source<br>Datab<br>ase<br>WAL<br>Extract<br>Lag              | Latency of extracting<br>WAL from the source<br>database Unit: ms.                                       | ≥ms                    | Monitored object:<br>ECS<br>Monitored instance<br>type: replication,<br>synchronization, and<br>DR instances | 1<br>min<br>ute                                               |

| Metric<br>ID                    | Metric<br>s<br>Name                                                       | Description                                                                                      | Valu<br>e<br>Rang<br>e       | Monitored Object                                                                                             | Mo<br>nit<br>ori<br>ng<br>Int<br>erv<br>al<br>(Ra<br>W<br>Dat<br>a) |
|---------------------------------|---------------------------------------------------------------------------|--------------------------------------------------------------------------------------------------|------------------------------|----------------------------------------------------------------------------------------------------|---------------------------------------------------------------------|
| apply_by<br>tes_rate            | Destin<br>ation<br>Datab<br>ase<br>Write<br>Throug<br>hput                | Number of bytes<br>written to the<br>destination database<br>per second.                         | ≥ 0<br>bytes<br>/s           | Monitored object:<br>ECS<br>Monitored instance<br>type: replication,<br>synchronization, and<br>DR instances | 1<br>min<br>ute                                                     |
| apply_ro<br>ws_rate             | Rows<br>Writte<br>n into<br>Destin<br>ation<br>Datab<br>ase per<br>Second | Number of rows that<br>are written to the<br>destination database<br>per second Unit:<br>rows/s. | ≥ 0<br>row/s                 | Monitored object:<br>ECS<br>Monitored instance<br>type: replication,<br>synchronization, and<br>DR instances | 1<br>min<br>ute                                                     |
| apply_tra<br>nsactions<br>_rate | DML<br>TPS                                                                | Number of DML<br>transactions written<br>to the destination<br>database per second.              | ≥ 0<br>trans<br>actio<br>n/s | Monitored object:<br>ECS<br>Monitored instance<br>type: replication,<br>synchronization, and<br>DR instances | 1<br>min<br>ute                                                     |
| apply_dd<br>ls_rate             | DDL<br>TPS                                                                | Number of DDLs<br>written to the<br>destination database<br>per second.                          | ≥ 0<br>trans<br>actio<br>n/s | Monitored object:<br>ECS<br>Monitored instance<br>type: replication,<br>synchronization, and<br>DR instances | 1<br>min<br>ute                                                     |
| apply_lat<br>ency               | Replica<br>tion<br>Delay                                                  | Delay (in<br>milliseconds) of data<br>replay.                                                    | ≥ 0<br>ms                    | Monitored object:<br>ECS<br>Monitored instance<br>type: replication,<br>synchronization, and<br>DR instances | 1<br>min<br>ute                                                     |

| Metric<br>ID                           | Metric<br>s<br>Name                                     | Description                                                                                                    | Valu<br>e<br>Rang<br>e                                                                                    | Monitored Object                                                                                             | Mo<br>nit<br>ori<br>ng<br>Int<br>erv<br>al<br>(Ra<br>w<br>Dat<br>a) |
|----------------------------------------|---------------------------------------------------------|----------------------------------------------------------------------------------------------------|----------------------------------------------------------------------------------------------------|----------------------------------------------------------------------------------------------------|---------------------------------------------------------------------|
| apply_av<br>erage_ex<br>ecute_ti<br>me | Averag<br>e<br>Transa<br>ction<br>Executi<br>on<br>Time | Average execution<br>time (RT = Execution<br>time + Commit time)<br>of a transaction in<br>the destination<br>database. The unit is<br>millisecond.            | ≥ 0<br>ms                                                                                                 | Monitored object:<br>ECS<br>Monitored instance<br>type: replication,<br>synchronization, and<br>DR instances | 1<br>min<br>ute                                                     |
| apply_av<br>erage_co<br>mmit_ti<br>me  | Averag<br>e<br>Transa<br>ction<br>Commi<br>t Time       | Average commit<br>time (RT = Execution<br>time + Commit time)<br>of a transaction in<br>the destination<br>database. The unit is<br>ms.                        | ≥ 0<br>ms                                                                                                 | Monitored object:<br>ECS<br>Monitored instance<br>type: replication,<br>synchronization, and<br>DR instances | 1<br>min<br>ute                                                     |
| apply_cu<br>rrent_sta<br>te            | Synchr<br>onizati<br>on<br>Status                       | This metric is the<br>synchronization<br>status of the current<br>kernel data (10:<br>abnormal; 1: idle; 2:<br>DML; 3: DDL),<br>instead of the task<br>status. | 10:<br>abnor<br>mal<br>1:<br>idle<br>2:<br>DML<br>is<br>execu<br>ted.<br>3:<br>DDL<br>is<br>execu<br>ted. | Monitored object:<br>ECS<br>Monitored instance<br>type: replication,<br>synchronization, and<br>DR instances | 1<br>min<br>ute                                                     |
| apply_thr<br>ead_wor<br>kers           | Synchr<br>onizati<br>on<br>Thread<br>s                  | Number of working<br>threads for data<br>synchronization                                                                                                    | ≥ 0                                                                                                    | Monitored object:<br>ECS<br>Monitored instance<br>type: replication,<br>synchronization, and<br>DR instances | 1<br>min<br>ute                                                     |

#### Dimensions

| Кеу         | Value           |
|-------------|-----------------|
| instance_id | DRS instance ID |

## 7.2 Configuring Alarm Rules

#### **Scenarios**

You can configure DRS alarm rules to customize the monitored objects and notification policies and learn the DRS running status in a timely manner.

This section describes how to set DRS alarm rules, including the alarm rule name, service, dimension, monitoring scope, template, and whether to send a notification.

#### Procedure

- **Step 1** Log in to the management console.
- Step 2 Under Management & Governance, click Cloud Eye.
- **Step 3** In the navigation pane on the left, choose **Cloud Eye** > **Data Replication Service**.

| Figure 7-1 | Choosing a | a monitored | object |
|------------|------------|-------------|--------|
|------------|------------|-------------|--------|

| Cloud Bye                            | L  | Cloud S | ervice Monitoring ①  |    |                                           |                          |                                 | Expert Data            |
|--------------------------------------|----|---------|----------------------|----|-------------------------------------------|--------------------------|---------------------------------|------------------------|
| Dashboard •                          | L  | 0       | nligure Data Storage |    |                                           |                          |                                 | α σ                    |
| Alarm Management                     |    |         | Nome                 | 10 | Status                                    | Permanent Data Storage 💮 | Operation                       |                        |
| Server Monitoring                    | L. |         | 045-                 |    | Incorrectal registion                     |                          | View Metric   Create Alarm Rule | Configure Data Storage |
| Cloud Service<br>Monitoring          | L. |         | 040                  |    | <ol> <li>Incremental migration</li> </ol> |                          | View Metric   Create Alarm Rule | Configure Data Storage |
| Elastic Volume<br>Service            | L. |         | 045                  |    | c) incremental registron                  |                          | View Metric   Create Alarm Rule | Configure Data Storage |
| Rolational<br>Database Service       | L  |         | DR1                  |    | O incorrectal registron                   |                          | View Metric   Create Alarm Rule | Configure Data Storage |
| Copect Marage<br>Service             | L  |         |                      |    |                                           |                          |                                 |                        |
| Detributed<br>Database<br>Middleware | L  |         |                      |    |                                           |                          |                                 |                        |
| Deptibuted<br>Message Service        | L  |         |                      |    |                                           |                          |                                 |                        |
| Data Replication                     |    |         |                      |    |                                           |                          |                                 |                        |

- **Step 4** Select the DB instance which you want to create an alarm rule for and click **Create Alarm Rule** in the **Operation** column.
- **Step 5** On the displayed page, set parameters as required.

| * Name                   | alarm-2elf                                                                          |                           |                |           |
|--------------------------|-------------------------------------------------------------------------------------|---------------------------|----------------|-----------|
| Description              |                                                                                     |                           |                |           |
| Description              |                                                                                     |                           |                |           |
|                          |                                                                                     |                           |                |           |
|                          |                                                                                     | 0/256                     |                |           |
| * Enterprise Project     | default 🔹 C                                                                         | Create Enterprise Project |                |           |
|                          |                                                                                     |                           |                |           |
|                          |                                                                                     |                           |                |           |
| * Resource Type          | Data Replication Service                                                            |                           |                |           |
| * Dimension              | DRS                                                                                 |                           |                |           |
|                          |                                                                                     |                           |                |           |
| * Monitoring Scope       | Specific resources                                                                  |                           |                |           |
|                          |                                                                                     |                           |                |           |
| × Monitored Object       | DRS-                                                                                |                           |                |           |
|                          |                                                                                     |                           |                |           |
| * Method                 | Use template Create manually                                                        |                           |                |           |
|                          |                                                                                     |                           |                |           |
| * Template               | alarm lemplate-bme2                                                                 | C Create Custom Template  |                |           |
|                          | Alarm Policy                                                                        |                           | Alarm Severity | Operation |
|                          | Trigger an alarm if CPU Usage Raw data >= 23%                                       |                           |                |           |
|                          | for 3 consecutive periods.<br>Trigger an alarm one day again if the alarm persists. |                           | 🜔 Major        | Delete    |
|                          |                                                                                     |                           |                |           |
|                          |                                                                                     |                           |                |           |
| Alarm Notification       |                                                                                     |                           |                |           |
| * Notification Recipient | Notification group Topic subscription                                               |                           |                |           |

#### Figure 7-2 Configuring alarm information

- Specify Name and Description.
- Select **Use template** for **Method**. The template contains the following common metrics: CPU usage, memory usage, and storage space usage.
- Click **C** to enable alarm notification. The validity period is 24 hours by default. If the topics you required are not displayed in the drop-down list, click **Create an SMN topic**. Then, select **Generated alarm** and **Cleared alarm** for **Trigger Condition**.

#### **NOTE**

Cloud Eye sends notifications only within the validity period specified in the alarm rule.

**Step 6** Click **Create**. The alarm rule is created.

For details about how to create alarm rules, see **Creating an Alarm Rule** in the *Cloud Eye User Guide*.

----End

## 7.3 Viewing Monitoring Metrics

#### Scenarios

Cloud Eye monitors the running statuses of replication, synchronization, and DR instances. You can obtain the monitoring metrics on the management console. Monitored data requires a period of time for transmission and display. The status of the monitored object displayed on the Cloud Eye page is the status obtained 5 to 10 minutes before. You can view the monitored data of a newly created DB instance 5 to 10 minutes later.

#### Prerequisites

An instance is running properly when in the following statuses:

- Real-time migration: Full migration and Incremental migration
- Real-time synchronization: Full synchronization and Incremental synchronization
- Real-time disaster recovery: Disaster recovery in progress

#### **Viewing Metrics**

**Step 1** Log in to the management console.

- **Step 2** Click <sup>(2)</sup> in the upper left corner and select a region and project.
- **Step 3** Choose **Database > Data Replication Service**. The **Data Replication Service** page is displayed.
- **Step 4** Take real-time migration as an example. On the **Online Migration Management** page, click the target migration task name in the **Task Name/ID** column.
- **Step 5** On the displayed page, click **View Metric** in the upper right corner of the page to go to the Cloud Eye console.

By default, the monitoring information about the DRS instance is displayed on this page.

- **Step 6** View monitoring metrics of the instance.
  - On the Cloud Eye console, click the target DB instance name and click **Select Metric** in the upper right corner. In the displayed dialog box, you can select the metrics to be displayed and sort them by dragging them at desired locations.
  - You can sort graphs by dragging them based on service requirements.
  - Cloud Eye can monitor performance metrics from the last 1 hour, 3 hours, 12 hours, 1 day, 7 days, and 30 days.

#### Figure 7-3 Viewing monitoring metrics

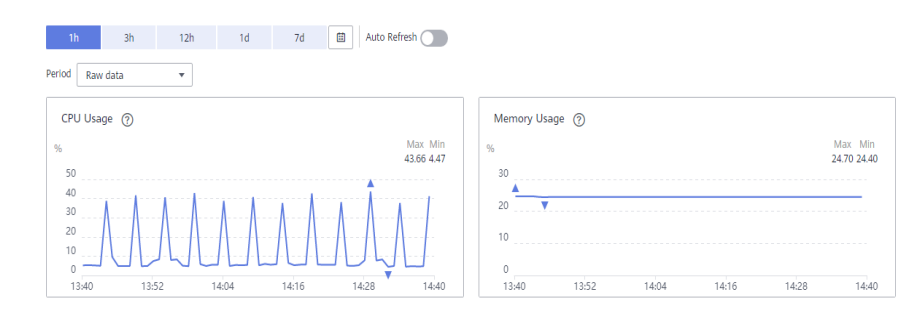

----End

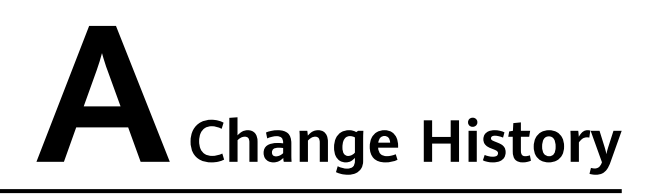

| Released<br>On | Description                               |
|----------------|-------------------------------------------|
| 2022-09-30     | This issue is the first official release. |